# EPM-3032/3337/3438/3112/DK01 Modules User's Manual

First Edition, December 2010

www.moxa.com/product

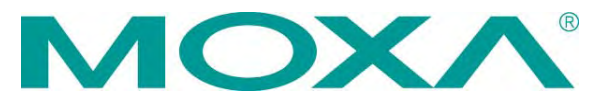

© 2010 Moxa Inc. All rights reserved. Reproduction without permission is prohibited.

# EPM-3032/3337/3438/3112/DK01 Modules User's Manual

The software described in this manual is furnished under a license agreement and may be used only in accordance with the terms of that agreement.

## **Copyright Notice**

Copyright ©2010 Moxa Inc. All rights reserved. Reproduction without permission is prohibited.

### Trademarks

The MOXA logo is a registered trademark of Moxa Inc. All other trademarks or registered marks in this manual belong to their respective manufacturers.

### Disclaimer

Information in this document is subject to change without notice and does not represent a commitment on the part of Moxa.

Moxa provides this document as is, without warranty of any kind, either expressed or implied, including, but not limited to, its particular purpose. Moxa reserves the right to make improvements and/or changes to this manual, or to the products and/or the programs described in this manual, at any time.

Information provided in this manual is intended to be accurate and reliable. However, Moxa assumes no responsibility for its use, or for any infringements on the rights of third parties that may result from its use.

This product might include unintentional technical or typographical errors. Changes are periodically made to the information herein to correct such errors, and these changes are incorporated into new editions of the publication.

## **Technical Support Contact Information**

#### www.moxa.com/support

#### Moxa Americas

Toll-free:1-888-669-2872Tel:+1-714-528-6777Fax:+1-714-528-6778

#### <u>Moxa Europe</u>

Tel: +49-89-3 70 03 99-0 Fax: +49-89-3 70 03 99-99

| Moxa China (Shanghai office) |                  |  |  |
|------------------------------|------------------|--|--|
| Toll-free:                   | 800-820-5036     |  |  |
| Tel:                         | +86-21-5258-9955 |  |  |
| Fax:                         | +86-21-5258-5505 |  |  |
| Moxa Asia-Pacific            |                  |  |  |
| Tel:                         | +886-2-8919-1230 |  |  |

Fax: +886-2-8919-1231

## **Table of Contents**

| 1. | Introduction                                        | 1-1  |
|----|-----------------------------------------------------|------|
|    | Overview                                            | 1-2  |
|    | Package Checklist                                   | 1-2  |
|    | Product Features                                    | 1-2  |
|    | EPM Module Specifications                           | 1-2  |
|    | EPM-3032 Specifications                             | 1-2  |
|    | EPM-3112 Specifications                             | 1-3  |
|    | EPM-3337 Specifications                             | 1-3  |
|    | EPM-3438 Specifications                             | 1-6  |
|    | EPM-3552 Specifications                             | 1-6  |
| 2. | Hardware Introduction                               | 2-1  |
|    | Appearance                                          | 2-2  |
|    | Dimensions                                          | 2-4  |
| 3. | Hardware Connection Description                     | 3-1  |
|    | Installing the EPM Expansion Modules                | 3-2  |
|    | Connecting Data Transmission Cables                 | 3-3  |
|    | Connecting to the EPM-3032 Serial Port Module       | 3-3  |
|    | Connecting to the EPM-3337 Wireless/GPS Module      | 3-3  |
|    | Connecting to the EPM-3438 DI/DO Module             | 3-3  |
|    | Connecting to the EPM-3112 CANbus Port Module       | 3-4  |
|    | Connecting to the EPM-DK01 Module                   | 3-5  |
| 4. | Software Installation and Programming Guide         | 4-1  |
|    | Linux System                                        | 4-2  |
|    | EPM-3032 Driver Installation                        | 4-2  |
|    | EPM-3032 Programming Guide                          | 4-2  |
|    | EPM-3438 Driver Installation                        | 4-4  |
|    | EPM-3438 Programming Guide                          | 4-5  |
|    | EPM-3337 Driver Installation                        | 4-14 |
|    | EPM-3112 Driver Installation                        | 4-21 |
|    | Windows System                                      | 4-24 |
|    | EPM-3032 Driver Installation                        | 4-24 |
|    | Configuring Serial Port Mode                        | 4-28 |
|    | Changing UART Mode Through Programming              | 4-33 |
|    | EPM-3438 Driver Installation                        | 4-34 |
|    | EPM-3438 Driver Installation                        | 4-34 |
|    | EPM-3438 Programming Guide                          | 4-37 |
|    | EPM-3337 Driver Installation                        | 4-40 |
|    | Wireless Module Driver Installation                 | 4-47 |
|    | Configuring the GPRS/HSDPA Connection (without GPS) | 4-54 |
|    | Enabling GPS Functionality                          | 4-58 |
|    | Configuring a Wireless Connection                   | 4-60 |
|    | Getting Wireless Module Information                 | 4-63 |
|    | EPM-3112 Driver Installation                        | 4-64 |
|    | EPM-3112 Programming Guide                          | 4-67 |

Moxa's EPM series modules, which include modules with serial ports, a wireless/GPS card, a digital input/output channel card, a CANbus card, and a mini PCI/PCIe card, work with Moxa's V2422 and V2426 embedded computers, giving end-users the ability to set up and expand a variety of industrial applications.

The following topics are covered in this chapter:

- Overview
- Package Checklist
- Product Features
- EPM Module Specifications
  - EPM-3032 Specifications
  - EPM-3112 Specifications
  - EPM-3337 Specifications
  - EPM-3438 Specifications
  - ➢ EPM-3552 Specifications

# **Overview**

Moxa's EPM series modules, which include modules with serial ports, a wireless/GPS card, a digital input/output channel card, a CANbus card, and a mini PCI/PCI-e card, work with Moxa's V2422 and V2426 embedded computers, giving end-users the ability to set up and expand a variety of industrial applications.

# Package Checklist

The EPM Series includes the following models:

- EPM-3032: Module with 2 isolated RS-232/422/485 ports with DB9 connectors
- EPM-3337: Module with HSDPA, GPS, WLAN (11n)
- EPM-3438: Module with 8 DIs and 8 DOs with 3 KV digital isolation protection, and a 2 KHz counter
- EPM-3112: Module with 2 isolated CAN ports with DB9 connectors
- EPM-DK01: Mini PCI and Mini PCIe expansion module

Each model is shipped with the following items:

• 1 EPM-3032, 3337,3438, 3112 or DK01 expansion module

NOTE: Please notify your sales representative if any of the above items are missing or damaged.

# **Product Features**

The EPM series expansion modules have the following features:

- PCI slots for interface expansion
- 2 isolated RS-232/422/485 ports with DB9 connectors
- HSDPA, GPS, WLAN (11n)
- 8 DIs and 8 DOs with 3 KV digital isolation protection, and a 2 KHz counter
- 2 isolated CAN ports with DB9 connectors
- Mini PCI and Mini PCIe expansion module

# **EPM Module Specifications**

## EPM-3032 Specifications

#### Serial Interface

Serial Standards: 2 RS-232/422/485 ports, software-selectable (DB9 male) Isolation: 2 KV digital isolation

#### **Serial Communication Parameters**

Data Bits: 5, 6, 7, 8
Stop Bits: 1, 1.5, 2
Parity: None, Even, Odd, Space, Mark
Flow Control: RTS/CTS, XON/XOFF, ADDC® (automatic data direction control) for RS-485
Baudrate: 50 bps to 921.6 Kbps (non-standard baudrates supported; see user's manual for details)

#### Serial Signals

**RS-232:** TxD, RxD, DTR, DSR, RTS, CTS, DCD, GND **RS-422:** TxD+, TxD-, RxD+, RxD-, GND **RS-485-4w:** TxD+, TxD-, RxD+, RxD-, GND **RS-485-2w:** Data+, Data-, GND

#### **Physical Characteristics**

Weight: 137 g Dimensions: 104 x 121 x 34 mm (4.09 x 4.76 x 1.34 in) Environmental Limits

Operating Temperature: -40 to 70°C (-40 to 158°F)

## **EPM-3112 Specifications**

#### **CANbus Communication**

Interface: 2 optically isolated CAN2.0A/2.0B compliant ports CAN Controller: Phillips SJA1000T Signals: CAN-H, CAN-L Isolation: 2 KV digital isolation Speed: 1 Mbps Connector Type: DB9 male

#### **Physical Characteristics**

Weight: 127 g Dimensions: 104 x 121 x 34 mm (4.09 x 4.76 x 1.34 in)

#### **Environmental Limits**

Operating Temperature: -25 to 55°C (-13 to 131°F)

## **EPM-3337 Specifications**

#### **Cellular Interface**

#### Frequency Bands:

- UMTS/HSDPA: Triple band, 850/1900/2100 MHz
- GSM/GPRS/EDGE: Quad band, 850/900/1800/2100 MHz
- GSM Dass: Small MS

#### Output Power:

- Class 4 (+33dBM ±2dB) for EGSM 850
- Class 4 (+33dBM  $\pm$ 2dB) for EGSM 900
- Class 1 (+30dBM  $\pm$ 2dB) for GSM 1800
- Class 1 (+30dBM ±2dB) for GSM 1900
- Class E2 (+27dBM ±3dB) for GSM 850 8-PSK
- Class E2 (+27dBM ±3dB) for GSM 900 8-PSK
- Class E2 (+26dBM ±3/-4dB) for GSM 1800 8-PSK
- Class E2 (+26dBM ±3/-4dB) for GSM 1900 8-PSK
- Class 3 (+24dBM  $\pm$ 1/-3dB) for UMTS 2100 WCDMA FDD BdI
- + Class 3 (+24dBM  $\pm 1/\text{-}3dB)$  for UMTS 1900 WCDMA FDD Bdll
- + Class 3 (+24dBM  $\pm$ 1/-3dB) for UMTS 850 WCDMA FDD BdV
- Power Supply: 3.2 to 4.2 V

#### HSDPA Interface

#### 3GPP Release 5:

- 3.6 Mbps, UL 384 Kbps
- UE CAT. [1-6], 11, 12 supported
- Compressed mode (CM) supported according to 3GPP TS25.212

#### GPS Interface

Protocol: NMEA Modes: GPS, assisted GPS (AGPS) Sensitivity: At antenna connector

- Acquisition sensitivity: -143 dBm
- Tracking sensitivity: -156 dBm

General: Power saving modes, power supply for active antenna

#### AT Commands:

- AT-Hayes GSM 07.05 and 07.07, Cinterion
- AT commands for RIL compatibility (NDIS/RIL)

#### GSM/GPRS/EDGE Interface

#### GPRS:

- Multislot Class 10
- Full PBCCH support
- Mobile Station Class B
- Coding Schemes 1-4

#### EGPRS:

- Multislot Class 10
- EDGE E2 power class for 8 PSK
- Downlink coding schemes CS 1-4, MCS 1-9
- Uplink coding schemes CS 1-4
- BEP reporting
- SRB loopback and test mode B
- 8-bit, 11-bit RACH
- PBCCH support
- 1 phase or 2 phase access procedures
- Link adaptation and IR
- NACC, extended UL TBF
- Mobile Station Class B

CSD:

- V.110, RLP, non-transparent
- 9.6 kbps

#### SMS:

- Point-to-point MT and MO
- Cell broadcast
- Text and PDU mode
- Fax: Group 3 Class 1

#### Audio:

- Audio speech codecs
- GSM: AMR, EFR, FR, HR
- 3GPP: AMR
- DTMF supported
- 6 audio modes: Approval, Router, Handset, Headset, Speakerphone, and Transparent Mode
- TTY support selecting a dedicated audio mode
- · Gains and volumes can be controlled by AT commands
- 9 ringing melodies supported
- CEPT and ANSI supervisory tones supported
- Japan supervisory tones supported

#### WLAN

#### Standards:

- IEEE 802.11a/b/g/n for Wireless LAN
- IEEE 802.11i for Wireless Security

#### Spread Spectrum and Modulation (typical):

- DSSS with DBPSK, DQPSK, CCK
- OFDM with BPSK, QPSK, 16QAM, 64QAM
- 802.11b: CCK @ 11/5.5 Mbps, DQPSK @ 2 Mbps, DBPSK @ 11 Mbps
- 802.11a/g: 64QAM @ 54/48 Mbps, 16QAM @ 36/24 Mbps, QPSK @ 18/12 Mbps, BPSK @ 9/6 Mbps

• 802.11n: 64QAM @ 300 to BPSK @ 6.5 Mbps (multiple rates supported)

#### **Operating Channels (central frequency):**

- US: 2.412 to 2.462 GHz (11 channels), 5.18 to 5.24 GHz (4 channels)
- EU: 2.412 to 2.472 GHz (13 channels), 5.18 to 5.24 GHz (4 channels)
- USA: 1 to 11 (2400 to 2483.5 MHz)
- Europe: 1 to 13 (2400 to 2483.5 MHz)
- Japan: 1 to 14 (2400 to 2497 MHz)

802.11g:

- USA: 1 to 11 (2400 to 2483.5 MHz)
- Europe: 1 to 13 (2400 to 2483.5 MHz)
- Japan: 1 to 13 (2400 to 2497 MHz)

802.11a:

- USA: 36 to 165 (5180 to 5825 MHZ)
- Europe: 36 140 (5180 to 5700 MHz)
- Japan: 7 to 11 (5035 to 5055MHz),183 to 189 (4915 to 4945 MHz)

**Security:** 64-bit and 128-bit WEP encryption, WPA /WPA2-Personal and Enterprise (IEEE 802.1X/RADIUS, TKIP and AES)

#### **Transmission Rates:**

- 802.11b: 1, 2, 5.5, 11 Mbps
- 802.11a/g: 6, 9, 12, 18, 24, 36, 48, 54 Mbps
- 802.11n: 6 to 300 Mbps (multiple rates supported)

#### TX Transmit Power:

• 802.11b: 1 to 11 Mbps: Typ. 18 dBm (± 1.5 dBm)

• 802.11g: 6 to 24 Mbps: Typ. 18 dBm (± 1.5 dBm); 36 to 48 Mbps: Typ. 17 dBm (± 1.5 dBm); 54 Mbps: Typ. 15 dBm (± 1.5 dBm)

• 802.11a: 6 to 24 Mbps: Typ. 17 dBm (± 1.5 dBm) 36 to 48 Mbps: Typ. 16 dBm (± 1.5 dBm); 54 Mbps: Typ. 14 dBm (± 1.5 dBm)

#### TX Transmit Power MIMO:

• 802.11a/n (20/40 MHz): MCS15 20 MHz: Typ. 13 dBm (± 1.5 dBm); MCS15 40 MHz: Typ. 12 dBm (± 1.5 dBm)

• 802.11g/n (20/40 MHz): MCS15 20 MHz: Typ. 14 dBm (± 1.5 dBm); MCS15 40 MHz: Typ. 13 dBm (± -1.5 dBm)

#### **RX Sensitivity:**

• 802.11b:

-92 dBm @ 1 Mbps, -90 dBm @ 2 Mbps, -88 dBm @ 5.5 Mbps, -84 dBm @ 11 Mbps

• 802.11g:

-87 dBm @ 6 Mbps, -86 dBm @ 9 Mbps, -85 dBm @ 12 Mbps, -82 dBm @ 18 Mbps, -80 dBm @ 24 Mbps, -76 dBm @ 36 Mbps, -72 dBm @ 48 Mbps, -70 dBm @ 54 Mbps

• 802.11a:

-87 dBm @ 6 Mbps, -86 dBm @ 9 Mbps, -85 dBm @ 12 Mbps, -82 dBm @ 18 Mbps,

-80 dBm @ 24 Mbps, -76 dBm @ 36 Mbps, -72 dBm @ 48 Mbps, -70 dBm @ 54 Mbps

#### RX Sensitivity MIMO:

• 802.11a/n:

-68 dBm @ MCS15 40 MHz, -70 dBm @ MCS7 40 MHz, -69 dBm @ MCS15 20 MHz, -71 dBm @ MCS7 20 MHz • 802.11g/n:

-68 dBm @ MCS15 40 MHz, -70 dBm @ MCS7 40 MHz, -69 dBm @ MCS15 20 MHz,

-71 dBm @ MCS7 20 MHz

General Protocols: Proxy ARP, DNS, HTTP, HTTPS, IP, ICMP, SNTP, TCP, UDP, RADIUS, SNMP, PPPoE, DHCP AP-only Protocols: ARP, BOOTP, DHCP, dynamic VLAN-Tags for 802.1X-Clients, STP/RSTP (IEEE 802.1D/w)

#### WLAN Interface

**Default Antenna:** 2 dBi dual-band omni-directional antenna, RP-SMA (male) **Connector for External Antennas:** RP-SMA (female)

Physical Characteristics Weight: 220 g Dimensions: 104 x 121 x 34 mm (4.09 x 4.76 x 1.34 in)

#### **Environmental Limits**

Operating Temperature: -25 to 55°C (-13 to 131°F)

## **EPM-3438 Specifications**

#### **Digital Input**

Input Channels: 8, source type Input Voltage: 0 to 5 VDC at 15 Hz Digital Input Levels:

- Logic level 0: Close to GNDLogic level 1: Open
- Connector Type: Terminal block

#### **Digital Output**

Output Channels: 8, source type, 0 to 5 VDC Output Current: Max. 20 mA per channel Output Voltage:

- Logic 0: 0 to 0.55 V
- Logic 1: 4.2 to 5.0 V

Connector Type: Terminal block

#### **Physical Characteristics**

Weight: 120 g Dimensions: 104 x 121 x 34 mm (4.09 x 4.76 x 1.34 in)

#### **Environmental Limits**

Operating Temperature: -40 to 70°C (-40 to 158°F)

## **EPM-3552 Specifications**

#### Display

Graphics Controller: DsiplayLink DL-195
VGA Interface: 15-pin D-sub connector (female)
DVI Interface: 24-pin DVI-D connector (female)
Resolution: Up to 1920x 1600 (2048 x 1152 for wide screen) resolution

#### **Physical Characteristics**

Weight: 130 g Dimensions: 104 x 121 x 34 mm (4.09 x 4.76 x 1.34 in)

#### **Environmental Limits**

Operating Temperature: -25 to 55°C (-13 to 131°F)

# Hardware Introduction

The EPM Series expansion modules are designed to work with Moxa's V2422 and V2426 embedded computers. By providing different modules with different connectors, the EPM series offers the greatest flexibility and convenience for users who would like to easily establish industrial applications that require different communication interfaces.

The following topics are covered in this chapter:

- □ Appearance
- Dimensions

# Appearance

EPM-3032

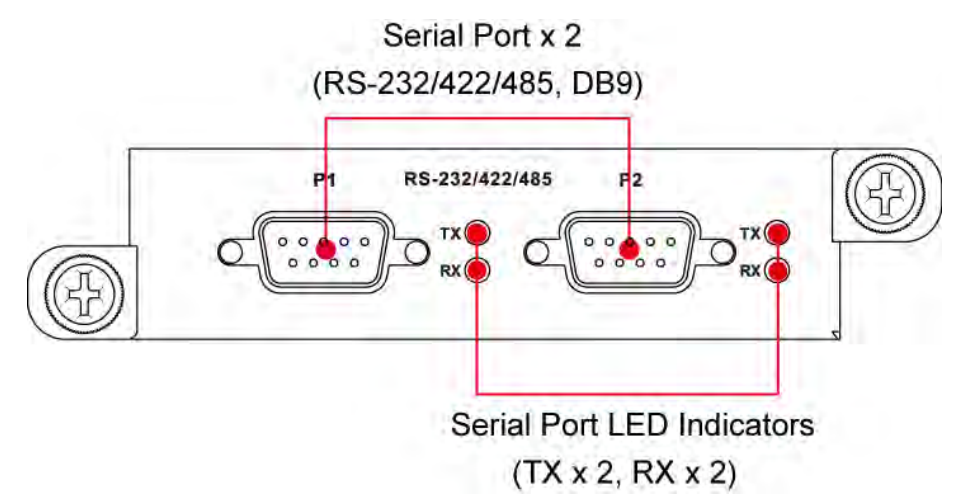

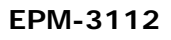

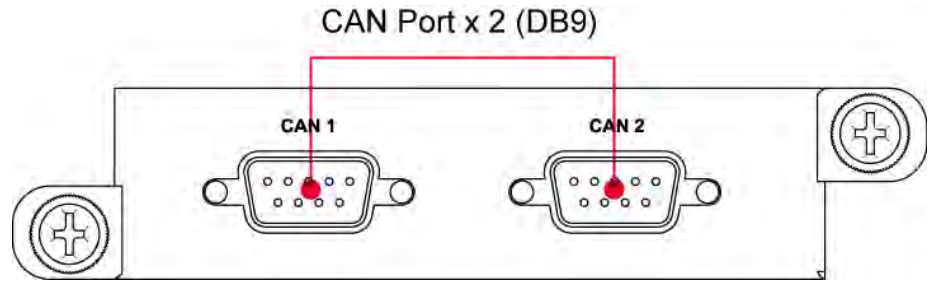

EPM-3337

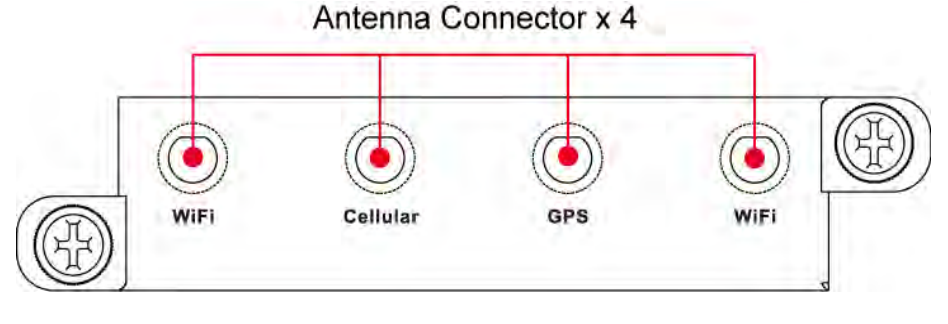

EPM-3438

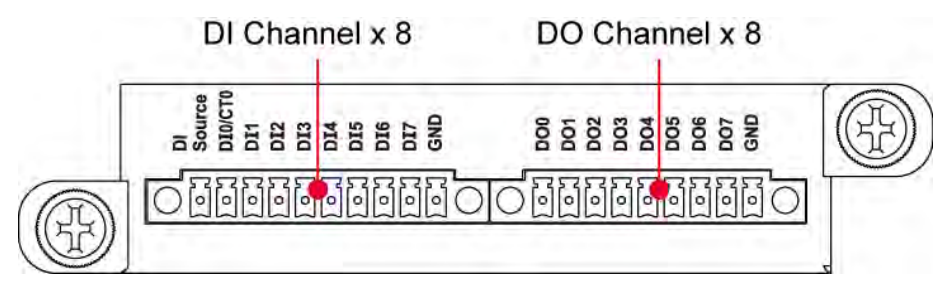

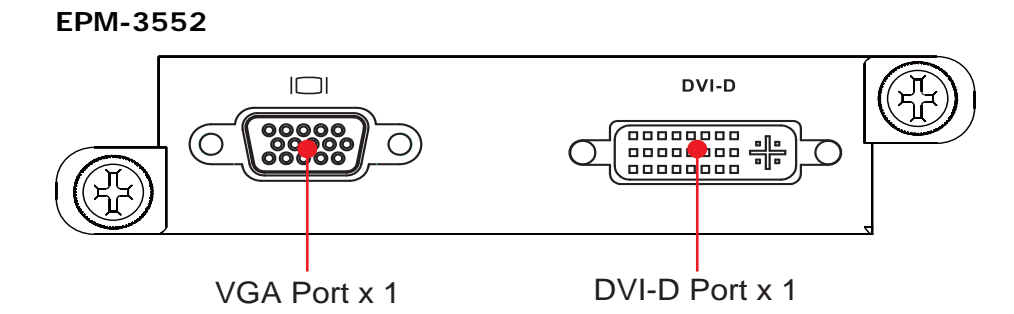

EPM-DK01

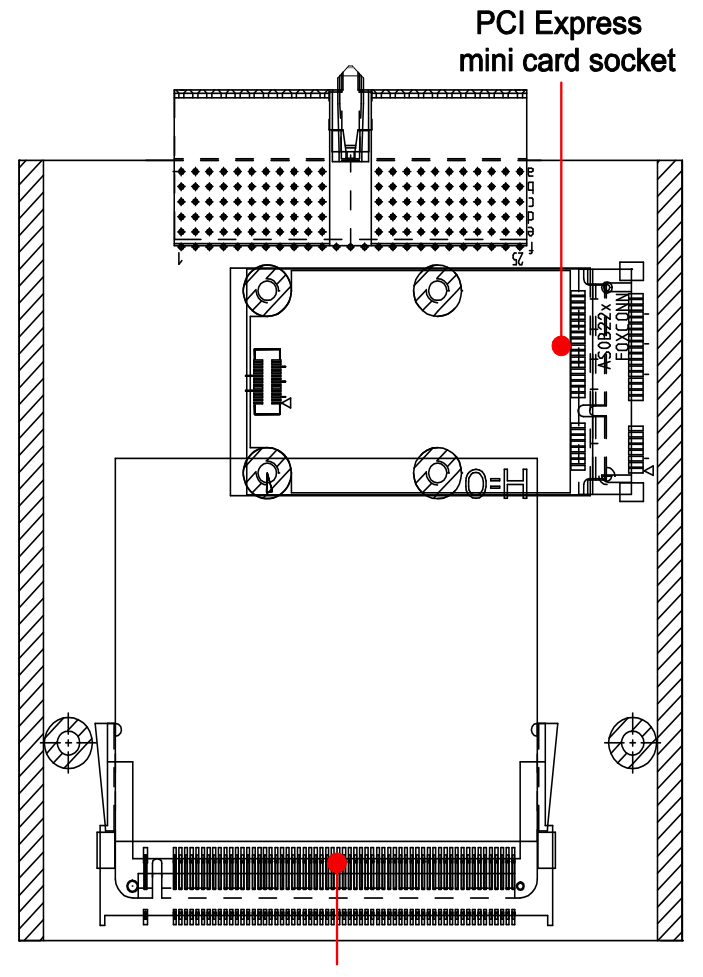

Mini PCI socket

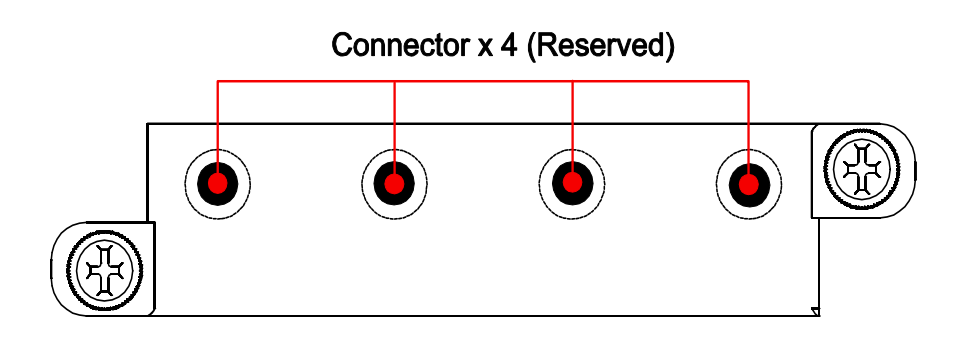

# Dimensions

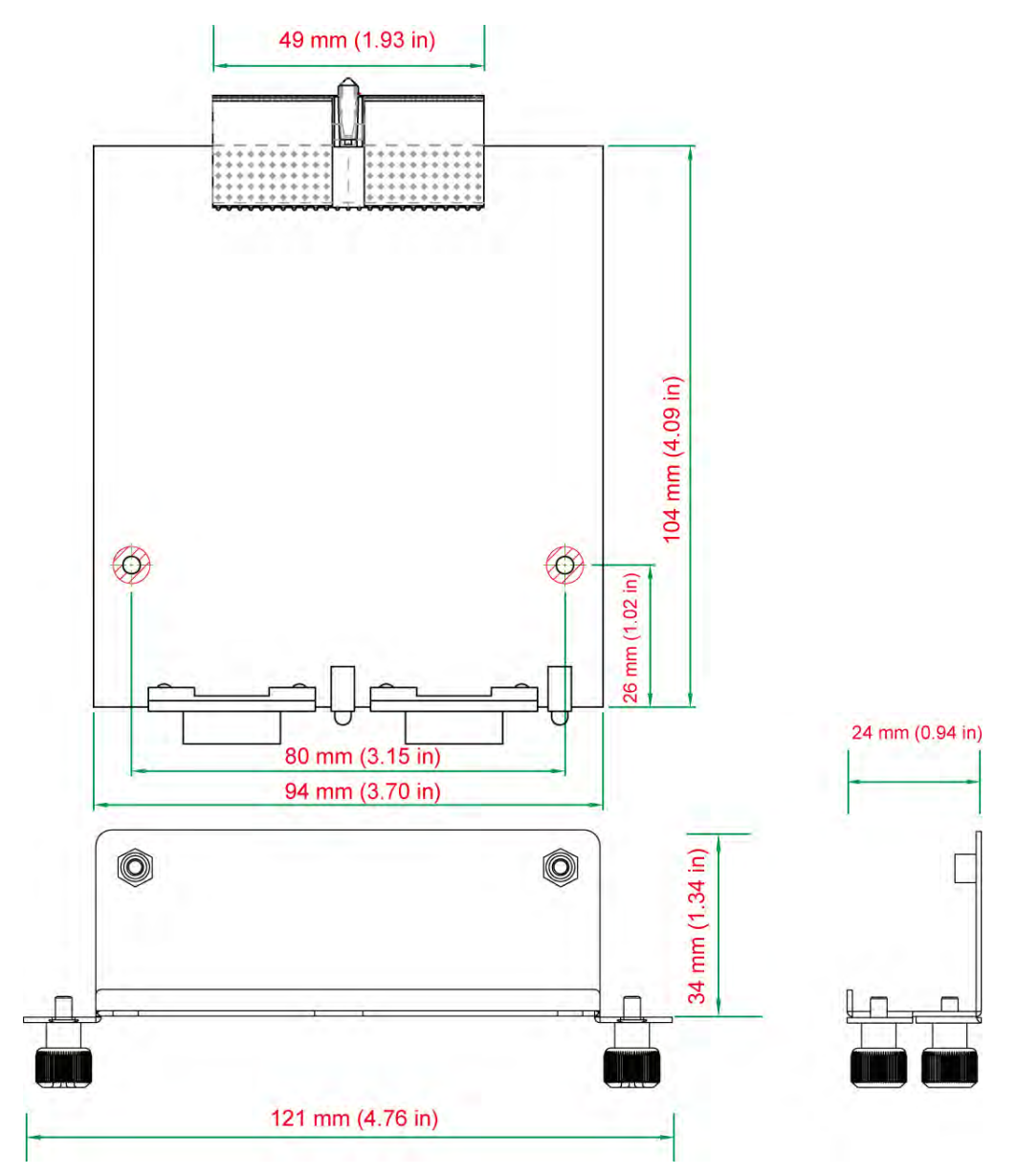

# Hardware Connection Description

In this chapter, we show how to connect the embedded computers to the network and to various devices.

The following topics are covered in this chapter:

- Installing the EPM Expansion Modules
- Connecting Data Transmission Cables
  - > Connecting to the EPM-3032 Serial Port Module
  - > Connecting to the EPM-3337 Wireless/GPS Module
  - > Connecting to the EPM-3438 DI/DO Module
  - > Connecting to the EPM-3112 CANbus Port Module
  - Connecting to the EPM-DK01 Module

# **Installing the EPM Expansion Modules**

The EPM series expansion modules are designed to work with Moxa's V2422 and V2426 embedded computers. Below we describe how to insert the modules into the embedded computer slots.

1. Remove the module cover screws.

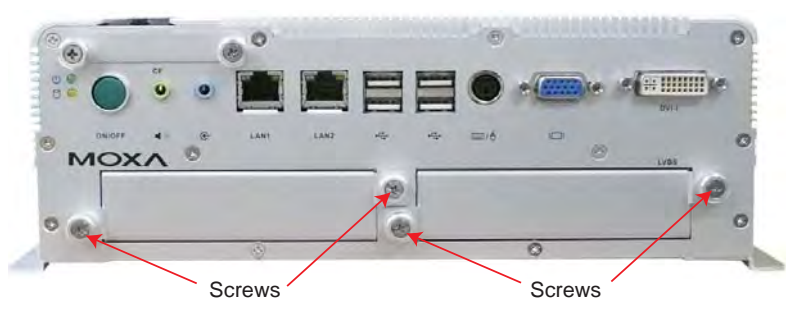

2. Remove the cover from the slot.

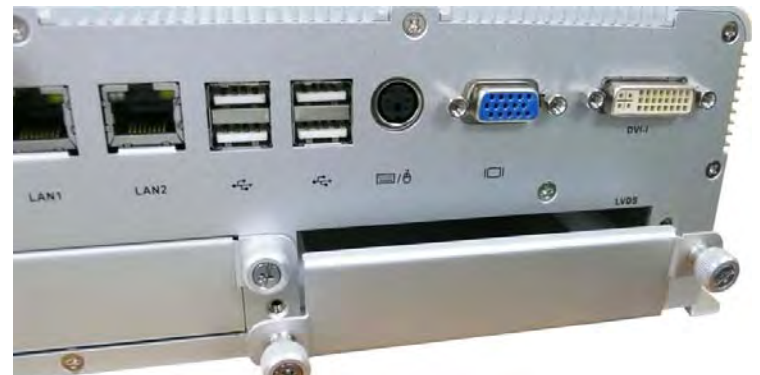

3. Gently insert the module into the slot.

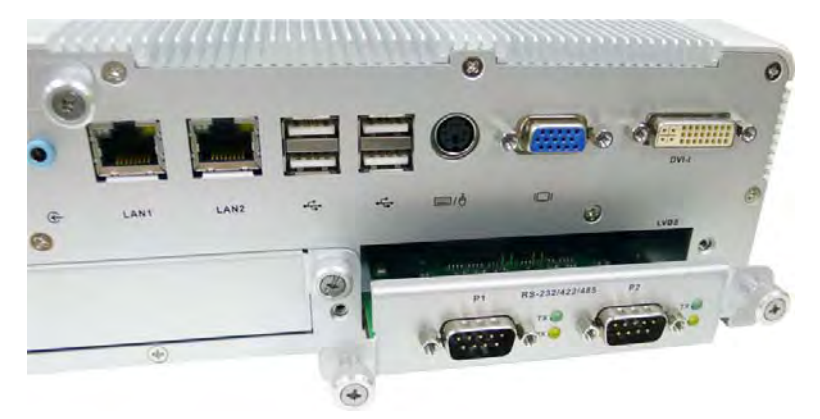

4. When finished, tighten the screws to hold the module in place.

# **Connecting Data Transmission Cables**

In this section we explain how to connect the EPM modules to devices.

# Connecting to the EPM-3032 Serial Port Module

RS-232/422/485 Pinouts

Use a serial cable to plug your serial device into the module's serial port. Serial ports 1 and 2 have male DB9 connectors and can be configured for RS-232, RS-422, or RS-485 communication by software. The pin assignments are shown in the following table:

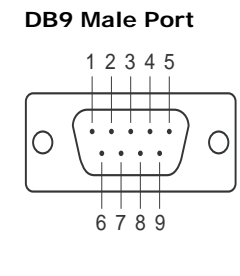

| Pin | RS-232 | RS-422  | RS-485   | RS-485   |
|-----|--------|---------|----------|----------|
|     |        |         | (4-wire) | (2-wire) |
| 1   | DCD    | TxDA(-) | TxDA(-)  | _        |
| 2   | RxD    | TxDB(+) | TxDB(+)  | -        |
| 3   | TxD    | RxDB(+) | RxDB(+)  | DataB(+) |
| 4   | DTR    | RxDA(-) | RxDA(-)  | DataA(-) |
| 5   | GND    | GND     | GND      | GND      |
| 6   | DSR    | -       | -        | -        |
| 7   | RTS    | -       | _        | _        |
| 8   | CTS    | _       | _        | —        |

# Connecting to the EPM-3337 Wireless/GPS Module

The EPM-3337 module comes with 4 connectors that can be used to connect antennas, including 2 WiFi antennas, 1 cellular antenna, and 1 GPS antenna. Refer to the following figure for the location of the different antennas.

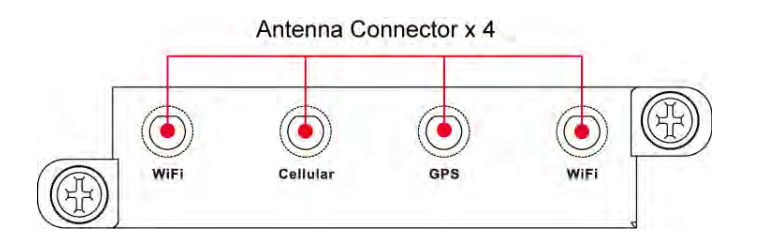

# Connecting to the EPM-3438 DI/DO Module

The EPM-3438 module comes with 8 digital input channels and 8 digital output channels. See the following figures for pin definitions and wiring methods.

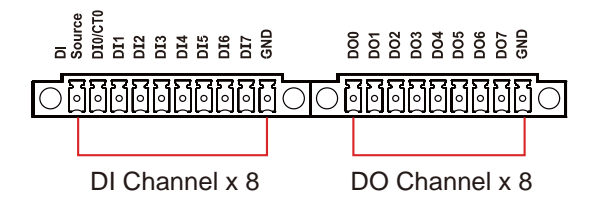

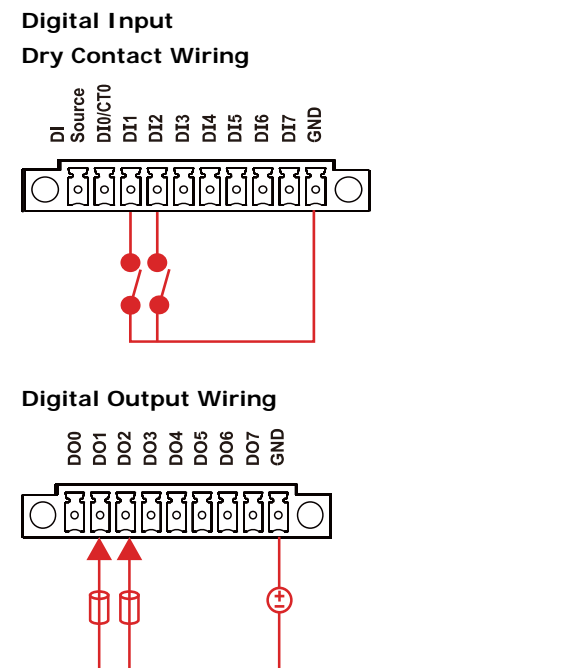

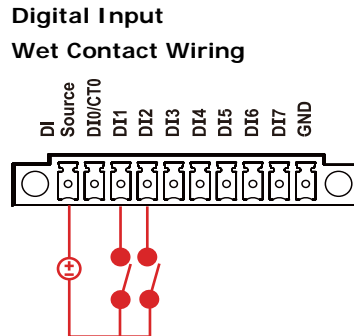

# Connecting to the EPM-3112 CANbus Port Module

The EPM-3112 offers two CANbus ports with DB9 male connectors. Use a cable to plug your CAN device into the module's serial port. The pin assignments are shown in the following table:

#### DB9 Male

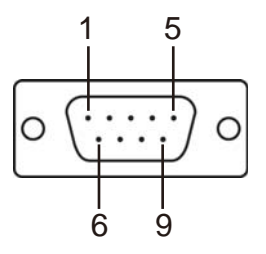

#### **CANbus Pinouts**

| PIN | CAN   |
|-----|-------|
| 1   |       |
| 2   | CAN-L |
| 3   |       |
| 4   |       |
| 5   |       |
| 6   |       |
| 7   | CAN-H |
| 8   |       |
| 9   |       |

# Connecting to the EPM-DK01 Module

The EPM-DK01 offers a mini-PCI and a mini-PCIe sockets, allowing users to insert a mini-PCI or a mini-PCIe card. See the following figure for the specific locations when installing these cards. Meanwhile, if you need to connect the antenna, use the connectors on the exterior panel.

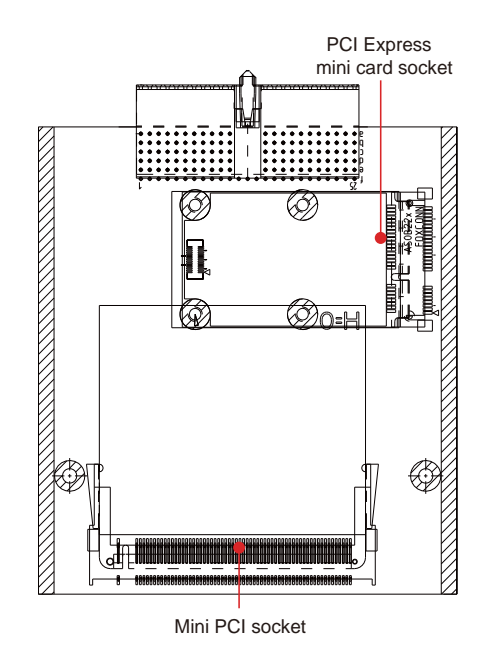

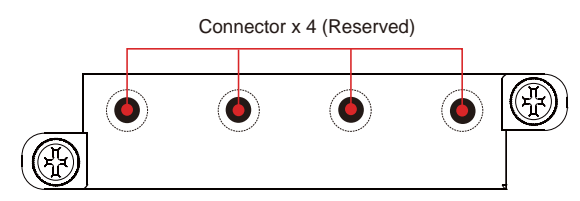

# Software Installation and Programming Guide

In this chapter we discuss software installation and programming guide for the EPM-3032, EPM-3337, and EPM-3438 expansion modules.

The following topics are covered in this chapter:

#### Linux System

- EPM-3032 Driver Installation
- ► EPM-3032 Programming Guide
- EPM-3438 Driver Installation
- EPM-3438 Programming Guide
- EPM-3337 Driver Installation
- EPM-3112 Driver Installation

#### Windows System

- EPM-3032 Driver Installation
- Configuring Serial Port Mode
- > Changing UART Mode Through Programming
- EPM-3438 Driver Installation
- EPM-3438 Driver Installation
- > EPM-3438 Programming Guide
- EPM-3337 Driver Installation
- Wireless Module Driver Installation
- > Configuring the GPRS/HSDPA Connection (without GPS)
- Enabling GPS Functionality
- > Configuring a Wireless Connection
- Getting Wireless Module Information
- EPM-3112 Driver Installation
- > EPM-3112 Programming Guide

# **Linux System**

# **EPM-3032** Driver Installation

The EPM-3032 supports Linux standard termios control. The normal tty device node is located at /dev/ttyM8, ttyM9. /dev/ttyM16 and ttyM17 are the second device files for the EPM-3032 module. The Moxa UART Device API allows you to configure ttyMx for RS-232, RS-422, 4-wire RS-485, or 2-wire RS-485.

The EPM-3032 driver has been pre-installed at the following location, and will be loaded automatically when the system boots up.

Moxa:~# /lib/modules/2.6.30-bpo.2-686/kernel/drivers/char/mxser.ko

# EPM-3032 Programming Guide

## Example to set the baud rate

```
#define MOXA
                            0x400
#define MOXA_SET_SPECIAL_BAUD_RATE
                                     (MOXA+100)
#define MOXA_GET_SPECIAL_BAUD_RATE
                                     (MOXA+101)
#include
           <termios.h>
   struct termios term;
               fd, speed;
   int
   fd = open("/dev/ttyM8", O_RDWR);
   tcgetattr(fd, &term);
   term.c_cflag &= ~(CBAUD | CBAUDEX);
   term.c_cflag |= B4000000;
   tcsetattr(fd, TCSANOW, &term);
   speed = 115200;
   ioctl(fd, MOXA_SET_SPECIAL_BAUD_RATE, &speed);
```

## Example to get the baud rate

```
#define MOXA
                            0x400
#define MOXA_SET_SPECIAL_BAUD_RATE
                                      (MOXA+100)
#define MOXA_GET_SPECIAL_BAUD_RATE
                                      (MOXA+101)
#include <termios.h>
   struct termios term;
   int
               fd, speed;
   fd = open("/dev/ttyM8", O_RDWR);
   tcgetattr(fd, &term);
   if ( (term.c_cflag & (CBAUD | CBAUDEX)) != B4000000 ) {
       // follow the standard termios baud rate define
    } else {
       ioctl(fd, MOXA_GET_SPECIAL_BAUD_RATE, &speed);
    }
```

#### Baud rate inaccuracy

```
Divisor = 921600/Target Baud Rate. (Only Integer part)
ENUM = 8 * (921600/Targer - Divisor) ( Round up or down)
Inaccuracy = (Target Baud Rate - 921600/(Divisor + (ENUM/8))) * 100%
E.g.,
To calculate 500000 bps
Divisor = 1, ENUM = 7,
Inaccuracy = 1.7%
```

\*For reliable performance, inaccuracy should be under 2%

#### Special Note

The embedded serial ports do not support special baud rates and the maximum baud rate is only 115200 bps. However, the expansion board can support special baud rates and maximum baud rates of up to 921600 bps.

If the target baud rate is not a special baud rate (e.g. 50, 75, 110, 134, 150, 200, 300, 600, 1200, 1800, 2400, 4800, 9600, 19200, 38400, 57600, 115200, 230400, 460800, 921600), the termios cflag will be set to the same flag.

If you use stty to get the serial information, you will get speed equal to 0.

### **Configure Serial Port Mode**

Use "setinterface" command to retrieve the parameters of the serial port configuration.

```
Moxa:~# setinterface
Usage: setinterface device-node [interface-no]
device-node - /dev/ttyMn; n = 0,1,2,...
interface-no - following:
none - to view now setting
0 - set to RS232 interface
1 - set to RS485-2WIRES interface
2 - set to RS422 interface
3 - set to RS485-4WIRES interface
Moxa:~#
```

The different serial modes use specific parameters.

- 1 set to RS485-2WIRES interface
- 2 set to RS422 interface
- 3 set to RS485-4WIRES interface

To check the current interface setting:

```
Moxa: ~# setinterface /dev/ttyM8
Now setting is RS485-2WIRES interface.
```

In this case, Serial Port 1 is set as RS-485 2-wire. (M0 refers to port 1, and M1 refers to port 2, and so on)

To change the current interface setting:

```
Moxa: ~# setinterface /dev/ttyM8 2
Moxa: ~# setinterface /dev/ttyM8
Now setting is RS422 interface.
```

In this case, Serial Port 1 has been changed and is set as RS-422 mode.

To load the settings as the Default Value:

When OS boots up, the default interface mode of the EPM-3032 is RS232. If you want to change the default interface mode, please use the following steps:

First remount the read-only root file system in writable mode.

Moxa:~# mount -o remount,rw /dev/hdal / Moxa:~#

Next, edit **/etc/udev/rules.d/96-moxa.rules**. Add the following description to **96-moxa.rules**. The VendorID of the EPM-3032 must be **0x1393** and the DeviceID must be **0x1022**. For example:

```
# Set the device, EPM-3032, 0x1393:0x1022 default as 232 mode interface
DRIVERS=="mxser", ATTRS{vendor}=="0x1393", ATTRS{device}=="0x1022",
RUN+="/bin/setinterface /dev/ttyM%n 0"
```

"96-moxa.rules"

```
Edit the command line RUN+="/bin/setinterface /dev/ttyM%n 0".
```

If you want to set the serial mode to RS-232, use the following parameter.

#### RUN+="/bin/setinterface /dev/ttyM%n 0"

If you want to set the serial mode to RS-485 2-wire, use the following parameter.

RUN+="/bin/setinterface /dev/ttyM%n 1"

If you want to set the serial mode to RS-422, use the following parameter.

#### RUN+="/bin/setinterface /dev/ttyM%n 2"

If you want to set the serial mode to RS-485 4-wire, use the following parameter.

#### RUN+="/bin/setinterface /dev/ttyM%n 3"

When finished, remember to umount the writable root file system.

```
Moxa:~# umount /
Moxa:~#
```

Reboot your computer.

Moxa:~# reboot Moxa:~#

Once the computer restarts, confirm that the setting has been loaded as the default value.

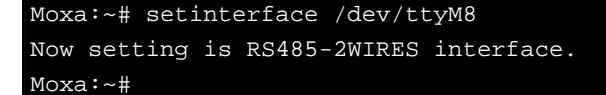

## **EPM-3438 Driver Installation**

Upload the package to embedded computer and to the tmpfs, /dev/shm.

```
root:~# scp epm3438-2.6.30-bpo.2-686.deb root@192.168.30.123:/dev/shm root:~#
```

Install the package

```
Moxa:~# cd /dev/shm
Moxa:~# mount -o remount,rw /
Moxa:~# dpkg -i ./epm3438-2.6.30-bpo.2-686.de
Moxa:~# umount /
```

After the driver installs, you can use Ismod to check if the epm3438 module is loaded in the kernel.

| Moxa:~# lsmod more                                                                          |  |  |
|---------------------------------------------------------------------------------------------|--|--|
| Module Size Used by                                                                         |  |  |
| epm3438 4620 0                                                                              |  |  |
|                                                                                             |  |  |
| In /etc/init.d/moxainit.sh will add the `modprobe epm3438` and `modprobe -r epm3438` lines. |  |  |
| Manas H (at a / in it d/manainit ab                                                         |  |  |
| Moxa·~# VI /etc/init.d/moxainit.sn                                                          |  |  |
|                                                                                             |  |  |
| start)                                                                                      |  |  |
|                                                                                             |  |  |
| modprobe moxa_device_dio device="v2400"                                                     |  |  |
| modprobe mxser                                                                              |  |  |
| modprobe epm3438                                                                            |  |  |
|                                                                                             |  |  |
|                                                                                             |  |  |
|                                                                                             |  |  |
| stop)                                                                                       |  |  |
|                                                                                             |  |  |
| modprobe -r epm3438                                                                         |  |  |
| modprobe -r moxa_swtd                                                                       |  |  |
| modprobe -r moxa-device-dio                                                                 |  |  |
| ;;                                                                                          |  |  |
|                                                                                             |  |  |
|                                                                                             |  |  |

If you need to uninstall the driver, you can use this command:

Moxa:~# mount -o remount,rw / Moxa:~# dpkg -r epm3438 Moxa:~# umount /

# EPM-3438 Programming Guide

## Digital I/O

Digital input/output channels are featured in some models of Moxa embedded computers, including the UC-7408, UC-8410, IA240, IA260, W406 and EPM-3438. These channels can be accessed at run-time for control or monitoring using the functions in the following sections. Digital Output channels can be set to high or low via each port starting from 0. The Digital Input channels can be used to detect the state change of the digital input signal. The header file of digital I/O functions is *mxdgio.h*, which is located in the *inc/mxphio* directory for Linux, and in the *inc/mxphio* folder for Windows.

| Function    | HANDLE mxdgio_epm3438_open(int HWIndex);                                                   |
|-------------|--------------------------------------------------------------------------------------------|
| Description | This function opens access to the DIO device.                                              |
| Input       | <hwindex> The first or second EPM-3438 board.</hwindex>                                    |
| Output      | None                                                                                       |
| Return      | When successful, this function returns an access to the DIO device. Otherwise, there is an |
|             | error.                                                                                     |

Moxa functions for DI/DO

| Function    | void mxdgio_close(HANDLE fd);                      |
|-------------|----------------------------------------------------|
| Description | This function closes the access to the DIO device. |
| Input       | <fd> The access to the device.</fd>                |
| Output      | None                                               |
| Return      | None                                               |

| Function    | int mxdgio_get_input_signal(HANDLE fd, int port);                                                      |  |
|-------------|----------------------------------------------------------------------------------------------------|--|
| Description | This function gets the signal state of a digital input channel.                                        |  |
| Input       | <fd> The access to the device.</fd>                                                                    |  |
|             | <port> port #</port>                                                                                   |  |
| Output      | <state> DIO_HIGH (1) for high, DIO_LOW (0) for low</state>                                             |  |
| Return      | Returns 1 for a high signal or 0 for a low signal, if successful. Otherwise, it returns a value of -1. |  |

| Function    | int mxdgio_get_output_signal(HANDLE fd, int port);                                                     |  |
|-------------|----------------------------------------------------------------------------------------------------|--|
| Description | This function gets the signal state of a digital output channel.                                       |  |
| Input       | <fd> The access to the device.</fd>                                                                    |  |
|             | <port> Port number</port>                                                                              |  |
| Output      | None                                                                                                   |  |
| Return      | Returns 1 for a high signal or 0 for a low signal, if successful. Otherwise, it returns a value of -1. |  |

| Function    | int mxdgio_set_output_signal_high(HANDLE fd, int port);                        |  |
|-------------|--------------------------------------------------------------------------------|--|
| Description | This function sets a high signal to a digital output channel.                  |  |
| Input       | <fd> The access to the device.</fd>                                            |  |
|             | <port> Port number.</port>                                                     |  |
| Output      | none.                                                                          |  |
| Return      | When successful, this function returns 0. When an error occurs, it returns -1. |  |

| Function    | int mxdgio_set_output_signal_low(HANDLE fd, int port);                         |  |
|-------------|--------------------------------------------------------------------------------|--|
| Description | This function sets a low signal to a digital output.                           |  |
| Input       | <fd> The access to the device.</fd>                                            |  |
|             | <port> Port number.</port>                                                     |  |
| Output      | none.                                                                          |  |
| Return      | When successful, this function returns 0. When an error occurs, it returns -1. |  |

#### Moxa I/O control definitions for COUNTER

| #define | COUNTER_NODE1 | "/dev/epm_3438_counter1" |
|---------|---------------|--------------------------|
| #define | COUNTER_NODE2 | "/dev/epm_3438_counter2" |

| Function    | int mxdgio_epm3438_get_counter(int fd);     |
|-------------|---------------------------------------------|
| Description | get the counter value                       |
| Input       | <fd> The access to the counter device.</fd> |
|             | <port> Port number.</port>                  |
| Output      | none.                                       |
| Return      | the counter value                           |

| Function    | int mxdgio_epm3438_clear_counter(int fd);   |
|-------------|---------------------------------------------|
| Description | Clear the counter value                     |
| Input       | <fd> The access to the counter device.</fd> |
|             | <port> Port number.</port>                  |
| Output      | none.                                       |
| Return      | 0:clear success; -n: clear fail             |

#### **Special Note**

- 1. We have provided an example in CD **digit\_input\_change**. The mxdgio.h defines the convenient API for DIO and COUNTER programming.
- The DO initial status is HIGH. If you want the initial DO status to be LOW, you should add one line in /etc/modules to load epm\_3438.ko with epm3438\_DO2LOW=1;

```
Moxa: ~# modinfo /lib/modules/2.6.30-bpo.2-686/kernel/drivers/char/epm_3438.ko
filename:
             /lib/modules/2.6.30-bpo.2-686/kernel/drivers/char/epm_3438.ko
description: EPM-3438: DIO/Counter module
author:
             jared_wu@moxa.com
license:
             GPL
depends:
             2.6.30-bpo.2-686 SMP mod_unload modversions 686
vermagic:
            epm3438_DO2LOW:Reset DO to LOW. 0. Set DO to High (default). 1. Set DO
parm:
to LOW. (int)
Moxa: ~# mount -o remount,rw /
Moxa: ~# vi /etc/init.d/moxainit.sh
# Load the EPM-3438 DIO driver.
modprobe epm_3438 epm3438_DO2LOW=1
Moxa: ~# umount /
```

This DIO sample program shows how users can develop a set of higher layer functions using preliminary DIO functions from the peripheral I/O library. These functions allow user applications to focus on event handling when events occur. A callback function is defined by the programmer to associate with an event. The source code files of the sample program are located in the *samples/mxphio/digit\_input\_change* directory for Linux Four higher layer functions, **digit\_io\_timer\_init**, **digit\_io\_timer\_dispatch**,

**digit\_io\_timer\_add\_callback**, and **digit\_io\_timer\_dispatch\_quit**, are provided. Four callback functions in the sample are added for four different events: **DGTIO\_GET\_INPUT\_STATE\_CHANGE**,

DGTIO\_GET\_INPUT, DGTIO\_GET\_OUTPUT, and DGTIO\_SET\_OUTPUT, via the

digit\_io\_timer\_add\_callback function.

mngr = digit\_io\_timer\_init();

•••

if (digit\_io\_timer\_add\_callback(mngr, HWIndex, port, DGTIO\_GET\_INPUT\_STATE\_CHANGE, interval, input\_chg\_cb, &port) < 0) {</pre>

•••

}

if (digit\_io\_timer\_add\_callback(mngr, HWIndex, port, DGTIO\_GET\_INPUT, interval, input\_get\_cb, &port) < 0) {</pre>

•••

}

if (digit\_io\_timer\_add\_callback(mngr, HWIndex, port, DGTIO\_SET\_OUTPUT, interval, output\_set\_cb, &port) < 0) {</pre>

.... }

```
if (digit_io_timer_add_callback(mngr, HWIndex, port, DGTIO_GET_OUTPUT, interval,
output_get_cb, &port) < 0) {</pre>
```

•••

```
}
```

digit\_io\_timer\_dispatch(mngr);

Examples

#### **DIO Program Source Code File Example**

File and Folder: digit\_input\_change/digit\_io\_timer.c

Description: Routines to operate timer functions on digital IO port.

```
#include <stdio.h>
#include <stdlib.h>
#if !defined(_WIN32_WCE) && !defined(WIN32)
#include <time.h>
#endif
#include "digit_io_timer.h"
/* callback function */
static void
dgio_input_change_exec(DGIOMNGR *mngr, DGIOITEM *item)
{
   int sig;
   HANDLE fd=mngr->fd[item->HWIndex];
   switch(item->mode)
   {
   case DGTIO_GET_INPUT:
        sig = mxdgio_get_input_signal(fd, item->port);
        item->cb(item->HWIndex, item->port, sig, item->arg);
        break;
   case DGTIO_GET_OUTPUT:
        sig = mxdgio_get_output_signal(fd, item->port);
        item->cb(item->HWIndex, item->port, sig, item->arg);
        break;
   case DGTIO_GET_INPUT_STATE_CHANGE:
        sig = mxdgio_get_input_signal(fd, item->port);
        if (item->last_signal!=sig)
        {
            item->cb(item->HWIndex, item->port, sig, item->arg);
        }
        break;
   case DGTIO_SET_OUTPUT:
        sig = item->cb(item->HWIndex, item->port, item->last_signal, item->arg);
        if (sig)
        {
            mxdgio_set_output_signal_high(fd, item->port);
        }
        else
        {
```

```
mxdgio_set_output_signal_low(fd, item->port);
        }
        break;
   default:
        return;
   }
   item->last_signal = sig;
}
/* release the timer operation
*/
static void
dgio_input_change_release(DGIOMNGR *mngr)
{
   int i;
   DGIOITEM *item, *next;
   item=mngr->list;
    while(item)
    {
        next = item->next;
        free(item);
        item = next;
    }
    for ( i=0; i<HW_TOTAL; i++ )</pre>
        if (mngr->fd[i])
            mxdgio_close(mngr->fd[i]);
}
/* this function initilizes a timer manager
    Returns:
        Return a pointer to the manager.
*/
DGIOMNGR*
digit_io_timer_init(void)
{
   DGIOMNGR *mngr;
   mngr = (DGIOMNGR*) calloc(1, sizeof(DGIOMNGR));
   if (mngr)
   {
    mngr->fd[0] = mxdgio_open();
#if 1 // Jared, 08-10-2010, support the second EPM-3438
    mngr->fd[1] = mxdgio_epm3438_open(0); // The first EPM-3438
    mngr->fd[2] = mxdgio_epm3438_open(1); // The second EPM-3438
#endif
        if (mngr - fd[0] < 0)
        {
            free(mngr);
            mngr = NULL;
        }
   }
   return mngr;
}
/* add a digital io timer with a selected operation mode
    Inputs:
        <mngr> timer manager
        <HWIndex> specify which hardware device;
            0: embedded DIO, 1: EPM-3438 #1, 2: EPM-3438 #2
```

```
<port> specify which DIO pin
        <mode> the operation mode on the port
        <interval> the interval (in milliseconds) between 2 calls to a user-defined
function
        <cb> the user-defined callback function
        <arg> argument to the function
    Returns:
        0 on sucess, otherwise failure
*/
int
digit_io_timer_add_callback(DGIOMNGR *mngr, int HWIndex, int port, int mode, int
interval, digit_io_cb_t cb, void *arg)
{
   DGIOITEM *item;
   item = (DGIOITEM*) calloc (1, sizeof (DGIOITEM));
   if (!item)
      return -1;
   item->next = mngr->list;
   mngr->list = item;
   item->cb = cb;
   item->arg = arg;
   item->HWIndex = HWIndex; // Jared, 08-10-2010, HWIndex to support multiple boards
   item->port = port;
   item->mode = mode;
   item->interval = interval;
    item->next_time = interval;
    // Jared, 08-10-2010, HWIndex to support multiple boards
    item->last_signal = mxdgio_get_input_signal(mngr->fd[HWIndex], port);
   return 0;
}
void
digit_io_timer_dispatch_quit(DGIOMNGR *mngr)
{
   if (mngr) mngr->dispatch = 0;
}
#define MAX_TIME 0XFFFFFFF
/* start and dispatch the timer operations
   Inputs:
      <mngr> the manager
    Returns:
        none
*/
void
digit_io_timer_dispatch(DGIOMNGR *mngr)
{
   DGIOITEM *item;
    unsigned int ms_sleep, n;
#if !defined(_WIN32_WCE) && !defined(WIN32)
   struct timeval to;
#endif
    mngr->dispatch = 1;
   while(mngr->list && mngr->dispatch)
   {
        for (item = mngr->list; item != NULL; item = item->next)
        {
```

```
if (mngr->now_time < item->next_time) /* not yet */
                continue;
            n = mngr->now_time - item->next_time;
            /* over due, executable */
            item->next_time = mngr->now_time+item->interval-n; /* move to the next
time */
            dgio_input_change_exec(mngr, item);
        }
        ms_sleep = MAX_TIME;
        /* get the amount of time to sleep */
        for (item = mngr->list; item != NULL; item = item->next)
        {
            if (mngr->now_time < item->next_time) /* not yet */
            {
                n = item->next_time - mngr->now_time;
                if (n < ms_sleep) ms_sleep = n;</pre>
                continue;
            }
        }
        if (ms_sleep!=MAX_TIME)
        {
#if !defined(_WIN32_WCE) && !defined(WIN32)
            to.tv_sec = ms_sleep/1000;
            to.tv_usec = (ms_sleep%1000)*1000;
            if (select (0, NULL, NULL, 0, &to) != 0) /* sleep */
                break;
#else
            Sleep(ms_sleep);
#endif
            mngr->now_time += ms_sleep;
        }
   }
   dgio_input_change_release(mngr);
}
File and Folder: digit_input_change/main.c
Description: This program is an example to operate timer functions on digital IO ports.
#include <stdio.h>
#include <stdlib.h>
#include "digit_io_timer.h"
static int
input_chg_cb(int HWIndex, int port, int sig, void *arg)
{
      printf("input_chg_cb() HWIndex %d port %d sig %d\n", HWIndex, port, sig);
      return 0;
}
static int
input_get_cb(int HWIndex, int port, int sig, void *arg)
{
      printf("input_get_cb() HWIndex %d port %d sig %d\n", HWIndex, port, sig);
      return 0;
}
static int
output_set_cb(int HWIndex, int port, int last_sig, void *arg)
{
```

```
printf("output_set_cb() HWIndex %d port %d last sig %d\n", HWIndex, port,
last_sig);
      last_sig++;
      last_sig %= 2;
      printf("new sig=%d\n", last_sig);
      return last_sig;
}
static int
output_get_cb(int HWIndex, int port, int sig, void *arg)
{
      printf("output_get_cb() HWIndex %d port %d sig %d\n", HWIndex, port, sig);
      return 0;
}
#define INTERVAL
                      10000
int
#if defined(_WIN32_WCE)
WINAPT
WinMain( HINSTANCE hInstance, HINSTANCE hPrevInstance, LPTSTR lpCmdLine, int
nCmdShow )
#else
main(int argc, char *argv[])
#endif
{
      DGIOMNGR *mngr;
      int HWIndex;
      int port;
       int interval;
#if defined(_WIN32_WCE)
      int
              argc;
       char cmdline[256], *argv[32];
      WideCharToMultiByte(CP_ACP, 0, (LPCTSTR)lpCmdLine, 255, cmdline, 256, NULL,
NULL);
      argc = split_line(argv+1, 32, cmdline)+1;
#endif
      if (argc > 1) interval = atoi(argv[1]);
      else interval = INTERVAL;
      mngr = digit_io_timer_init();
       if (mngr == NULL) {
             printf("digit_io_timer_init() error\n");
             return -1;
       }
      HWIndex=0; // HWIndex=0 for embedded DIO
       for (port = 0; port < 1; port++) {
          if (digit_io_timer_add_callback(mngr, HWIndex, port,
DGTIO_GET_INPUT_STATE_CHANGE, interval, input_chg_cb, &port) < 0) {</pre>
                 printf("add %d input change callback error\n", port);
                    return -2;
          }
          if (digit_io_timer_add_callback(mngr, HWIndex, port, DGTIO_GET_INPUT,
interval, input_get_cb, &port) < 0) {</pre>
             printf("add %d input callback error\n", port);
             return -3;
          }
if (digit_io_timer_add_callback(mngr, HWIndex, port, DGTIO_SET_OUTPUT, interval,
output_set_cb, &port) < 0) {</pre>
```

```
printf("add %d set output callback error\n", port);
             return -4;
          }
if (digit_io_timer_add_callback(mngr, HWIndex, port, DGTIO_GET_OUTPUT, interval,
output_get_cb, &port) < 0) {</pre>
             printf("add %d get output callback error\n", port);
             return -5;
          }
      }
      / / HWIndex=1 for EPM-3438 board #1; HWIndex=2, for EPM-3438 board #2
      for (HWIndex = 0; HWIndex < HW_TOTAL; HWIndex++ ) {</pre>
             for (port = 0; port < 8; port++) {
                    /* since list is LIFO last callbacks are added first */
if (digit_io_timer_add_callback(mngr, HWIndex, port, DGTIO_GET_INPUT_STATE_CHANGE,
interval, input_chg_cb, &port) < 0) {</pre>
                          printf("add %d input change callback error\n", port);
                          return -2;
                    }
if (digit_io_timer_add_callback(mngr, HWIndex, port, DGTIO_GET_INPUT, interval,
input_get_cb, &port) < 0) {</pre>
                          printf("add %d input callback error\n", port);
                          return -3;
                    }
if (digit_io_timer_add_callback(mngr, HWIndex, port, DGTIO_SET_OUTPUT, interval,
output_set_cb, &port) < 0) {</pre>
                          printf("add %d set output callback error\n", port);
                          return -4;
                    }
if (digit_io_timer_add_callback(mngr, HWIndex, port, DGTIO_GET_OUTPUT, interval,
output_get_cb, &port) < 0) {</pre>
                          printf("add %d get output callback error\n", port);
                          return -5;
                    }
             }
      digit_io_timer_dispatch(mngr);
      return 0;
}
Examples
Counter Program Source Code File Example
File and Folder: digit_input_change/tcounter.c
Description: This file is an example of the EPM-3438 couter programming.
read the counter value.
read the counter value and clear the counter.
#include
              <stdio.h>
#include
              <stdlib.h>
#include
              <sys/time.h>
              <fcntl.h>
#include
#include
              <unistd.h>
#include
              <signal.h>
              "mxdgio.h" // For counter reading or clear
#include
#define COUNTER_NODE2 "/dev/epm_3438_counter2" // The second EPM-3438
int main(int argc, char * argv[])
ł
```

```
int retval;
      int fd, fd2, len;
      unsigned int counter_value;
      fd=open(COUNTER_NODE1, O_RDONLY);
      while( 1 ) {
             printf("\nSelect a number of menu, other key to exit. \n\
      1. Get counter value
                                                   \n\
      2. Clear the counter
                                                    n^{n}
      Others. quit
                                                  \n\
Choose : ");
             scanf("%d", &retval);
             if ( retval == 1 ) {
                                     // Get counter without reset
                    counter_value = mxdgio_epm3438_get_counter(fd);
                    printf("EPM-3438 board #1 counter:%d\n", counter_value);
             }
             else if ( retval == 2 ) { // Get counter with reset
                    retval = mxdgio_epm3438_clear_counter(fd);
                    if ( retval < 0 )
                           printf("EPM-3438 board #1 counter reset fail\n");
             }
             else {
                    break;
             }
      }
      close(fd);
      return 0;
}
```

## **EPM-3337 Driver Installation**

Moxa's EPM-3337 module supports both 3G/GPS and wireless functionality. This section introduces how to configure these functions in the Linux platform.

1. Make root file system writable

Moxa:~# mount -o remount,rw /

2. Install the file epm3337.deb

Moxa:/home# dpkg -i epm3337.deb

3. Setup 3G module to Mdm mode

EPM-3337's 3G module supports multiple modes, issue Isusb to get information:

- 0681:0040 MdmNet mode (the default factory setting)
- 0681:0047 Mdm mode (for Linux)

Now convert EPM-3337 module with the moxa\_hc25\_setup\_mdm.sh script at /home

Moxa:/home# sh moxa\_hc25\_setup\_mdm.sh

Confirm that the conversion is completed

```
Moxa:/home# lsusb
Bus 001 Device 010: ID 0681:0047 Siemens Information and Communication
```

Note: You only need to do this conversion once.

4. Configure the driver to load at startup

The default run-level is 2 (setup in /etc/inittab). Issue the following command

Moxa:/etc/rc2.d# mv N98moxa hc25 load driver

Note: You need to reboot to load the driver or issue /etc/init.d/moxa\_hc25\_load\_driver

5. Install software from internet for wireless functionality

```
Moxa:/home# apt-get install wpasupplicant wireless-tools
```

6. Create the correct links for wpa\_supplicant

```
Moxa:/etc/network/if-up.d# ln -sf /etc/wpa_supplicant/ifupdown.sh
wpasupplicant
Moxa:/etc/network/if-down.d# ln -sf /etc/wpa_supplicant/ifupdown.sh
wpasupplicant
Moxa:/etc/network/if-pre-up.d# ln -sf /etc/wpa_supplicant/ifupdown.sh
wpasupplicant
Moxa:/etc/network/if-post-down.d#ln -sf
/etc/wpa_supplicant/ifupdown.sh wpasupplicant
```

7. Mount root file system (/) as read-only

Moxa:~# umount /

8. Reboot your device to complete installation

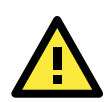

### ATTENTION

ppp 2.4.4 may get the incorrect DNS after connection; here are two workaround solutions:

#### 1. Assign the DNS manually

Comment the option "**usepeerdns**" in /dev/pppt/chtgprs. Then assign a DNS /etc/resolv.conf manually.

#usepeerdns # use the DNS servers from the remote network

2. Remove ppp 2.4.4 and install ppp-2.4.5.deb

```
Moxa:~# apt-get remove ppp
Moxa:/home# dpkg -i ppp-2.4.5.deb
```

## The EPM-3337's Two Operating Modes

The EPM-3337 module has two modes:

- 1. Normal Mode: Supports only GPRS/HSDPA functionality (without GPS).
  - The allocation of ports is:
  - Modem port: /dev/ttyACM0
  - Command port: /dev/ttyUSB0
- Multiplexer Mode: Supports both GPRS/HSDPA and GPS functionality. It needs to perform a multiplexer program to put the module into multiplexer mode. The allocation of ports is:
  - Modem port: /dev/pts/0
  - Command port: /dev/pts/1
  - GPS port: /dev/pts/2

Note: If you do not need the GPS functionality, use normal mode for better performance.

## Normal mode—GPRS/HSDPA functionality only

This section illustrates how to establish a connection with pppd configuration.

The example files used are listed below:

- /etc/ppp/peers/chtgprs: a pppd additional option file
- · /etc/chatscripts/chtgprs-connect chat file for connection
- · /etc/chatscripts/chtgprs-disconnect chat file for disconnection

Follow the steps below to set up your pppd:

- 1. Configure the **/etc/ppp/peers/chtgprs** file
  - a. First, check if the name of the modem port is correct. It should be /dev/ttyACMO for the first modules,
     /dev/ttyACM1 for the second one, and so on.
  - b. Then make sure "local" option is enabled. This option ignores the CD (Carries Detect) signal.
- 2. Configure /etc/chatscripts/chtgprs-connect
  - a. First, check the **packet data protocol type** and **Access point name** of ISP a basic command is AT+CGDCONT=1,"<packet\_data\_protocal\_type>","<APN>"
  - b. Then check the ATD dial out number a basic command is ATD<number>
- 3. Read configuration file to connect
  - a. pppd call chtgprs
- 4. Finally, examine connection state.
  - a. If connection is ok, a device ppp0 (or pppn) is established. Issue "ifconfig ppp0" to view its information.

### Multiplexer mode—GPS and GPRS/HSDPA dual functionality

GPS functionality is only enabled in the module's multiplexer mode. In multiplexer mode, the system uses pseudo terminal slave (pts) instead of reading serial ports (/dev/ttyACMx) to communicate.

This section describes how to set up GPS functionality, work with the gpsd daemon, and change the pppd configuration file for the modem port /dev/pts/0.

The following steps illustrate how to set up GPS and use gpsd:

1. Set the module to multiplexer mode at startup

Moxa:/etc/rc2.d# mv N99moxa\_hc25\_mux\_script S99moxa\_hc25\_mux\_script

Note: If you insert two EPM-3337 modules, you can set **module\_num=2** in **/etc/init.d/moxa\_hc25\_mux\_script** 

- 2. Reboot the embedded computer
- 3. Now the multiplexer will automatically start at bootup. It takes a modem port /dev/ttyACMO, as a parameter and create three pseudo terminal slaves

Moxa:~# ls /dev/pts/ 0 1 2 ptmx

/dev/pts/0: Modem port
/dev/pts/1: Command port
/dev/pts/2: GPS port

- NOTE
   1. The command port in multiplexer mode only accepts AT commands with the suffix \r\n (i.e. carriage return and new line). You can see the echo example in "Enable GPS port by issuing command," or set the terminal output flag with command "stty -F /dev/pts/1 opost onlcr". Here option onlcr translates newline to carriage return-newline.
  - For the second EPM3337 module, the allocation will be /dev/pts/3: Modem port /dev/pts/4: Command port /dev/pts/5: GPS port

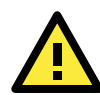

#### ATTENTION

The number assigned to pts is affected by remote log in programs (eg. ssh or telnet). Therefore, it is advisable to perform moxa\_hc25\_mux at startup to make sure the pts number is 0 to 2. If there is more than 1 EMP3337 module, the number of pts increases to 3 to 5 and so on.

4. Enable GPS port by issuing a command to the command port

```
Moxa:~# cat < /dev/pts/1 &
Moxa:~# echo -e "AT^SGPSS=4\r"> /dev/pts/1
Moxa:~# killall cat
```

Check for NMEA data from the GPS port (/dev/pts/2)

```
Moxa:~# cat < /dev/pts/2
$GPGSV,1,1,04,24,28,123,37,21,09,054,31,19,52,213,,23,47,270,*74
$GPGGA,061824.0,2458.835139,N,12133.055835,E,1,05,19.7,-103.5,M,,,,*1
4
$GPRMC,061824.0,A,2458.835139,N,12133.055835,E,,,290710,,,A*68
$GPGSA,A,3,24,21,06,31,16,,,,,,25.5,19.7,18.5*29
$GPVTG,,T,,M,0.0,N,0.0,K*4E</pre>
```

5. Start gpsd and perform client program cgps

Install gpsd:

Moxa:~# apt-get install gpsd

Let gpsd read NMEA data from GPS port (/dev/pts/2)

Moxa:~# gpsd /dev/pts/2

In the remote computer, use **ssh** connect to Moxa's embedded computer and issue the **cgps** command. You will see the information below

Moxa:~# cgps

If cgps gets non-null data form gpsd, it will display the message below:

| Time: 2010-07-29T06:46:38.02<br>Latitude: 24.980836 N<br>Longitude: 121.552724 E<br>Altitude: 107.5 M<br>Speed: n/a<br>Heading: n/a<br>Climb: 0.0 M/Min<br>Status: 3D FIX (13 secs)<br>GPS Type: Generic NMEA<br>Horizontal Err: +/- 131 M<br>Vertical Err: +/- 78 M<br>Course Err: n/a<br>Speed Err: +/- 973 kph | PRN:<br>11<br>7<br>13<br>24<br>21<br>19<br>3<br>23<br>6<br>31<br>16 | Elev:<br>04<br>11<br>37<br>35<br>05<br>65<br>75<br>44<br>61<br>18<br>37 | Azim:<br>201<br>319<br>288<br>108<br>045<br>227<br>350<br>250<br>026<br>127<br>042 | SNR:<br>00<br>13<br>43<br>27<br>00<br>25<br>00<br>38<br>25<br>40 | Used:<br>N<br>N<br>Y<br>N<br>Y<br>Y<br>Y<br>Y |
|----------------------------------------------------------------------------------------------------|---------------------------------------------------------------------|-------------------------------------------------------------------------|------------------------------------------------------------------------------------|------------------------------------------------------------------|-----------------------------------------------|
| ).000 0.000 ? 310.40 ? 3<br>GPSD,0=RMC 1280385997.000 0.005 24.980836 121<br>).000 0.000 ? 280.00 ? 3                                                                                                    | 552725                                                              | 107.50                                                                  | 139.20                                                                             | 83.20                                                            | 0.0000                                        |

**NOTE** You can issue AT^SGPSS=0 to the command port to stop GPS information.

```
Moxa:~# cat < /dev/pts/1 &
Moxa:~# echo -e "AT^SGPSS=0\r"> /dev/pts/1
Moxa:~# killall cat
```

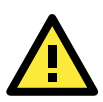

#### ATTENTION

View the following reference for more information about gpsd. man gpsd man cgps http://gpsd.berlios.de/

As described in this section, in multiplex mode the modem port is **dev/pts/O** instead of /dev/ttyACMO. Check that the modem port is **/dev/pts/O** at /etc/ppp/peers/chtgprs.

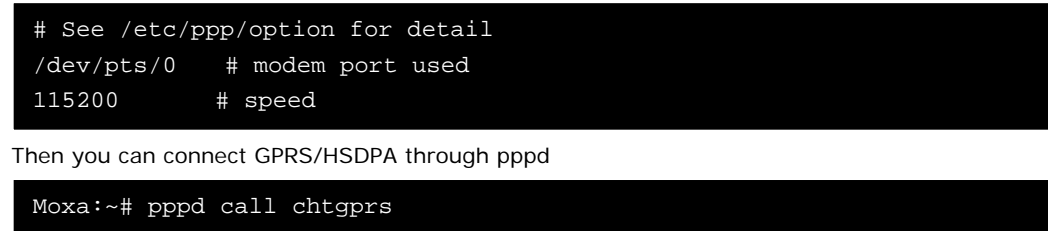

### Troubleshooting for pppd

To enable debug messages in pppd, do following steps in /etc/ppp/peers/chtgprs temporarily

- Enable option "debug" and "logfile /var/ppp.log"
- Add -V option in /usr/sbin/chat
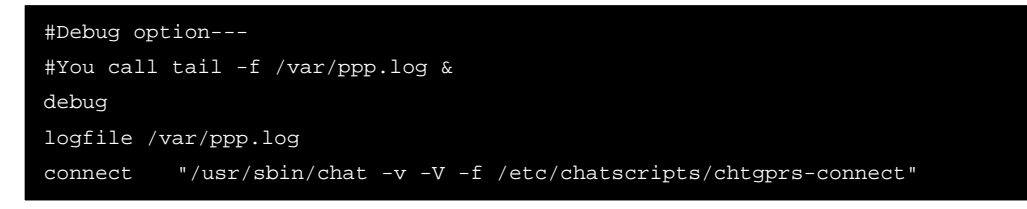

Then see /var/ppp.log for more detail message.

## Setting up a Wireless Connection

This section introduces how to connect to a access point with WEP/WPA/WPA2(RSN) encryption. The connection program is wpa\_supplicant.

The basic command is wpa\_supplicant -i <interface> -c <configuration file> -B (-B: run at background)

Example 1: Connect to AP (SSID: test\_wep) with WEP key 1234567890(hex)
 a. Write a configure file test\_wep.conf as below

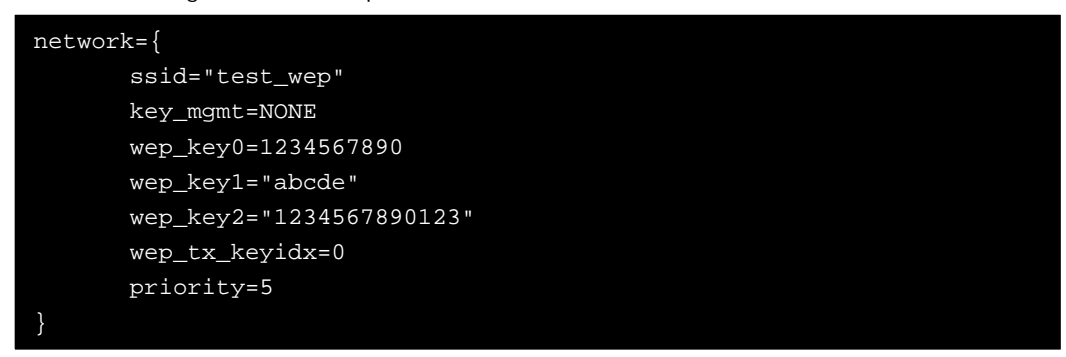

b. Connection with following commands

```
wpa_supplicant -i wlan0 -c test_wep.conf -B
```

c. Use iwconfig to check connection state

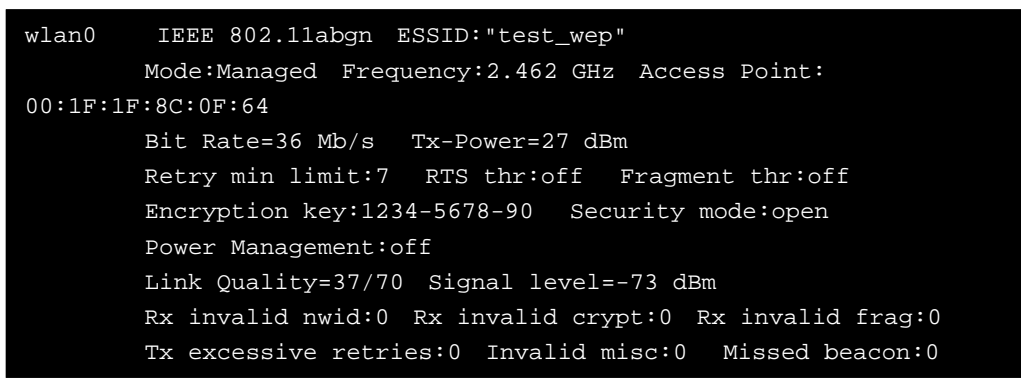

Example 2: Connect to AP (SSID: test\_wpa) with WPA key "1234567890" (ascii)
 a. Write a configuration file test\_wpa\_wpa2.conf as below

```
network={
    ssid="test_wpa"
    key_mgmt=WPA-PSK
    proto=WPA RSN
    pairwise=TKIP CCMP
    group=TKIP CCMP
    psk="1234567890"
}
```

b. Connection with the following commands
 wpa\_supplicant -i wlan0 -c test\_wpa\_wpa2.conf –B

c. Use iwconfig to check the connection state

```
wlan0 IEEE 802.11abgn ESSID:"test_wpa"
Mode:Managed Frequency:2.462 GHz Access Point:
00:1F:1F:8C:0F:64
Bit Rate=36 Mb/s Tx-Power=27 dBm
Retry min limit:7 RTS thr:off Fragment thr:off
Encryption
key:157A-1DBD-B0C3-7CC8-0F9C-D059-2881-F815-E4DB-3705-6969-8253-865E-
4DF0-FDB8-AEC1 [2] Security mode:open
Power Management:off
Link Quality=34/70 Signal level=-76 dBm
Rx invalid nwid:0 Rx invalid crypt:0 Rx invalid frag:0
Tx excessive retries:0 Invalid misc:0 Missed beacon:0
```

- 3. Example 3: Connect to AP (SSID: test\_wpa2) with WPA2 key "1234567890" (ascii)
  - a. The configuration file test\_wpa\_wpa2.conf can also apply to the WPA2 connection. By following the directions in example 2, you can get results below

```
wlan0 IEEE 802.11abgn ESSID:"test_wpa2"
    Mode:Managed Frequency:2.462 GHz Access Point:
00:1F:1F:8C:0F:64
    Bit Rate=1 Mb/s Tx-Power=27 dBm
    Retry min limit:7 RTS thr:off Fragment thr:off
    Encryption key:8546-8201-6DCA-8A37-6EE6-AD44-8D3F-6553 [2]
Security mode:open
    Power Management:off
    Link Quality=40/70 Signal level=-70 dBm
    Rx invalid nwid:0 Rx invalid crypt:0 Rx invalid frag:0
    Tx excessive retries:0 Invalid misc:0 Missed beacon:0
```

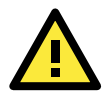

#### ATTENTION

```
View the following references for more information about wpa_supplicant.
Website: http://hostap.epitest.fi/wpa_supplicant/
The configuration README:
http://hostap.epitest.fi/gitweb/gitweb.cgi?p=hostap.git;a=blob_plain;f=wpa_supplicant/README
```

### **Getting Wireless Card Information**

The program **iw** is a new nl80211 based CLI configuration utility. It can get more complete information than iwconfig for 802.11n. Although still under development, it contains some useful functionality.

To get the connection data, you can issue "iw dev <interface> station dump"

| Moxa:~# iw dev wlan0  | station dump    |
|-----------------------|-----------------|
| Station 00:1f:1f:8c:0 | f:64 (on wlan1) |
| inactive time:        | 35696 ms        |
| rx bytes:             | 98054           |
| rx packets:           | 364             |
| tx bytes:             | 733             |
| tx packets:           | 7               |
| signal:               | -75 dBm         |
| tx bitrate:           | MCS 42 40Mhz    |

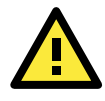

#### ATTENTION

View the following reference for more information about iw. http://linuxwireless.org/en/users/Documentation/iw

## **EPM-3112 Driver Installation**

CAN is a broadcast serial bus standard for connecting electronic control units (ECUs). Each node is able to send and receive messages, but not simultaneously: a message (consisting primarily of an ID—usually chosen to identify the message-type/sender—and up to eight message bytes) is transmitted serially onto the bus, one bit after another. This signal-pattern codes the message (in NRZ) and is sensed by all nodes.

Moxa EPM-3112 module provides the CAN bus interface for industrial CAN communication. Users can use the library or file control interface (ioctl) to read, write or control the CAN interface as a file for easy CAN programming.

## Installation

1. Make root file system writable

Moxa: ~ # mount -o remount,rw /

2. Install the file epm3112.deb

Moxa:/home# dpkg -i epm3112.deb

3. Mount root file system read-only

Moxa: ~# umount /

4. Then modprobe moxa\_can or reboot your device to finish this installation

## EPM-3112 Programming Guide

### Library

A simple library mxcanbus\_lx.c is offered; see the following sub-sections for details:

### **Define Options**

#define mxcan\_close(fd) close((int)fd)
Close an open port.
#define mxcan\_read(fd, buffer, size, hndl) read((int)fd, buffer, size)
Read data onto a buffer from an open port (the size should be a multiple of the CANMSG
size).
#define mxcan\_write(fd, buffer, size, hndl) write((int)fd, buffer, size)
Write data to the open port (the size should be a multiple of the CANMSG size).

## Functions

unsigned int mxcan\_open (int port)
 Open a can port by the port number.
int mxcan\_set\_bus\_timing (unsigned int fd, unsigned int speed)
 Set the bus timing of an open port.
unsigned int mxcan\_get\_bus\_timing (unsigned int fd)

Get the bus timing of an open port. int mxcan\_purge\_buffer (unsigned int fd, unsigned int purge) Purge the buffers of an open port. int mxcan\_set\_nonblocking (unsigned int fd) Set the open fd to be non-blocking. int mxcan\_inqueue (unsigned int fd) Get the number of received bytes that are queued in the driver of an open port. int mxcan\_outqueue (unsigned int fd) Get the number of bytes waiting for being transmitted to a can port. int mxcan\_get\_stat (unsigned int fd, CANBST \*stat) Get the statistics of an open port. int mxcan\_get\_registers (unsigned int fd, unsigned char \*buffer, int num) Get the register values of an open port. int mxcan\_get\_parameters (unsigned int fd, CANPRM \*param) Get the parameter of an open port. int mxcan\_set\_parameters (unsigned int fd, CANPRM \*param) Set the parameter of an open port.

## **Define Documentation**

#define mxcan\_close(fd) close((int)fd)

Close an open port. **Parameters:**  *fd* the open port **Returns:** None

#define mxcan\_read(fd, buffer, size, hndl) read((int)fd, buffer, size)

Read data onto a buffer from an open port (the size should be a multiple of the CANMSG size).

#### Parameters:

*fd* the open port *buffer* point to the buffer *size* maximum size to be read (should be a multiple of the CANMSG size)

#### Returns:

< 0: failure. 0: no data ready. Otherwise the number of bytes read

#define mxcan\_write(fd, buffer, size, hndl) write((int)fd, buffer, size)

Write data to the open port (the size should be a multiple of the CANMSG size).

#### Parameters:

fd the open port

```
buffer point to the data
```

size size of the data (should be a multiple of the CANMSG size)

#### Returns:

< 0 on failure, otherwise the number of bytes written

### **Function Documentation**

### unsigned int mxcan\_get\_bus\_timing (unsigned int fd)

Get the bus timing of an open port.

#### Parameters:

fd the open port

#### Returns:

0 on failure, otherwise the bus speed in KHz

#### int mxcan\_get\_parameters (unsigned int fd, CANPRM \* param)

Get the parameter of an open port.

#### Parameters:

*fd* the open port *param* pointer to a structure of CANPRM **Returns:** 0 on success. Otherwise return a negative value

#### int mxcan\_get\_registers (unsigned int fd, unsigned char \* buffer, int num)

Get the register values of an open port.

#### Parameters:

*fd* the open port *buffer* point to a buffer for these values *num* number of register values. For module with sja1000 chipset, the value must be 32

#### Returns:

0 on success, otherwise failure

#### int mxcan\_get\_stat (unsigned int fd, CANBST \* stat)

Get the statistics of an open port.

#### Parameters:

*fd* the open port *stat* point to a contianer of statistics **Returns:** 

0 on success, otherwise failure

#### int mxcan\_inqueue (unsigned int fd)

Get the number of received bytes that are queued in the driver of an open port.

#### Parameters:

fd the open port

#### Returns:

< 0 on failure, the number of bytes

#### unsigned int mxcan\_open (int port)

Open a can port by the port number.

#### Parameters:

port port number starting from 1. In Linux, open port 1 will open /dev/can0

#### Returns:

0 on failure, otherwise return fd

#### int mxcan\_outqueue (unsigned int fd)

Get the number of bytes waiting for being transmitted to a can port.

#### Parameters:

fd the open port

#### Returns:

< 0 on failure, the number of bytes

#### int mxcan\_purge\_buffer (unsigned int fd, unsigned int purge)

Purge the buffers of an open port.

#### Parameters:

fd the open port

purge 1: receive data buffer, 2: transmit data buffer, otherwise: both

#### Returns:

0 on success, otherwise failure

### int mxcan\_set\_bus\_timing (unsigned int fd, unsigned int speed)

Set the bus timing of an open port. Parameters: *fd* the open port *speed* bus timing in KHz. The available values are 5/10/20/40/50/80/100/125/200/250/400/500/666/800/1000

### Returns:

0 on success, otherwise returns a negative value

### int mxcan\_set\_nonblocking (unsigned int fd)

Set the open fd to be non-blocking.
Parameters:
fd the open port
Returns:

0 on success, otherwise failure

## int mxcan\_set\_parameters (unsigned int fd, CANRM \* param)

Set the parameter of an open port.

### Parameters:

*fd* the open port *param* pointer to a structure of CANPRM **Returns:** 

0 on success. Otherwise return a negative value

## **Example Code**

You can download the library / example code from MOXA website. http://www.moxa.com/support/support\_home.aspx

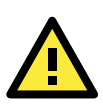

### ATTENTION

View the following reference for more information http://en.wikipedia.org/wiki/Controller\_area\_network

# Windows System

## **EPM-3032** Driver Installation

Before using the EPM-3032 expansion module, you need to update the driver. Please install the driver before inserting the expansion module.

Use the following steps to install the EPM-3032 module driver

1. Execute EPM3032Setup.exe to install the driver and then click "Next"

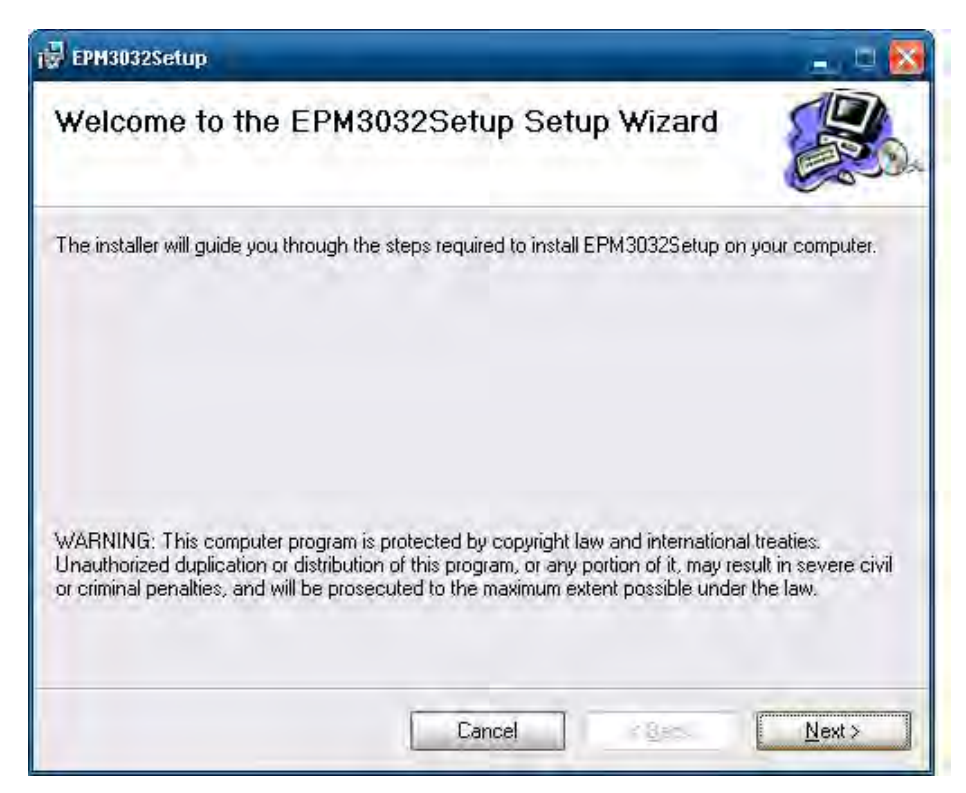

2. Click Next to install using default settings.

| FPM3032Setup                                                       | 👝 🗆 🔀                                     |
|--------------------------------------------------------------------|-------------------------------------------|
| Select Installation Folder                                         |                                           |
| The installer will install EPM3032Setup to the following folds     | 91.                                       |
| To install in this folder, click "Next". To install to a different | folder, enter it below or click "Browse". |
| <u>F</u> older:                                                    |                                           |
| C:\Program Files\M0XA\EPM-3032\                                    | Browse                                    |
|                                                                    | Disk Cost                                 |
| Install EPM3032Setup for yourself, or for anyone who us            | es this computer:                         |
| © Everyone                                                         |                                           |
| O Just me                                                          |                                           |
| Cancel                                                             | ] < <u>B</u> ack. <u>N</u> ext>           |

3. Click **Next** to start the installation.

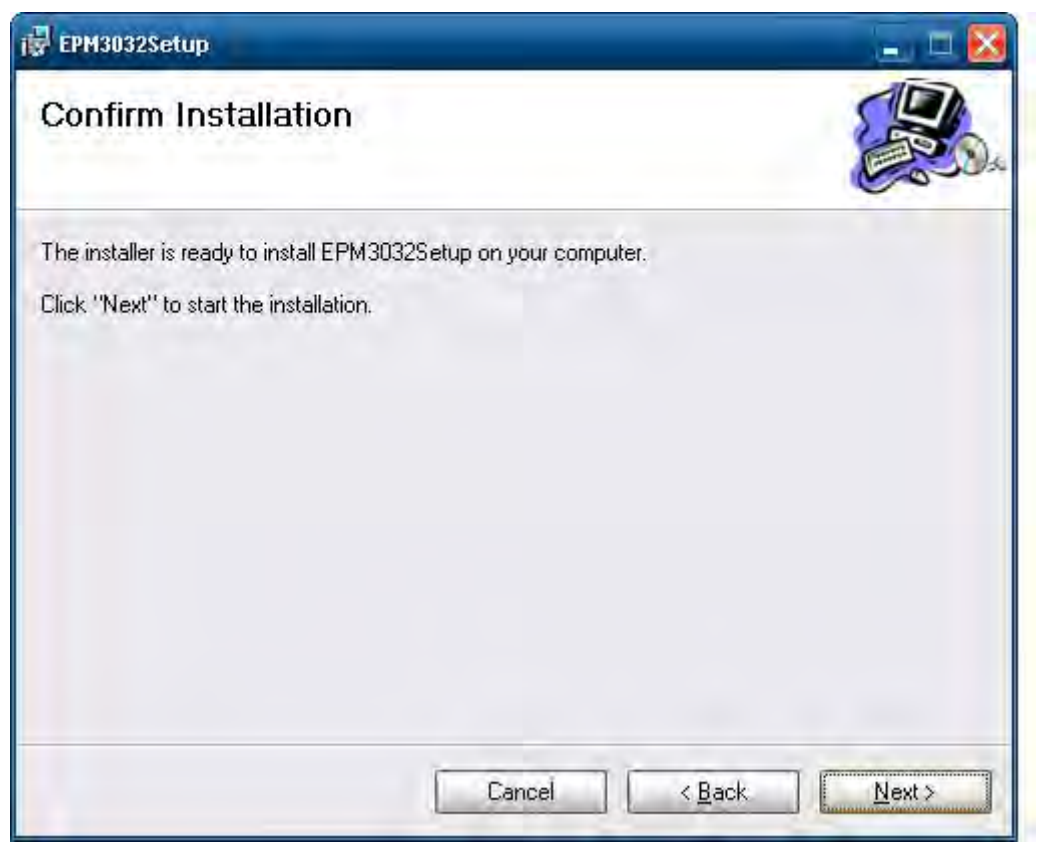

4. Click **Close** to complete the installation.

| FPM3032Setup                                                            |                                           |
|-------------------------------------------------------------------------|-------------------------------------------|
| Installation Complete                                                   |                                           |
| EPM3032Setup has been successfully installed.<br>Click "Close" to exit. |                                           |
| Dancel                                                                  | <ul> <li>✓ Back</li> <li>Close</li> </ul> |

5. Now you need to shutdown the computer and insert the EPM-3032 expansion module into the embedded computer and then reboot the computer.

6. The system will find the new hardware, select No, not this time and click Next.

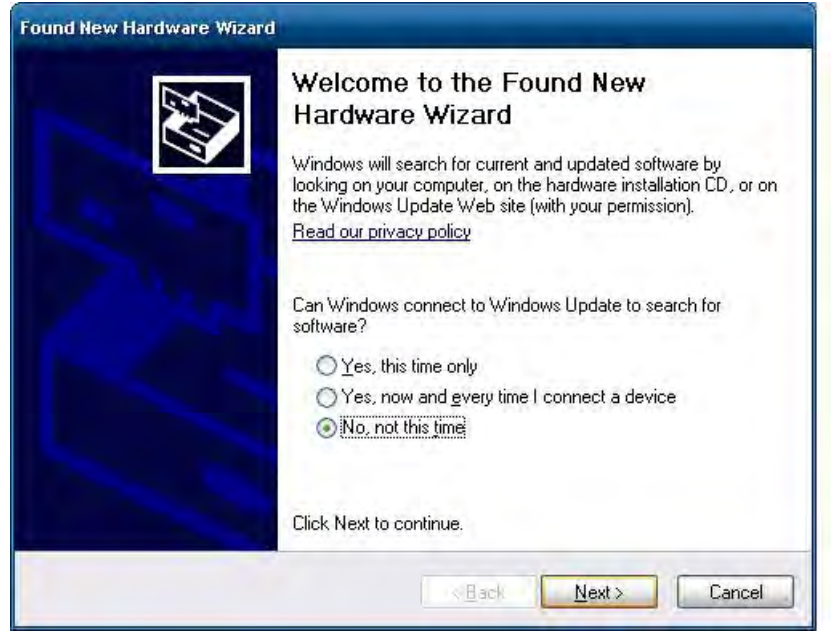

7. Select Install the software automatically and then click Next.

| Found New Hardware Wizard                                                                                                    |
|----------------------------------------------------------------------------------------------------|
| This wizard helps you install software for:         MOXA CP-102U Series (PCI Bus)         If your hardware came with an installation CD or floppy disk, insert it now.         What do you want the wizard to do?         Install the software automatically [Recommended]         Install from a list or specific location (Advanced)         Click Next to continue. |
| < Back Next > Cancel                                                                                                    |

8. The driver will be **installed** automatically. When finished, you can find the module listed in the Device Manager. You can start using the module now.

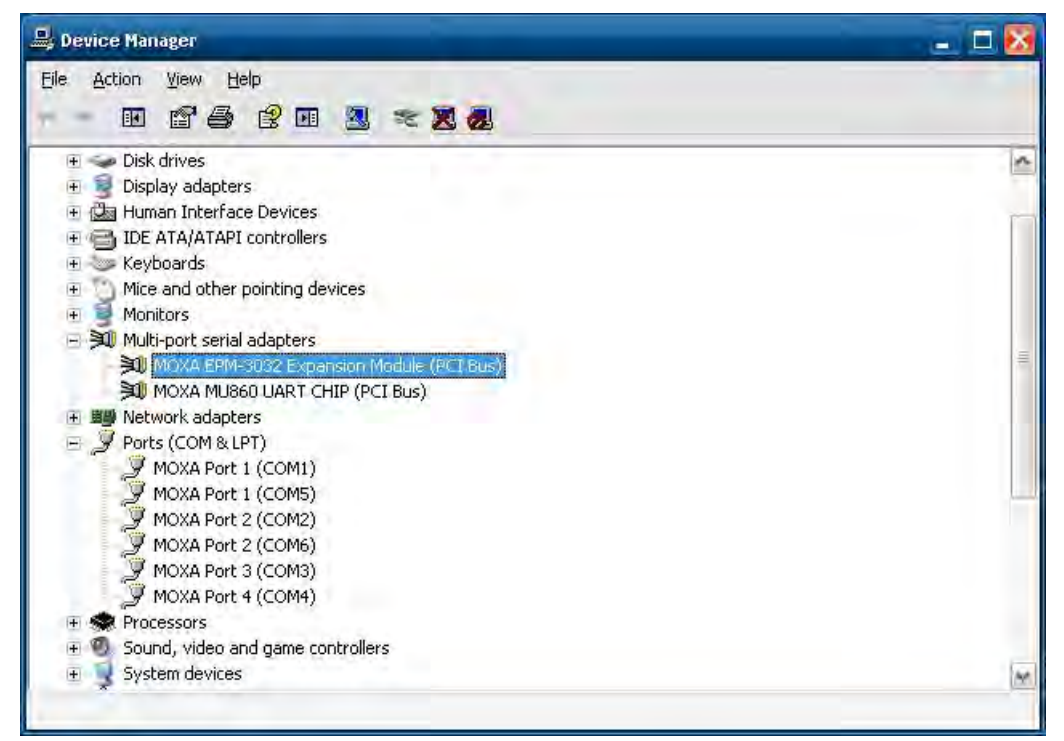

## **Configuring Serial Port Mode**

Do the following steps to configure the operation mode of each COM port:

- 1. Go to the Control Panel->Ports (COM & LPT) and select the COM port (ex. MOXA Port 0 (COM1) ).
- 2. Right-click the COM port and click Properties.
- 3. In the Port Settings tab, select the interface you want to use.

| File Action View Help                                                |                                       |  |
|----------------------------------------------------------------------|---------------------------------------|--|
| Human Interface Devi     Devi     DE ATA/ATAPI control               | lers                                  |  |
| <ul> <li></li></ul>                                                  | g devices                             |  |
| MOXA CAN Interface I     MOXA CP-A000 Se     Multi-nort serial adapt | Board<br>ries (PCI Bus)<br>ars        |  |
| MOXA CP-104JU S<br>MOXA CP-104JU S<br>M Serial Multiplexer (         | eries (PCI Bus)<br>COM5)<br>COM7)     |  |
| Big Network adapters     Ports (COM & LPT)     MOXA Port & (COM      | 11.9                                  |  |
| MOXA Port 1 (C<br>MOXA Port 2 (C<br>MOXA Port 3 (C                   | Update Driver<br>Disable<br>Uninstall |  |
| Processors     Sound, video and g      System devices                | Scan for hardware changes             |  |
| The Universal Serial Bus                                             | Properties                            |  |

4. Click **OK** to apply the settings.

| XA POP  | t 1 (COM1) Pro | perces             |        | 1      |
|---------|----------------|--------------------|--------|--------|
| General | Port Settings  | Driver Details     | -      |        |
|         |                | Interface:         | R\$232 | •      |
|         |                | Baud Rate:         | 9600   | •      |
|         |                | <u>D</u> ata bits: | 8      | •      |
|         |                | <u>P</u> arity:    | None   | •      |
|         |                | <u>S</u> top bits: | 1      | •      |
|         |                | Elow control:      | None   |        |
|         |                |                    |        |        |
|         |                |                    |        |        |
|         |                |                    |        |        |
|         |                |                    |        | _      |
|         |                |                    | OK     | Cancel |

In some situations, you may want to change the port name to fit your program. Use the following steps to change port names:

- 1. Go to the Control Panel->Multi-port serial adapters and select the adapter
- 2. Right-click the adapter and click **Properties**.

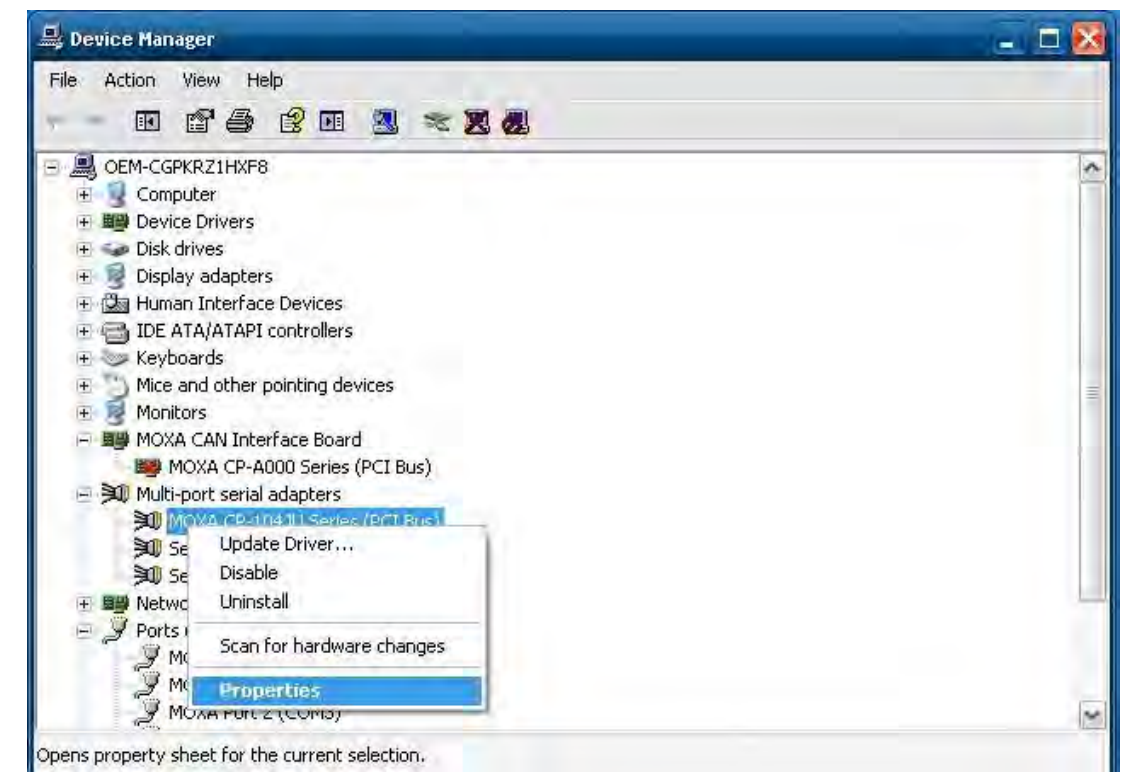

3. At the Port Configuration tab, select the port and then click Port Setting.

| Port        | COM No.                          | Rx FIF0 Level                    | Tx FIFO Level                    |
|-------------|----------------------------------|----------------------------------|----------------------------------|
| 2<br>3<br>4 | COM 1<br>COM 2<br>COM 3<br>COM 4 | COM 1<br>COM 2<br>COM 3<br>COM 4 | COM 1<br>COM 2<br>COM 3<br>COM 4 |
| Pı          | ort Setting                      | Port Info                        |                                  |

4. Uncheck Auto Enumerating COM Number if you want to change the port name separately.

| Port 1                                                     | ×              |
|------------------------------------------------------------|----------------|
| Port Number                                                | M Number       |
| <u>R</u> x FIFO Level<br>▼ Set the change to <u>a</u> ll p | •<br>ports     |
| <u>I</u> x FIFO Level<br>✓ <u>S</u> et the change to all p | •<br>ports     |
| <u>o</u> K                                                 | Cance <u>l</u> |

5. Select the port name you want to change to, and then press **OK**.

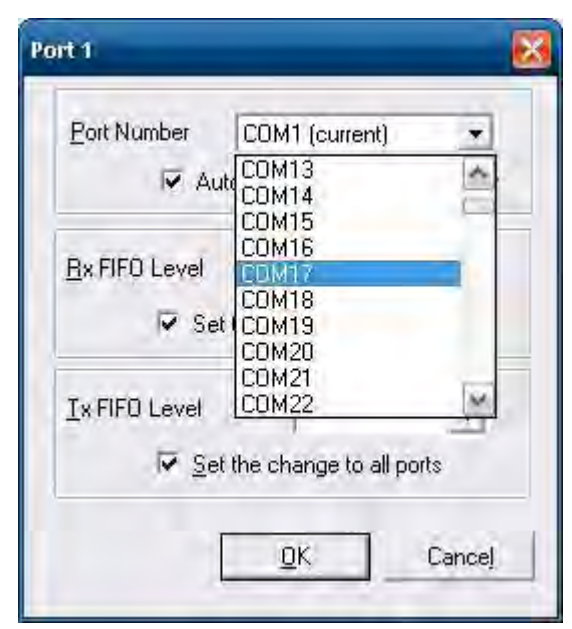

6. Make sure the port names are correct, and then click **OK** to take effect.

| Port        | COM No.                    | Rx FIFO Level        | Tx FIFO Level        |
|-------------|----------------------------|----------------------|----------------------|
| 2<br>3<br>4 | COM 18<br>COM 19<br>COM 20 | Hìah<br>Hiah<br>Hiah | Hìah<br>Hiah<br>Hiah |
| P           | ort Setting                | Port Info            |                      |

7. Now, you can verify that the port names have been changed under Ports (COM & LPT)

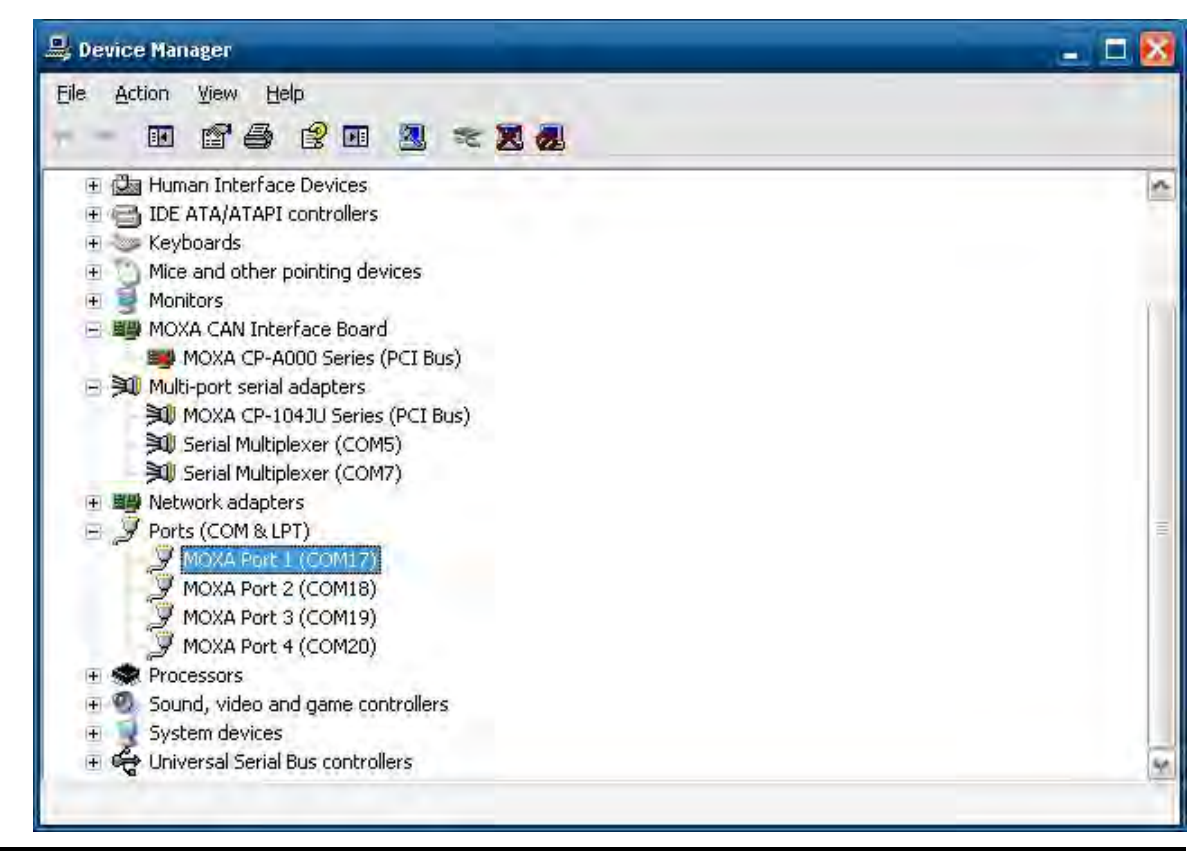

#### NOTE Make sure each port name is unique; duplicate names will lead to inaccessible devices

| Device Manager MO                                                                      | XA MU86                | O UART CHIP (                    | PCI Bus) Properties                  |                              | ? ×              | >                 |
|----------------------------------------------------------------------------------------|------------------------|----------------------------------|--------------------------------------|------------------------------|------------------|-------------------|
| File Action View G                                                                     | ieneral F              | <sup>o</sup> orts Configurat     | ion Driver Details                   | Resources                    |                  |                   |
| DE ATA/A      Monitors                                                                 | Port                   | COM No.                          | Rx FIFO Level                        | Tx FIFO Level                |                  | (e                |
| Multi-port<br>Multi-port<br>MOXA<br>MOXA<br>MOXA<br>MOXA<br>MOXA<br>MOXA<br>Ports (COT | 1<br>2<br>3<br>4       | COM 5<br>COM 6<br>COM 7<br>COM 8 | Hinh<br>Hiah<br>Hiah<br>Hiah         | Hình<br>Hìah<br>Hìah<br>Hìah |                  |                   |
| OXA Smartio/Industio F                                                                 | amily Bo<br>e is being | ard Configura<br>used by anothe  | tion Error<br>r device (such as anot | her com port or moder        | n). Using duplic | ate names can lea |
| to inaccessible                                                                        | devices a              | nd changed se                    | tting. Do you want to c              | ontinue?                     |                  |                   |
|                                                                                        |                        |                                  | Yes N                                | 0                            |                  |                   |
| Moxa<br>Moxa<br>Moxa<br>Moxa<br>Moxa                                                   | P                      | ort Setting                      | Yes N Port Info                      |                              |                  |                   |

## Changing UART Mode Through Programming

You can set the operation mode through programming, the example "UartMode" is under  $\sum C++$  in the Software DVD.

The code snippet is as follows:

```
int port=0,mode=0;
   int n=0;
    WCHAR sin;
    WCHAR wcs_port[3],wcs_mode[3];
   printf("UART Mode Test Program\n");
    printf("\t (0) Exit Program\n");
    printf("\t (1) Display UART Mode\n");
    printf("\t (2) Set UART Mode\n");
    sin=getwchar();
    n=_wtoi(&sin);
    do
   {
       switch (n)
       {
          // if char == '1', display the UART Mode
          case 1:
                printf("Input the Port Number (5 \sim 8) = \langle n \rangle;
                wscanf(L"%s",wcs_port);
                port=_wtoi(wcs_port);
                mode=uart_getmode(port);
                if(mode = = (-1))
                {
                    printf("Invalid value!!\n");
                    break;
                }
                printf("COM%d=%s\n",port,mode_array[mode]);
              break;
          // if char == '2', Set the UART Mode
          case 2:
                //Get Port Number
                printf("Input the Port Number (5 \sim 8) = \langle n \rangle;
                wscanf(L"%s",wcs_port);
                port=_wtoi(wcs_port);
                //Get Mode Value
              printf("Input the Mode value (0 \sim 3) = ");
                wscanf(L"%s",wcs_mode);
                mode=_wtoi(wcs_mode);
                //Set UART Mode
                if(uart_setmode(port,mode)==-1)
                 {
                    printf("Invalid value!!\n");
                    printf("Set UART Mode Fail!!\n");
```

```
}
else
{
    printf("COM%d=%s\n",port,mode_array[mode]);
    }
    break;
}
getwchar();
sin = getwchar();
n = _wtoi(&sin);
} while (n != 0);
return 0;
```

## **EPM-3438 Driver Installation**

Before installing the EPM-3438, please select the counter mode or DI mode for the module.

There is a dip switch on the EPM-3438. If DIP switch 1 is on, the DIO will work in digital input port mode. DIO just reflects whether the input signal status is HIGH or LOW. If DIP switch 2 is on, the DIO works as a 16 bit counter. It increases the counter when the input pulse is toggled from low to high. See the following figures for DIP switch settings.

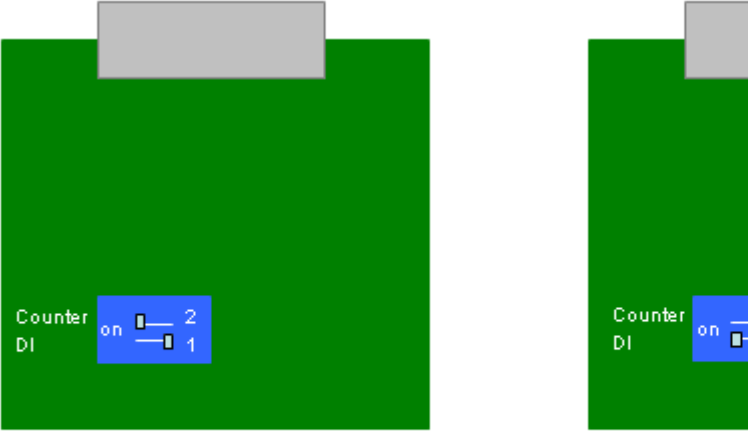

Counter mode

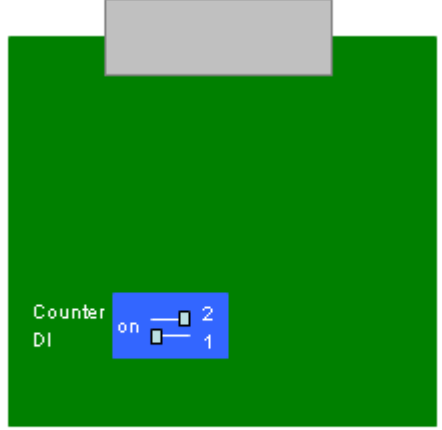

### DI mode

## **EPM-3438 Driver Installation**

Before using the EPM-3438 expansion module, you need to update the driver. Please install the driver before inserting the expansion module.

Use the following steps to install the EPM-3438 module driver

1. Run EPM3438Setup.exe to begin installation and then click Next.

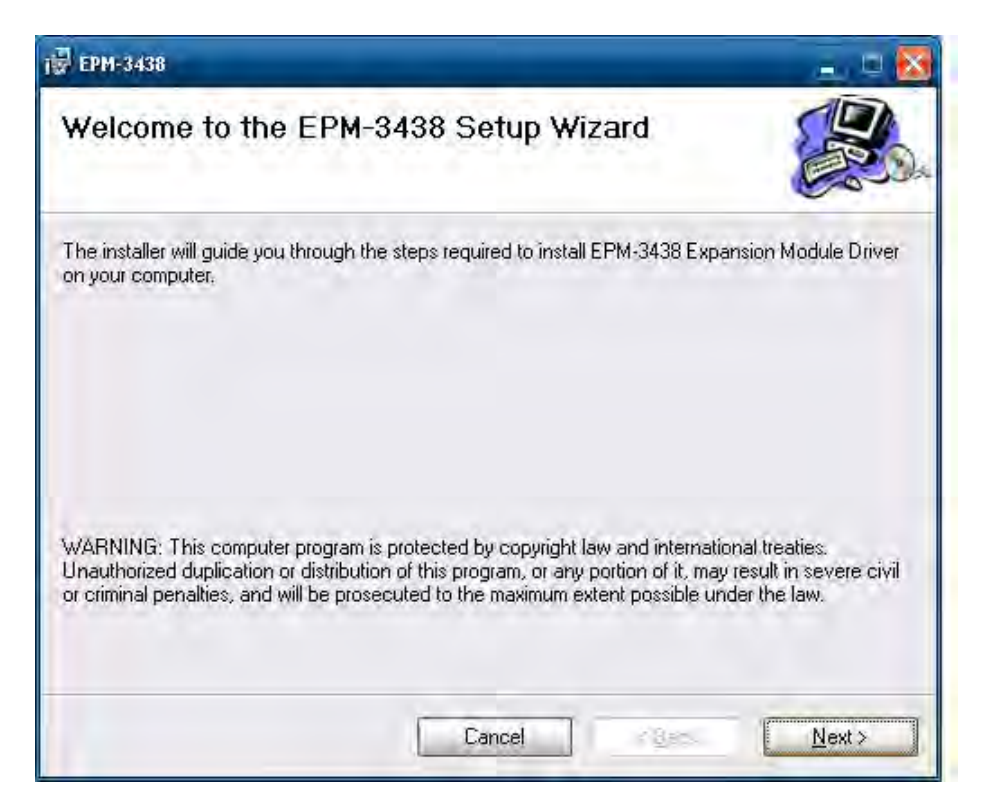

2. Click Next to install by default settings.

| 1 EPM-3438                                  |                               |                                         |    |
|---------------------------------------------|-------------------------------|-----------------------------------------|----|
| Select Installation Fold                    | ler                           |                                         | Da |
| The installer will install EPM-3438 to the  | e following folder.           |                                         |    |
| To install in this folder, click "Next". To | o install to a different fold | lder, enter it below or click "Browse". |    |
| <u>F</u> older:                             |                               |                                         |    |
| C:\Program Files\MOXA\EPM-3438              | 8/                            | Browse                                  |    |
|                                             |                               | Disk Cost                               |    |
| Install EPM-3438 for yourself, or for a     | anyone who uses this co       | computer:                               |    |
|                                             |                               |                                         |    |
| O Just me                                   |                               |                                         |    |
| ⊙ <u>E</u> veryone<br>O Just <u>m</u> e     | Cancel                        | < Back                                  |    |

3. Click **Next** to begin installation.

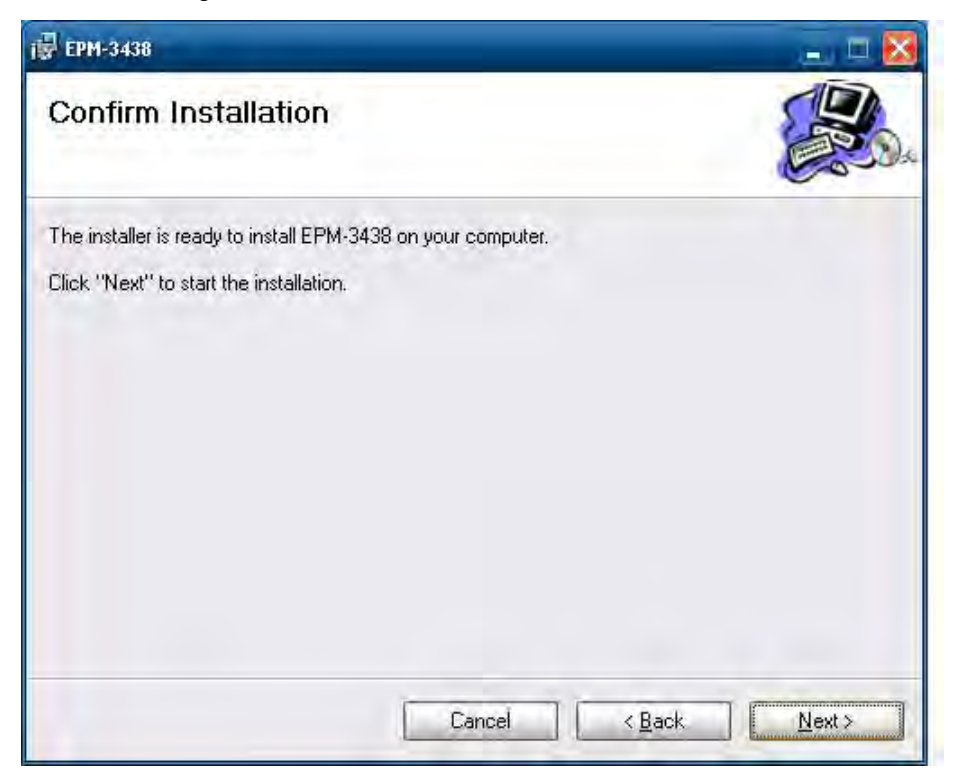

4. Click **Close** to complete the installation.

| i₽ EPM-3438                             |                   |       |
|-----------------------------------------|-------------------|-------|
| Installation Complete                   |                   |       |
| EPM-3438 has been successfully installe | d.                |       |
| Click "Close" to exit.                  |                   |       |
|                                         |                   |       |
|                                         |                   |       |
|                                         |                   |       |
|                                         |                   |       |
|                                         |                   |       |
|                                         |                   |       |
|                                         | Cancel     = Bacl | Close |

5. Now you need to shut down the computer, insert the EPM-3438 expansion module into the embedded computer, and then reboot the computer.

6. The system will find the new hardware and install the driver automatically; now the module is ready for use.

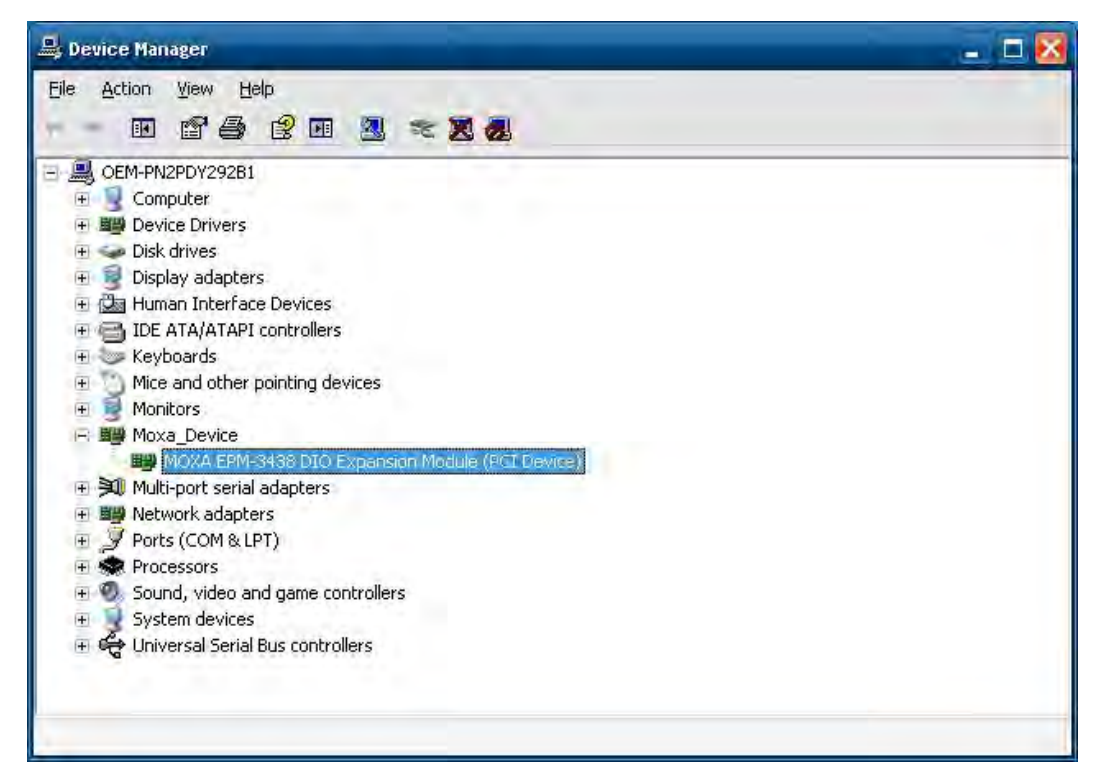

## EPM-3438 Programming Guide

You can set operations through programming; the following "DIO" example can be found in the software DVD at  $\exp(C + +)$ .

The code snippet is as follows:

```
/*
   index[n]: 0 ; BIT 0
             ; BIT 1
          1
             ; BIT 2
          2
          3 ; BIT 3
             . . . .
   data[n]: 0 ; Digital LOW
           1 ; Digital HIGH
*/
HANDLE hDIO;
   int port_no;
   int data;
    int intDout,intDin;
   int nDout=0;
   int port=0,mode=0;
   int n=0;
   WCHAR sin, smode;
   printf("UART Mode Test Program\n");
   printf("\t (0) Exit Program\n");
   printf("\t (1) Display DIN\n");
   printf("\t (2) Display DOUT\n");
   printf("\t (3) Set DOUT value\n");
   printf("\t (4) Display both DIN and DOUT\n");
   sin=getwchar();
```

{

```
n=_wtoi(&sin);
do
  switch (n)
   {
      // if char == '1', display the digital input
      case 1:
            //Open dio
            hDIO=mxdgio_epm3438_open(1); //If we want to user first module
            for(int i=0;i<MAX_DIN_NUMBER;i++)</pre>
            {
                //Get digital input
                port_no=i;
                intDin=mxdgio_get_input_signal(hDI0,port_no);
                printf("Din%d = %d\n",port_no,intDin);
            }
            //Close DIO
         mxdgio_close(hDIO);
         break;
        // if char == '2', display the digital output
        case 2:
            //Open dio
            hDIO=mxdgio_open();
            for(int i=0;i<MAX_DOUT_NUMBER;i++)</pre>
            {
                //Get digital input
                port_no=i;
                intDin=mxdgio_get_output_signal(hDIO,port_no);
                printf("Dout%d = %d\n",port_no,intDin);
            }
            //Close DIO
         mxdgio_close(hDIO);
            break;
      // if char == '3', Set the digital output
      case 3:
            //Get Port Number
            getwchar();
            printf("Input the Port Number (0 ~ %d) = \n",MAX_DOUT_NUMBER-1);
            smode=getwchar();
            port_no=_wtoi(&smode);
            //Get Value
         getwchar();
         printf("Input the value (0 or 1) = ");
            smode=getwchar();
            data=_wtoi(&smode);
            //Open DIO
            hDIO=mxdgio_open();
            //Set DOUT
            nDout=mxdgio_set_output_signal(hDIO,port_no, data);
            if(nDout==-1)
            {
```

```
printf("Set digital output fail!\n");
                }
                else
                {
                    printf("Set digital output success!\n");
                }
                //Close DIO
                mxdgio_close(hDIO);
             break;
            case 4:
                // if char == '4', Get both digital input and digital output
                //Open dio
                hDIO=mxdgio_open();
                for(int i=0;i<MAX_DIN_NUMBER;i++)</pre>
                {
                    //Get digital input
                    port_no=i;
                    intDin=mxdgio_get_input_signal(hDIO,port_no);
                    if(intDin==-1)
                    {
                        printf("\n");
                    }
                    else
                    {
                        printf("Din%d = %d ",port_no,intDin);
                    }
                    intDout=mxdgio_get_output_signal(hDIO,port_no);
                    if(intDout==-1)
                    {
                        printf("\n");
                    }
                    else
                    {
                        printf(", Dout%d = %d\n",port_no,intDout);
                    }
                    //printf("Din%d = %d, Dout%d =
%d\n",port_no,intDin,port_no,intDout);
                }
                //Close DIO
             mxdgio_close(hDIO);
                break;
                break;
      }
        getwchar();
      sin = getwchar();
      n = _wtoi(&sin);
   } while (n != 0);
```

After entering BIOS Setup, or choosing the "Main" option, the BIOS main menu will be displayed. Use this menu to check basic system information such as memory and IDE hard drive status.

## **EPM-3337 Driver Installation**

Follow the directions below to install the 3G/GPS driver

1. Open the directory 'HC25\HC25\_0205ussb\_ndis\_driver\install\program files\Siemens\HC25 Connection Manager' and then double-click 'DPInst.exe'.

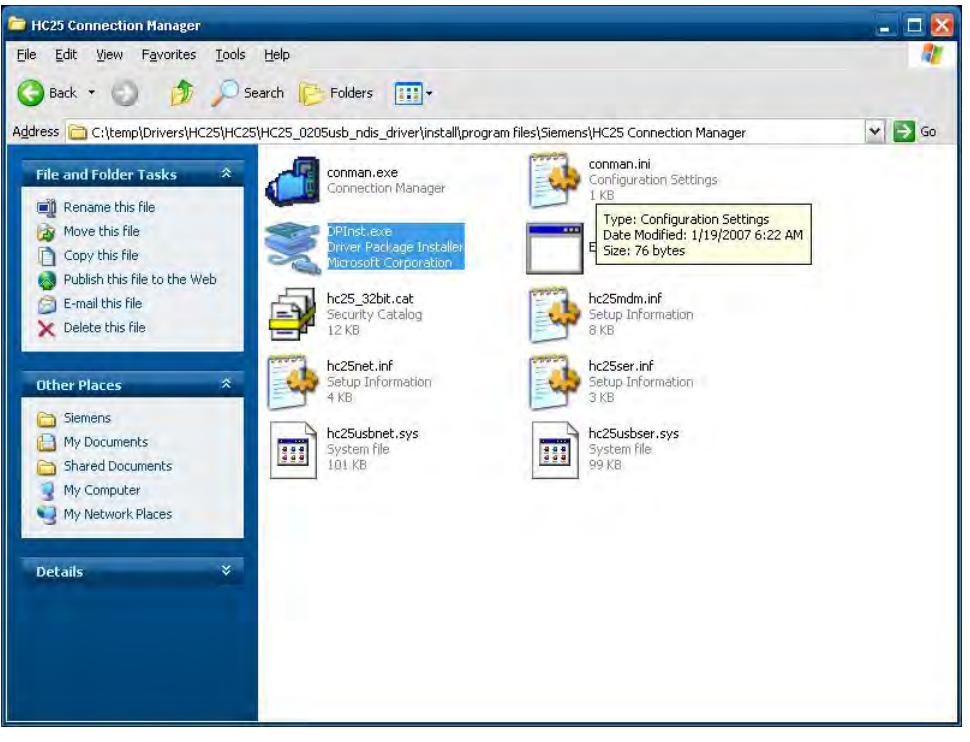

2. Click 'Next'.

| Device Driver Installation Wiz | ard                                                                                                    |
|--------------------------------|----------------------------------------------------------------------------------------------------|
|                                | Welcome to the Device Driver<br>Installation Wizard!<br>This wizard helps you install the software drivers that some<br>computers devices need in order to work. |
|                                | To continue, click Next.                                                                                                    |

3. Wait for the driver to install.

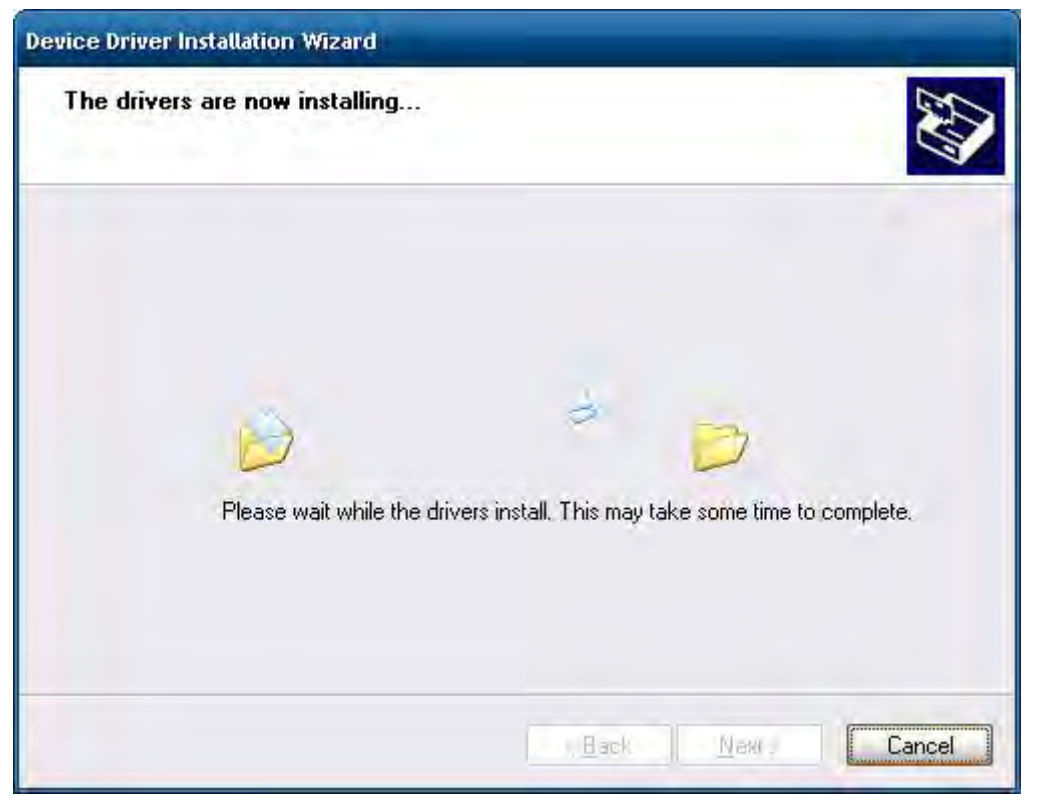

4. Click 'Finish' to complete the driver installation.

| Device Driver Installation Wize | ard                                                                                                    |  |
|---------------------------------|----------------------------------------------------------------------------------------------------|--|
|                                 | Completing the Device Driver<br>Installation Wizard                                                                                                |  |
|                                 | The drivers were successfully installed on this computer.                                                                                          |  |
|                                 |                                                                                                    |  |
|                                 | Driver Name Status                                                                                                    |  |
|                                 | <ul> <li>Siemens AG Siemens HC Device Updated</li> <li>Siemens AG Siemens HC Device Updated</li> <li>Siemens AG HC25 USB Device Updated</li> </ul> |  |
|                                 | Reack Finish Cancel                                                                                                    |  |

5. Navigate to the '\HC25\HC25\_usb\_ndis\_driver\program files\' directory and double-click 'HC25 Connection Manager.msi'.

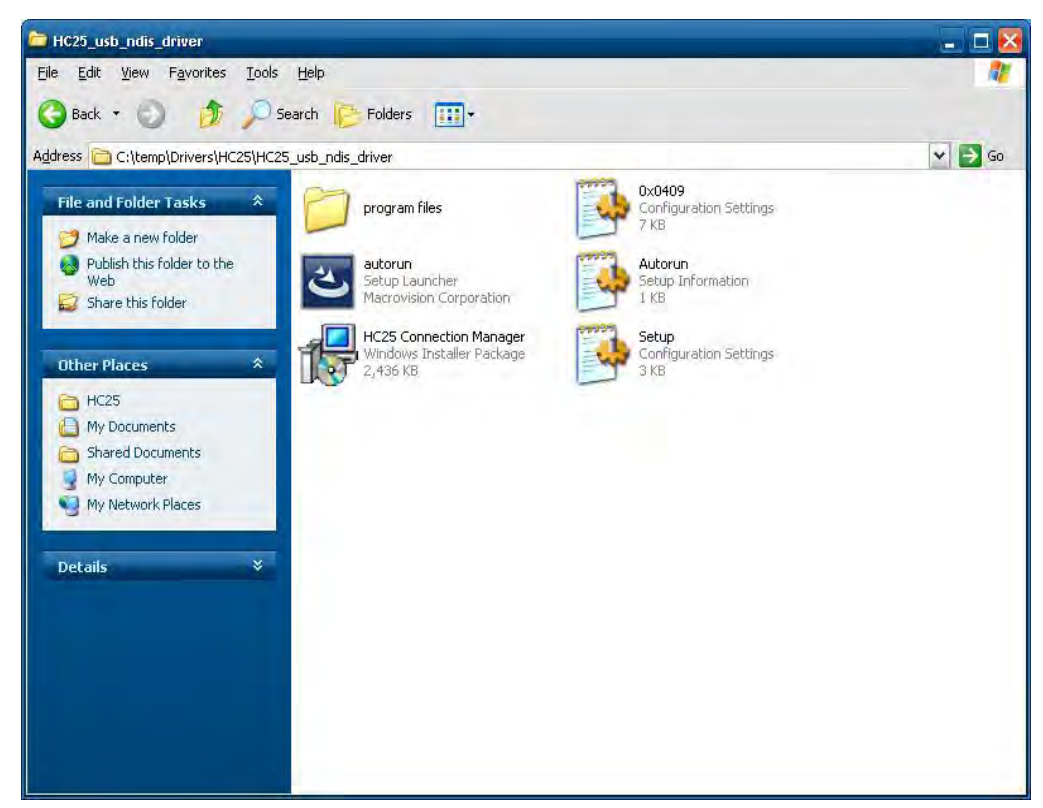

#### 6. Click Install.

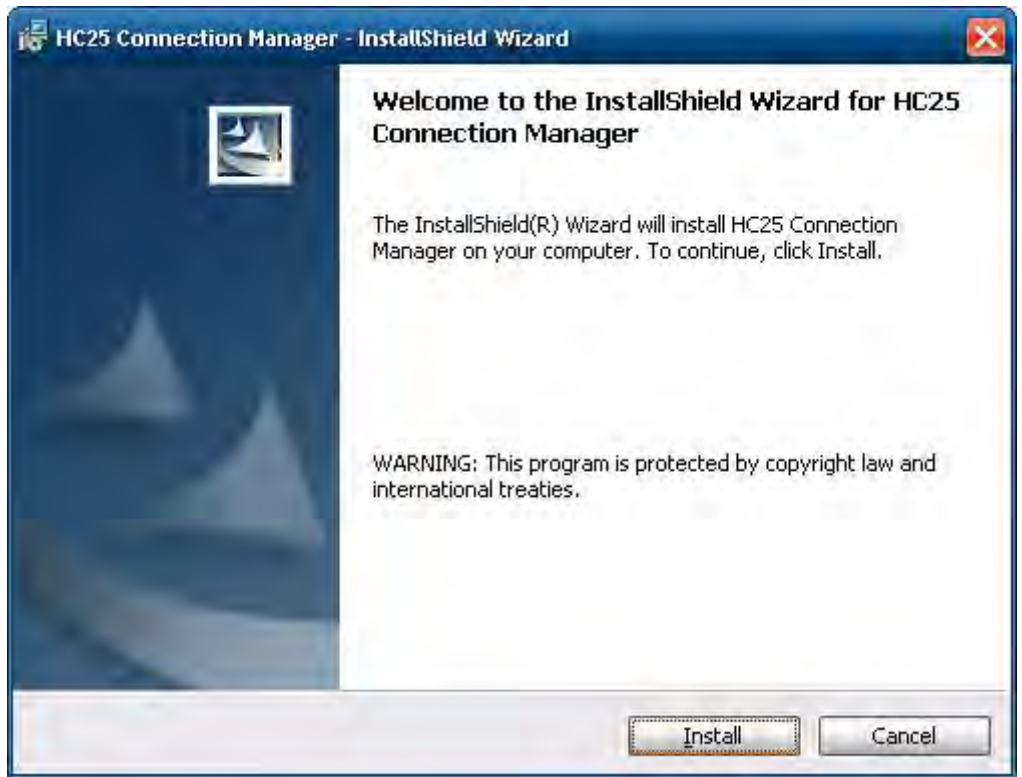

7. During the **installation** process, if you encounter the following error message, just ignore it and click '**OK**'.

| il HC25 Cor            | nnection Manager                                  | - InstallShield Wizard                     |                       | - 🗆 X      |
|------------------------|---------------------------------------------------|--------------------------------------------|-----------------------|------------|
| Installing<br>The proc | <b>) HC25 Connectio</b><br>gram features you s    | n Manager<br>elected are being installed   |                       |            |
|                        | Please wait while<br>This may take sev<br>Status: | the InstallShield Wizard insertal minutes. | italls HC25 Connectio | n Manager, |
|                        |                                                   |                                            |                       | Cancel     |

 After installation completes, you should see "Siemens HC25 HSDPA USB Modem" ` "Siemens HC25 Wireless Ethernet Adapter" and "Siemens HC25 USB COM Port" in you Device Manager, as illustrated below.

| 🖳 Device Manager                        | _ 🗆 🔀 |
|-----------------------------------------|-------|
| Eile Action View Help                   |       |
|                                         |       |
| 🗉 📹 IDE ATA/ATAPI controllers           | ×     |
| 🖻 🦢 Modems                              |       |
| Siemens HC25 HSDPA USB Modem            |       |
| 🕀 🕎 Monitors                            |       |
| 🕂 🗯 Multi-port serial adapters          | ( )   |
| 🖃 🕮 Network adapters                    |       |
| Atheros AR922X Wireless Network Adapter |       |
| Realtek PCIe GBE Family Controller      |       |
| Realtek PCIe GBE Family Controller #2   |       |
| Siemens HC25 Wireless Ethernet Adapter  |       |
| 🖻 🍠 Ports (COM & LPT)                   |       |
| MOXA Port 1 (COM1)                      | =     |
| MOXA Port 1 (COM5)                      |       |
| MOXA Port 2 (COM2)                      |       |
| MOXA Port 2 (COM6)                      |       |
| MOXA Port 3 (COM9)                      |       |
| I MOXA Port 4 (COM10)                   |       |
| Siemens HC25 USB Com Port (COM4)        |       |
| 🕂 🔿 Processors                          |       |
| Ŧ 🧐 Sound, video and game controllers   |       |
| 🖅 🖳 System devices                      | (An)  |

9. Change to the 'Winmux2K' directory and double-click 'wmux2k.exe'.

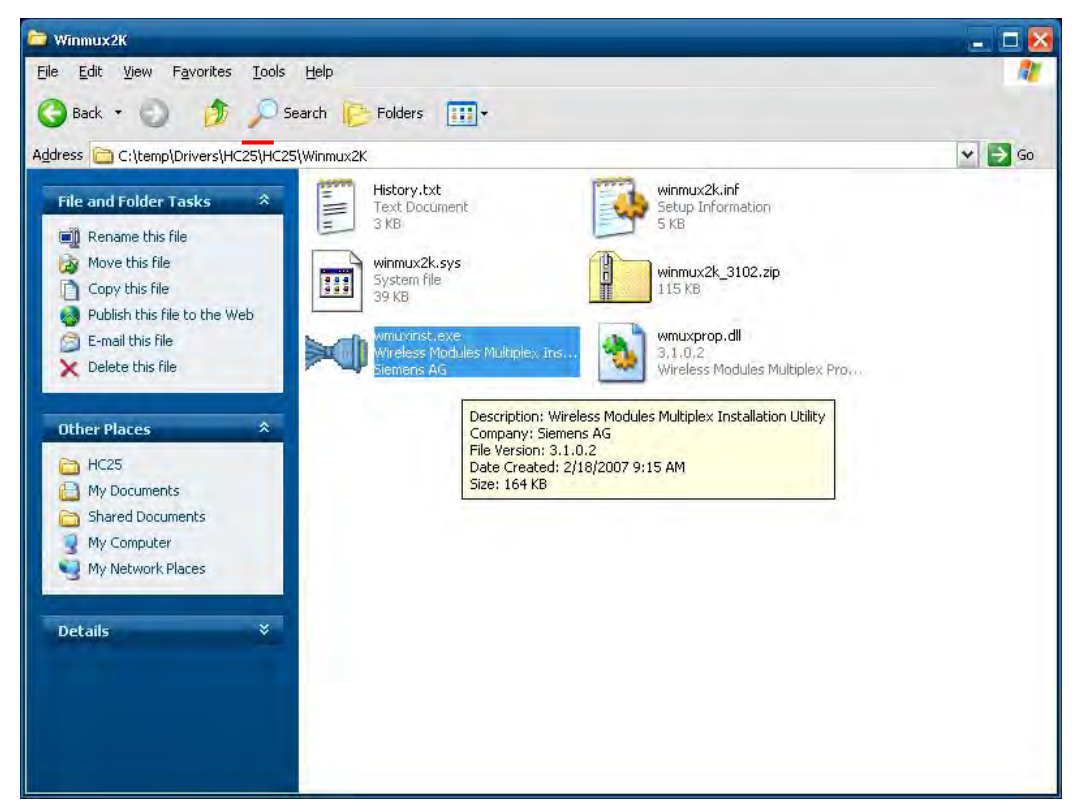

10. Click 'Start Scan'.

| Scan for m              | odules<br>Scan<br>t Scan                           |   |                      |
|-------------------------|----------------------------------------------------|---|----------------------|
| Module Lis              | st                                                 |   |                      |
| Port                    | Module Type                                        |   |                      |
|                         |                                                    |   |                      |
| Information<br>Vi       | n<br>nuai Port I (data)                            | 1 | <u></u>              |
| Information<br>Vi<br>Vi | n<br>rtual Roft 7 (data)<br>rtual Roft             |   | <u></u>              |
| Information<br>Vi<br>Vi | ntual Port 1 (data)<br>ntual Port<br>ntual Port 31 |   | <u>r</u><br><u>r</u> |

11. Click 'Install Driver' once the scan is complete.

| Sca  | n for mo<br><u>S</u> top :      | dules<br>Scan<br>Scan                       |                            | сом а |
|------|---------------------------------|---------------------------------------------|----------------------------|-------|
| Mod  | dule List                       |                                             |                            |       |
|      | Port                            | Module Type                                 |                            |       |
|      |                                 |                                             |                            |       |
| nfo  | rmation -                       |                                             |                            |       |
| Info | rmation -<br>Virt               | ual Port 1 (data                            | COM 11                     | ×     |
| Info | rmation<br>Virt<br>Virt         | ual Port 1 (data<br>ual Port                | COM 11<br>COM 12           | •     |
| Info | rmation<br>Virt<br>Virt<br>Virt | ual Port 1 (data<br>ual Port<br>ual Port 3: | COM 11<br>COM 12<br>COM 13 | •     |

12. Click 'Install Driver' and press 'Continue Anyway' once the scan is complete.

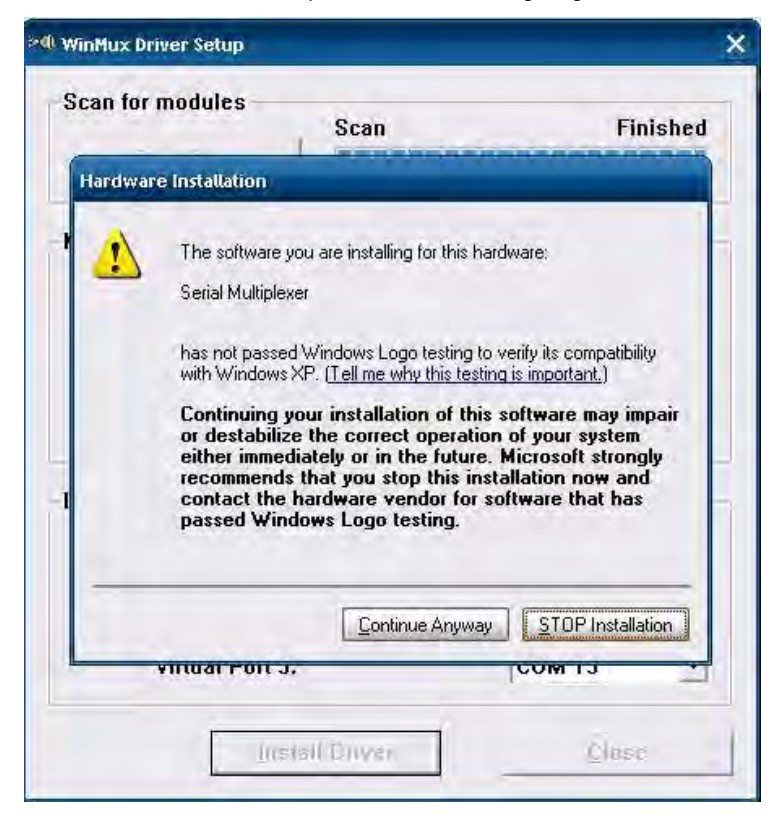

13. Click **[OK]** to complete the installation.

| willmux priver setup                                      |                                                  |                                    | _        |
|-----------------------------------------------------------|--------------------------------------------------|------------------------------------|----------|
| Scan for modules<br><u>S</u> tart Scan                    | Scan                                             |                                    | Finished |
| Module List                                               |                                                  |                                    |          |
| Port Modul                                                | e Type                                           |                                    |          |
| i) The                                                    | ne WinMux driver is in<br>se the property page i | stalled!<br>n the Device Manage    |          |
| Informati                                                 | change the Settingsl                             | ]                                  |          |
| Informati<br>Virtual Port                                 | change the Settingsl OK 1 (data                  | ]<br>]сом те                       |          |
| Informati<br>Virtual Port<br>Virtual Port                 | change the Settingsl                             | ]<br>]сли тт<br>[сли т2            | -        |
| Informati<br>Virtual Port<br>Virtual Port<br>Virtual Port | change the Settingsl                             | ]<br>]сом тт<br>[сом та<br>[сом та | न न न    |

14. You should see the Serial Multiplexer in your Device Manager, as illustrated below.

| - 🗆 🔀 |
|-------|
|       |
|       |
|       |

15. Right-click on Serial Multiplexer and select properties. You will see that 3 virtual serial modem ports have been generated; you can change the port number using the drop-down list.

| General Port Settings Driver Details |               |                 |
|--------------------------------------|---------------|-----------------|
| Physical Serial Modern Port          |               |                 |
| Modern Port Name:                    | СОМЗ          | ÷               |
| Baud Rate (bps):                     | 115200        | •               |
| Virtual Serial Modern Ports          |               |                 |
|                                      | Virtual Ports |                 |
| Virtual Port 1 (data channel):       | COM11         | •               |
| Virtual Port 2:                      | COM12         | •               |
| Virtual Port 3:                      | CDM13         | •               |
|                                      | <u> </u>      | <u>R</u> estore |
|                                      | l or          | 1000            |

NOTE

Make sure each port name is unique; duplicate names will create glitches

## Wireless Module Driver Installation

Follow the steps below to install the wireless driver

1. Click 'Cancel' to stop searching for drivers when you first install the module.

| Found New Hardware Wiz | zard                                                                                                    |
|------------------------|----------------------------------------------------------------------------------------------------|
|                        | Welcome to the Found New                                                                                                    |
|                        | Hardware wizard                                                                                                    |
|                        | Windows will search for current and updated software by<br>looking on your computer, on the hardware installation CD, or on<br>the Windows Update Web site (with your permission). |
|                        | Read our privacy policy                                                                                                    |
|                        | Can Windows connect to Windows Update to search for software?                                                                                                    |
|                        | O Yes, this time only                                                                                                    |
|                        | Yes, now and every time I connect a device                                                                                                    |
|                        | O No, not this time.                                                                                                    |
|                        | Click Next to continue.                                                                                                    |
|                        | × Back Next > Cancel                                                                                                    |

2. Navigate to the 'Install\_CD' directory and double-click 'setup.exe' to install the driver.

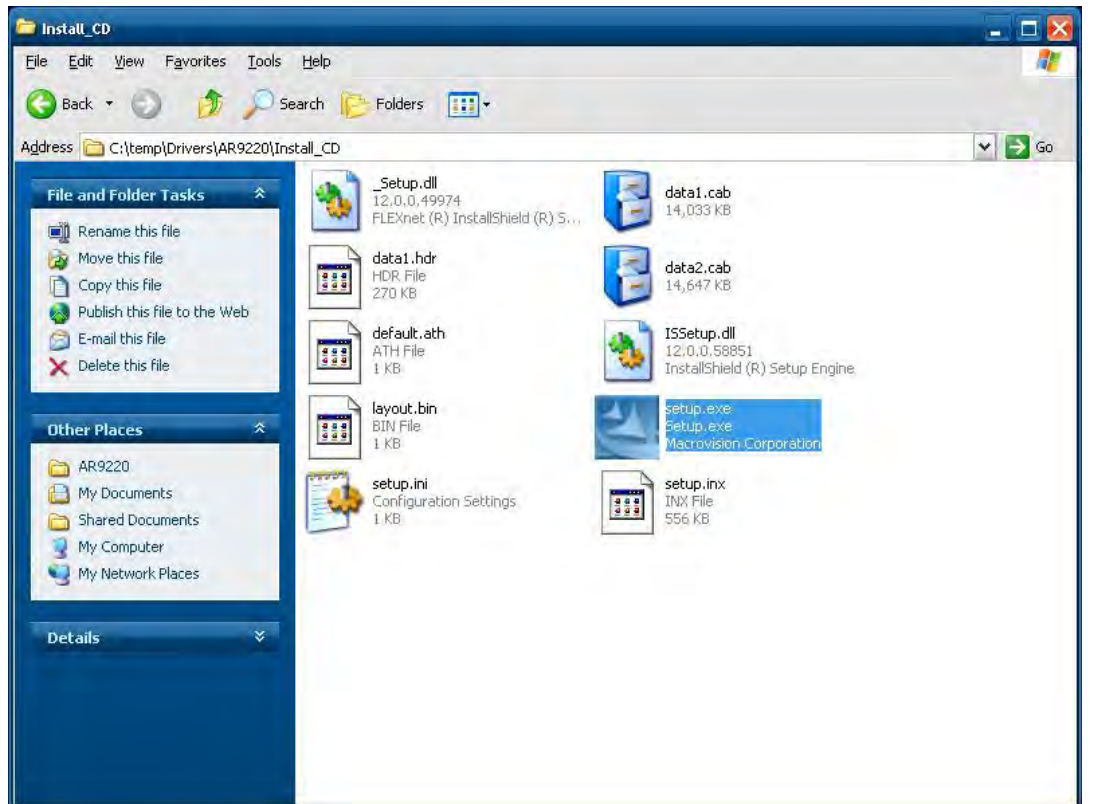

3. Click 'Next'.

| hoose Setup Language                                |                |   |
|-----------------------------------------------------|----------------|---|
| Select the language for the installation from the o | choices below. |   |
| Chinese (Simplified)                                |                | ~ |
| Chinese (Traditional)                               |                |   |
| Czech                                               |                |   |
| Dutch                                               |                |   |
| English                                             |                |   |
| Finnish                                             |                |   |
| French (Standard)                                   |                |   |
| Greek                                               |                |   |
| Hungarian                                           |                |   |
| Italian                                             |                |   |
| Japanese                                            |                |   |
| Korean                                              |                | - |
|                                                     |                |   |
| Eardd                                               |                |   |
|                                                     |                |   |

4. Click 'Next'.

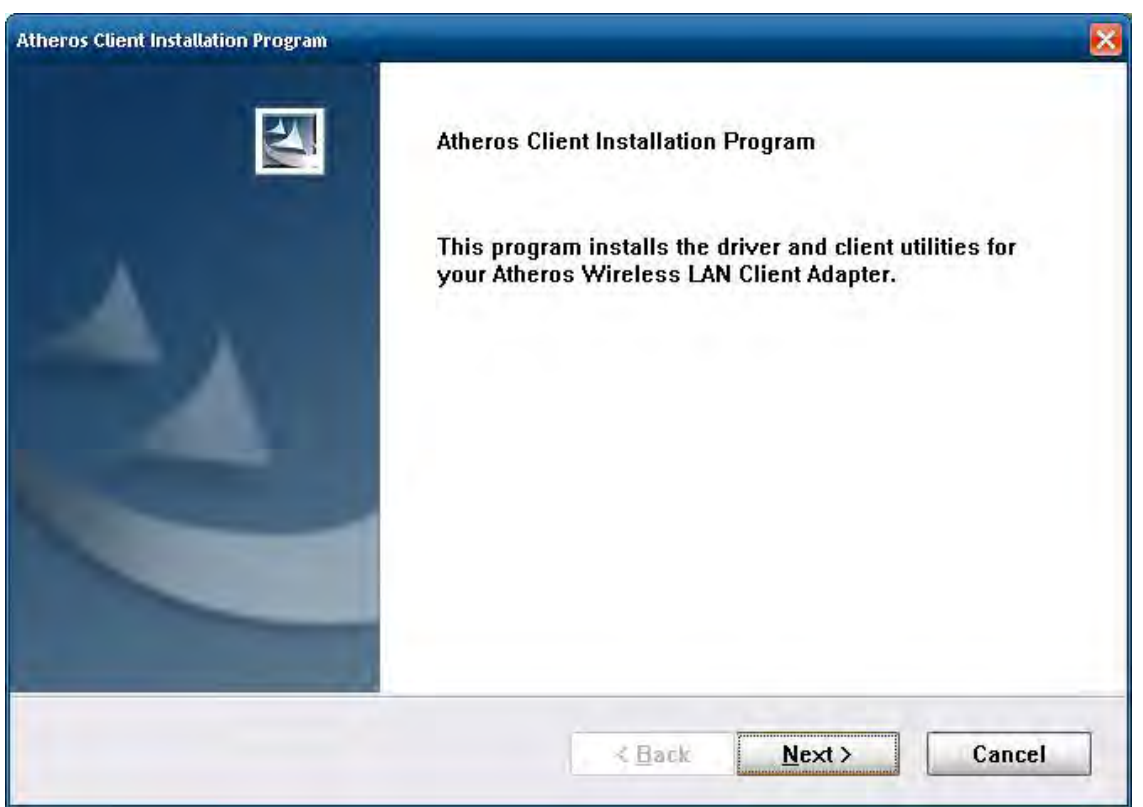

5. Select 'I accept the terms of the license agreement' and then click 'Next'.

| eros Client Installation Program                                                                                                    |                                                                                                    |                                                                                                    |
|----------------------------------------------------------------------------------------------------|----------------------------------------------------------------------------------------------------|----------------------------------------------------------------------------------------------------|
| icense Agreement<br>Please read the following license agreem                                                                                                    | ent carefully.                                                                                                    |                                                                                                    |
| Atheros Communications, Inc.                                                                                                    | Software Licen                                                                                                    | nse Agreement                                                                                                    |
| PLEASE READ THIS SOFTWARE LICENSI<br>BEFORE USING THE ATHEROS SOFTWA<br>YOU ARE AGREEING TO BE BOUND BY                                                                                                    | E AGREEMENT ("LICEN<br>RE. BY USING THE AT<br>THE TERMS OF THIS LI                                                                  | SE'J CAREFULLY<br>HEROS SOFTWARE,<br>ICENSE.                                                                           |
| IF YOU DO NOT AGREE TO THE TERMS O<br>SOFTWARE. IF YOU DO NOT AGREE TO<br>RETURN THE ATHEROS SOFTWARE TO<br>REFUND. IF THE ATHEROS SOFTWARE<br>"DISAGREE/DECLINE". FOR ATHEROS S<br>OF HARDWARE, YOU MUST RETURN TH | OF THIS LICENSE, DO N<br>THE TERMS OF THE LI<br>THE PLACE WHERE YO<br>WAS ACCESSED ELEC<br>OFTWARE INCLUDED Y<br>E ENTIRE HARDWARE, | NOT USE THE<br>ICENSE, YOU MAY<br>OU OBTAINED IT FOR A<br>TRONICALLY, CLICK<br>WITH YOUR PURCHASE<br>/SOFTWARE PACKAGE |
| ③ I accept the terms of the license agreer                                                                                                    | nent                                                                                                    | Print                                                                                                    |
| OI do not accept the terms of the license                                                                                                    | agreement                                                                                                    |                                                                                                    |
|                                                                                                    |                                                                                                    |                                                                                                    |

6. Select 'Install Client Utilities and Driver' and then click 'Next'.

| theros Client Installation Program                                                                 |                                                                                                    |
|----------------------------------------------------------------------------------------------------|----------------------------------------------------------------------------------------------------|
| Setup Type<br>Select the setup type that best suits your needs.                                    |                                                                                                    |
| Click the type of setup you prefer.                                                                |                                                                                                    |
| Install Client Utilities and Driver<br>Install Driver Only<br>Make Driver Installation Diskette(s) | Choose this option to install the<br>driver and client utilities. This is<br>the recommended option. |
| InstallEmeld K                                                                                     | <u>∃</u> ack <u>N</u> ext > Cancel                                                                   |

7. Click 'Next'.

| Select the folder where the inst               | allation program will install the                     |
|------------------------------------------------|-------------------------------------------------------|
| nies.<br>The installation program will in:     | stall the client utilities in the following location: |
|                                                |                                                       |
|                                                |                                                       |
|                                                |                                                       |
|                                                |                                                       |
| Destination Folder                             |                                                       |
| Destination Folder<br>C:\Program Files\Atheros | Browse                                                |

8. Click 'Next'.

| Atheros Client Installation Program                                                                                                    |   |
|----------------------------------------------------------------------------------------------------|---|
| Select Program Folder<br>Select a program folder.                                                                                                    |   |
| The installation program will add program icons to the Program Folder listed below. You may enter a new folder name or select one from the Existing Folders list. |   |
| Program Folder:                                                                                                    |   |
| Atheros                                                                                                    |   |
| Existing Folders:                                                                                                    |   |
| Accessories<br>Administrative Tools<br>Cinterion<br>Startup                                                                                                    |   |
| Les affenneki                                                                                                    | _ |
| < Back Next > Cance                                                                                                    | : |

9. Click 'Next'.

| heros Client Installation Program                                                         |                                                                                                    |
|-------------------------------------------------------------------------------------------|----------------------------------------------------------------------------------------------------|
|                                                                                           |                                                                                                    |
|                                                                                           |                                                                                                    |
| MPORTANT: Please Read!                                                                    |                                                                                                    |
|                                                                                           |                                                                                                    |
| On Windows XP, you can configure your                                                     | Atheros Wireless LAN Client Adapter through the                                                     |
| Atheros Client Utility (ACU) or a third-par<br>provide all of the functionality available | ty supplicant. Because third-party tools may not<br>in the ACU, Atheros recommends that you use the |
| ACU. (Please note that a patch from Micr                                                  | rosoft might be required to use the Microsoft tool                                                  |
| with WPA security.J                                                                       |                                                                                                    |
| On the next screen, select whether you v                                                  | want to use the ACU or a third-party tool to                                                        |
| configure your client adapter.                                                            |                                                                                                    |
| NOTE: If you select a third-party tool, so                                                | me of the ACU features will not be available. To                                                    |
| acuvate mose reatures, you must instan                                                    | The ACO.                                                                                            |
|                                                                                           |                                                                                                    |
|                                                                                           |                                                                                                    |
| meld                                                                                      |                                                                                                    |
| naeld                                                                                     | ) <u></u>                                                                                           |

10. Select 'Atheros Client Utility (ACU) and Supplicant' and click 'Next'.

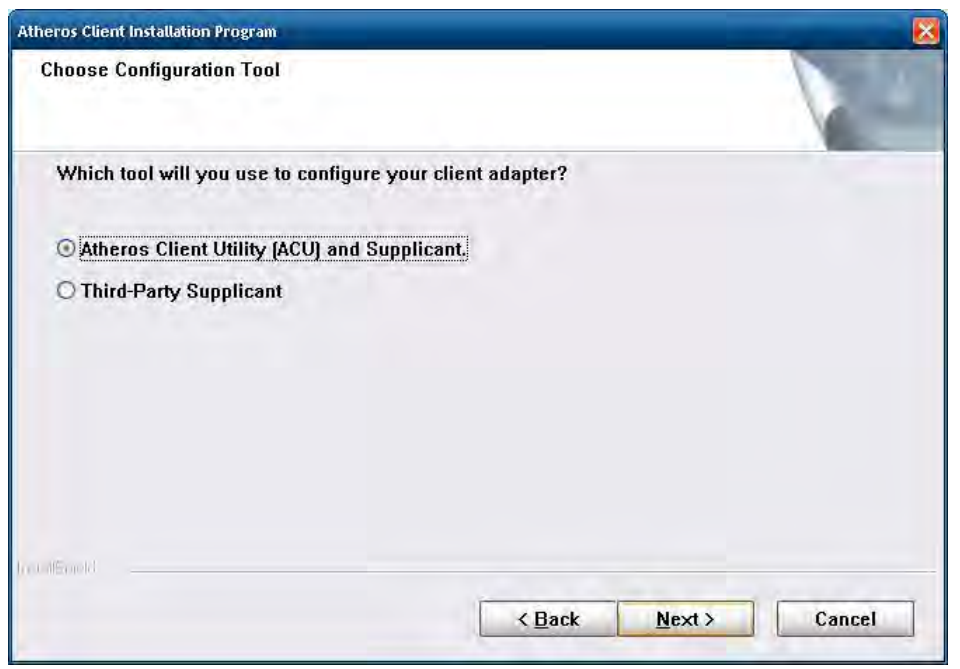

11. Click 'Yes'.

| istallation Program                                                                 | X                                                                                   |
|-------------------------------------------------------------------------------------|-------------------------------------------------------------------------------------|
| ption you have selected requires the system to be rebooted at the end of the operat | tion. Do you wish to continue?                                                      |
|                                                                                     | ption you have selected requires the system to be rebooted at the end of the operat |

12. Click 'OK'.

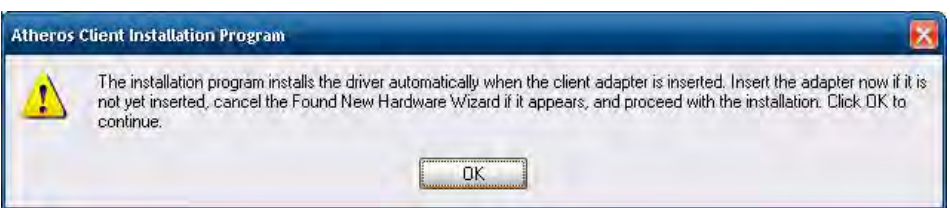

13. Wait for the driver to install.

| Atheros Client Installation Program                  | <u> </u>                        |
|------------------------------------------------------|---------------------------------|
| Setup Status                                         |                                 |
| Atheros Client Installation Program is configuring y | rour new software installation. |
| Installing the driver files                          |                                 |
|                                                      |                                 |
|                                                      |                                 |
| natalighield                                         | Cancel                          |

14. Select 'Yes, I want to restart my computer now' and click 'Finish'.

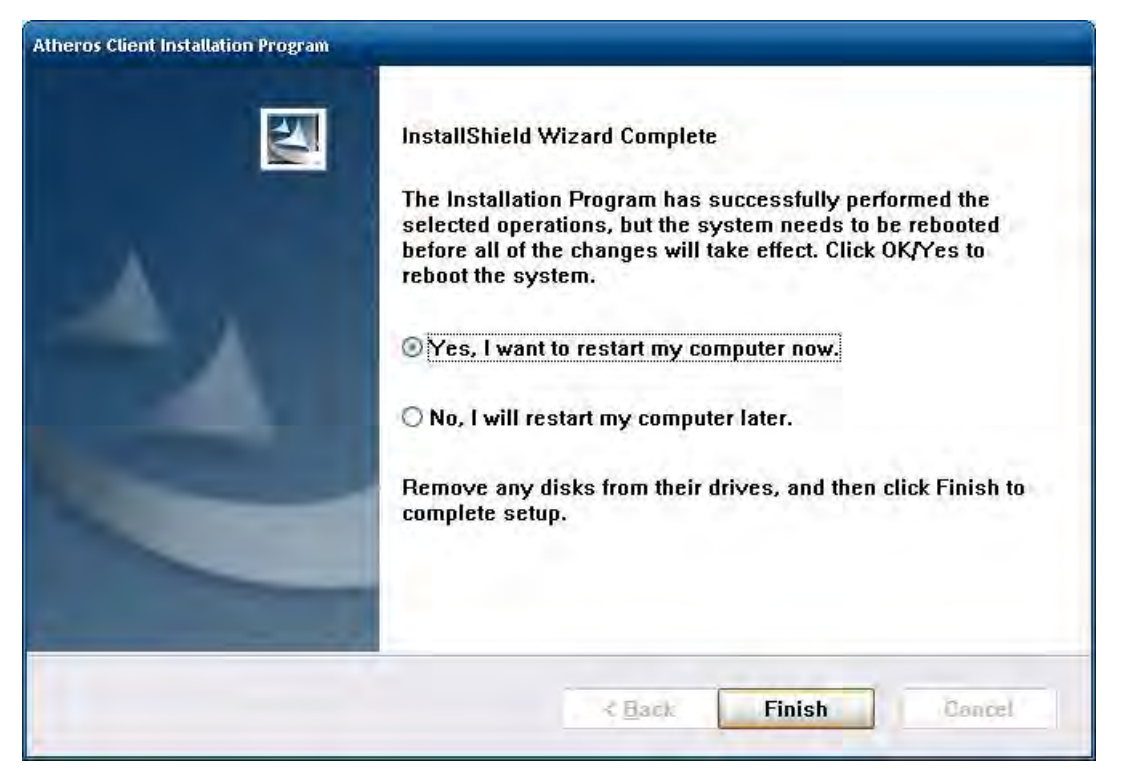

15. After installation completes, you will find the 'Siemens HC25 HSDPA USB Modem,''Siemens HC25 Wireless Ethernet Adapter,' and 'Siemens HC25 USB COM Port' in Device Manager.

| 🖳 Device Manager                          | _ 🗆 🔀 |
|-------------------------------------------|-------|
| Eile Action View Help                     |       |
|                                           |       |
| 🗉 📹 IDE ATA/ATAPI controllers             | n     |
| 🖻 🦢 Modems                                |       |
| Siemens HC25 HSDPA USB Modem              |       |
| 🕀 🔮 Monitors                              |       |
| 🛞 🍽 🍽 Multi-port serial adapters          | 1.1   |
| 🖃 🕮 Network adapters                      |       |
| Atheros AR922X Wireless Network Adapter   |       |
| Realtek PCIe GBE Family Controller        |       |
| Realtek PCIe GBE Family Controller #2     |       |
| By Siemens HC25 Wireless Ethernet Adapter |       |
| 🖻 🌽 Ports (COM & LPT)                     |       |
| MOXA Port 1 (COM1)                        | =     |
| MOXA Port 1 (COM5)                        | -     |
| MOXA Port 2 (COM2)                        |       |
| MOXA Port 2 (COM6)                        |       |
| J MOXA Port 3 (COM9)                      |       |
| Improved MoxA Port 4 (COM10)              |       |
| Siemens HC25 USB Com Port (COM4)          |       |
| 🕂 会 Processors                            |       |
| 🕩 🕘 Sound, video and game controllers     | 1.00  |
| ∓ 🚽 System devices                        | Art.  |

## Configuring the GPRS/HSDPA Connection (without GPS)

This section illustrates how to establish a connection with the 'Siemens HC25 Connection Manager' utility.

Follow the steps below to configure 3G/GPS and the wireless driver

1. Go to the Control Panel->System.

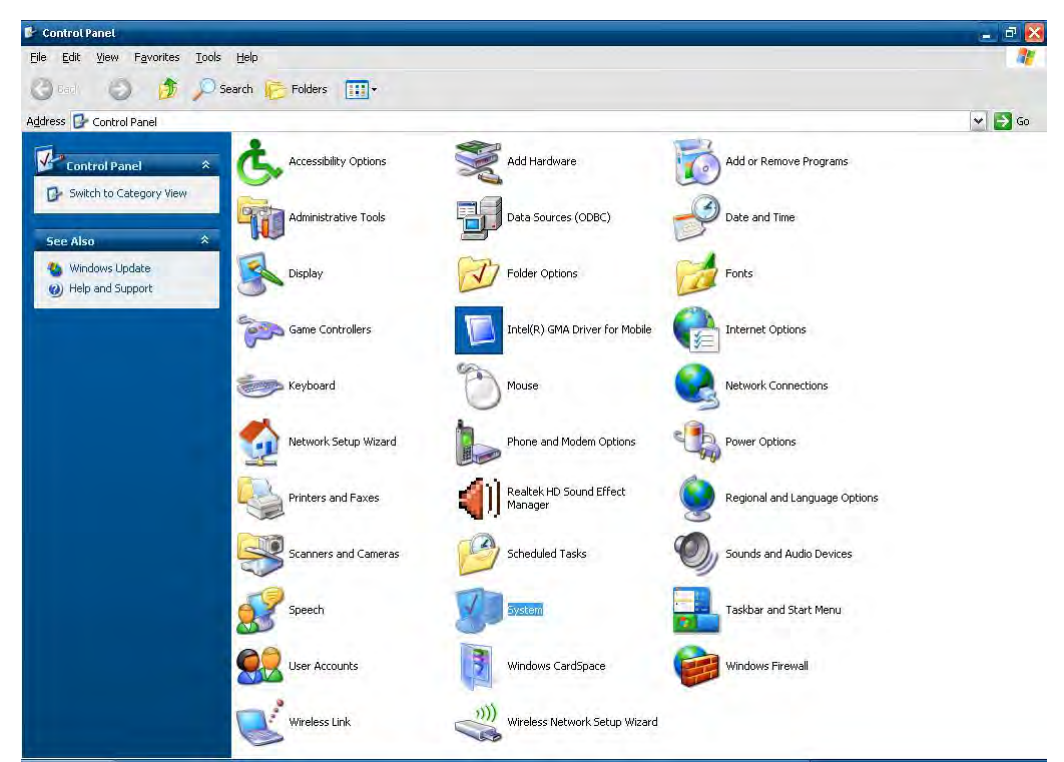

2. Click Hardware ->Device Manager

| System Prop | erties 🔹 🤶                                                                                                    |
|-------------|----------------------------------------------------------------------------------------------------|
| General C   | Computer Name Hardware Advanced Remote                                                                                                    |
| Device      | Mairaget                                                                                                    |
| N.          | The Device Manager lists all the hardware devices installed<br>on your computer. Use the Device Manager to change the<br>properties of any device.                             |
|             | Device Manager                                                                                                    |
| Drivers     | Driver Signing lets you make sure that installed drivers are<br>compatible with Windows. Windows Update lets you set up<br>how Windows connects to Windows Update for drivers. |
|             | Driver Signing Windows Update                                                                                                    |
| Hardwa      | re Proliles                                                                                                    |
| Ð           | Hardware profiles provide a way for you to set up and store<br>different hardware configurations.                                                                              |
|             | Hardware Profiles                                                                                                    |
| -           | OK Cancel Sock                                                                                                    |
3. Right-click Serial Multiplexer->Properties->Port Settings

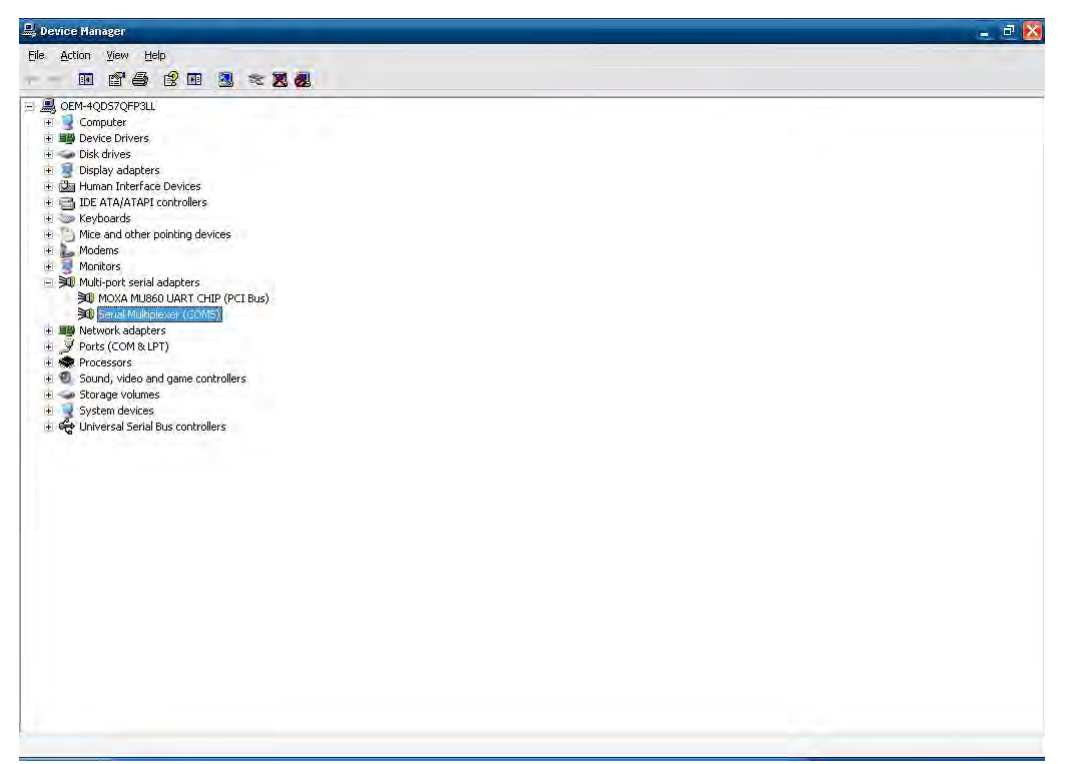

| SerialMut | tiplexer (COM3) Properties     |                | ? 🔀    |
|-----------|--------------------------------|----------------|--------|
| General   | Port Settings Driver Details   |                |        |
| Phys      | ical Serial Modem Port         |                |        |
|           | Modem Port Name:               | CDM3           | 3      |
|           | Baud Rate (bps):               | 115200         | 5      |
| – Virtua  | al Serial Modem Ports          |                |        |
|           |                                | Virtual Ports  |        |
|           | Virtual Port 1 (data channel): | COM11          | -      |
|           | Virtual Port 2:                | CDM12          | -      |
|           | Virtual Port 3:                | COM13          | Ð      |
|           |                                | ( <u>R</u> est | ore    |
|           |                                | ОК             | Cancel |

4. Open **Virtual Port 2** (Ex. COM12) and enter '**at+cpin?**' Make sure that the SIM card status is ready or the connection may fail.

| 🚰 PComm Terminal Emulator - COM20,115200,None,8,1,ANSI | _ 0 🔀 |
|--------------------------------------------------------|-------|
| Profile Edit Port Manager <u>Wi</u> ndow <u>H</u> elp  |       |
|                                                        |       |
| COM20,115200,None,8,1,ANSI                             | 🛛 🔀   |
| at<br>OK<br>DTR at+cpin?<br>RTS +CPIN: READY<br>OK     |       |
|                                                        |       |
| State: OPEN CTS DSR RI DCD                             |       |

NOTE Before you verify SIM card status, please check whether or not the PIN code is submitted,

| nection   Profiles SIM        |      |         |      |   |
|-------------------------------|------|---------|------|---|
| PIN1                          |      |         |      | _ |
| Status: Pin Enabled, Verified |      |         |      |   |
| Verify Retries Left: 3        |      |         |      |   |
| Unblock Retries Left; 10      |      |         |      |   |
| IN2                           | _    |         |      |   |
| Status: Pin Enabled, Not Veri | fied |         |      |   |
| Verify Retries Left: 3        |      |         |      |   |
| Unblock Retries Left: 10      |      |         |      |   |
| im Actions                    |      |         |      | _ |
| Action: Verify Pin            |      | Pin ID: | PIN1 |   |
| Pin Value: 0000               |      |         |      | _ |
|                               |      |         |      |   |
|                               | Subm | ilt     |      |   |

5. Select the device from the drop-down list and enter the APN Name.

| elect Device: Siemens HC25 Wire | eless Eth | herne      | t Ada | pter |    |          | - |
|---------------------------------|-----------|------------|-------|------|----|----------|---|
| Override                        |           |            |       |      |    |          |   |
| GRP Profile ID:                 | 1         |            |       |      |    |          | - |
| Frimary DNS:                    | 1         |            |       |      |    |          |   |
| Secondary DNS:                  | 1         | ev.        |       | Ū.   | Ú. | Ū.       |   |
| Primary NBNS:                   | 0         | 0          |       | D    | 0  | <u>D</u> |   |
| Secondary NBNS:                 | 1.0       | <u>į</u> 0 | 1     | D    | Ц  | 11       |   |
| APN Name:                       | Interr    | net        |       |      |    |          |   |
| TP Address:                     | 1         | <u>ŷ</u> y |       | D    | Ű. | ()       |   |
| Authentication Preference:      | PAE       |            |       |      |    |          | - |
| 🖵 Username:                     |           |            |       |      |    |          |   |
| T Password:                     | -         |            | _     |      |    |          |   |
|                                 |           |            |       |      |    |          |   |

6. Click 'Connect' to connect to internet and the wireless connection will be established.

**NOTE** Do not close the program while the connection is established or the device driver may not work properly.

| Wireles                      | s Network Connection 6 Status                                         | 2                |
|------------------------------|-----------------------------------------------------------------------|------------------|
| General                      | Support                                                               |                  |
| Connec                       | stion status                                                          |                  |
| 1                            | Address Type:                                                         | Assigned by DHCP |
| Stabi                        | IP Address:                                                           | 111.82.89.227    |
|                              | Subnet Mask:                                                          | 255.255.255.248  |
|                              | Default Gateway:                                                      | 111.82.89.225    |
| Window<br>connect<br>Repair. | s did not detect problems with this ion. If you cannot connect, click | Repair           |
|                              |                                                                       | Close            |

7. Now you can access this wireless network connection.

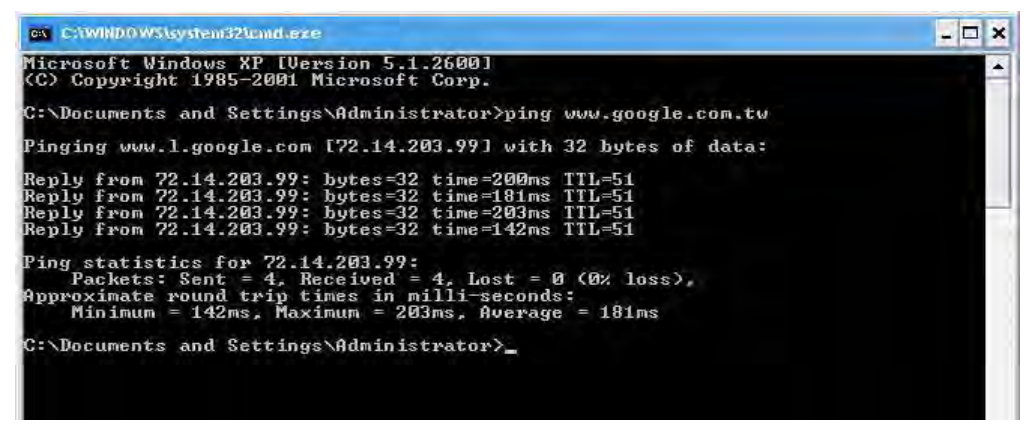

#### **Enabling GPS Functionality**

GPS functionality is only enabled in the multiplexer mode of the module. A "Winmux2K" driver is offered to configure the module in multiplexer mode. In multiplexer mode, the system will generate virtual COM ports to communicate. Therefore, the modem port becomes one of the virtual COM ports. This section describes how to set up GPS functionality.

Follow the steps below to enable GPS functionality.

1. Open 'Device Manager' and check the relative COM ports.

| rial Mul | nplexer (COM13) Properties     |               | 4      |
|----------|--------------------------------|---------------|--------|
| General  | Port Settings Driver Details   | -             | _      |
| - Physi  | cal Serial Modem Port          |               |        |
|          | Modem Port Name:               | СОМ13 -       | 1      |
|          | Baud Rate (bps):               | 115200 🔹      | 1      |
| Virtua   | al Serial Modem Ports          |               |        |
|          |                                | Virtual Ports |        |
|          | Virtual Port 1 (data channel): | COM17 -       | 1      |
|          | Virtual Port 2:                | COM18 -       | I      |
|          | Virtual Port 3:                | COM19         | I      |
|          |                                | <u>Resto</u>  | re     |
|          |                                |               | Connel |

2. Open 'Terminal Emulator' and open GPS relative ports.

| Communication Paramel | ter Terminal | File Transfer | Capturing |
|-----------------------|--------------|---------------|-----------|
| COM Options           |              |               |           |
| Ports :               | COM18        | •             |           |
| Baud Rate :           | 115200       |               |           |
| Data Bits :           | 8            |               |           |
| Parity :              | None         | Ŧ             |           |
| Stop Bits :           | 1            | -             |           |
| Flow Control          | - Output Sta | ite           |           |
| E RTS/CTS             | DTR 📀 (      | IN OFF        |           |
|                       | RTS 🖲 (      | IN C OFF      |           |
|                       |              |               | _         |

3. Enter 'at^sgpss=4' to enable GPS functionality

| 💑 PComm Terminal Emulator - COM18,115200,None,8,1,ANSI                         |       | 🛛 |
|--------------------------------------------------------------------------------|-------|---|
| Pro <u>f</u> ile <u>E</u> dit <u>P</u> ort Manager <u>W</u> indow <u>H</u> elp |       |   |
| 🗐 🖬 🕅 🚰 🎥 🖬 🐺 🔊 28                                                             |       | _ |
| COM19,115200,None,8,1,ANSI                                                     | - = × |   |
|                                                                                |       |   |
| DTR<br>RTS COM18,115200,None,8,1,ANSI                                          |       |   |
| at^sgpss=4                                                                     |       |   |
| DTR<br>RTS                                                                     |       |   |
|                                                                                |       |   |
|                                                                                |       |   |
|                                                                                |       |   |
|                                                                                |       |   |
| State: OF                                                                      |       |   |
|                                                                                |       |   |
| State:OPEN CTS DSR RT DCD Ready                                                |       |   |

4. Receive the information returned through GPS and verify that the position value is correct.

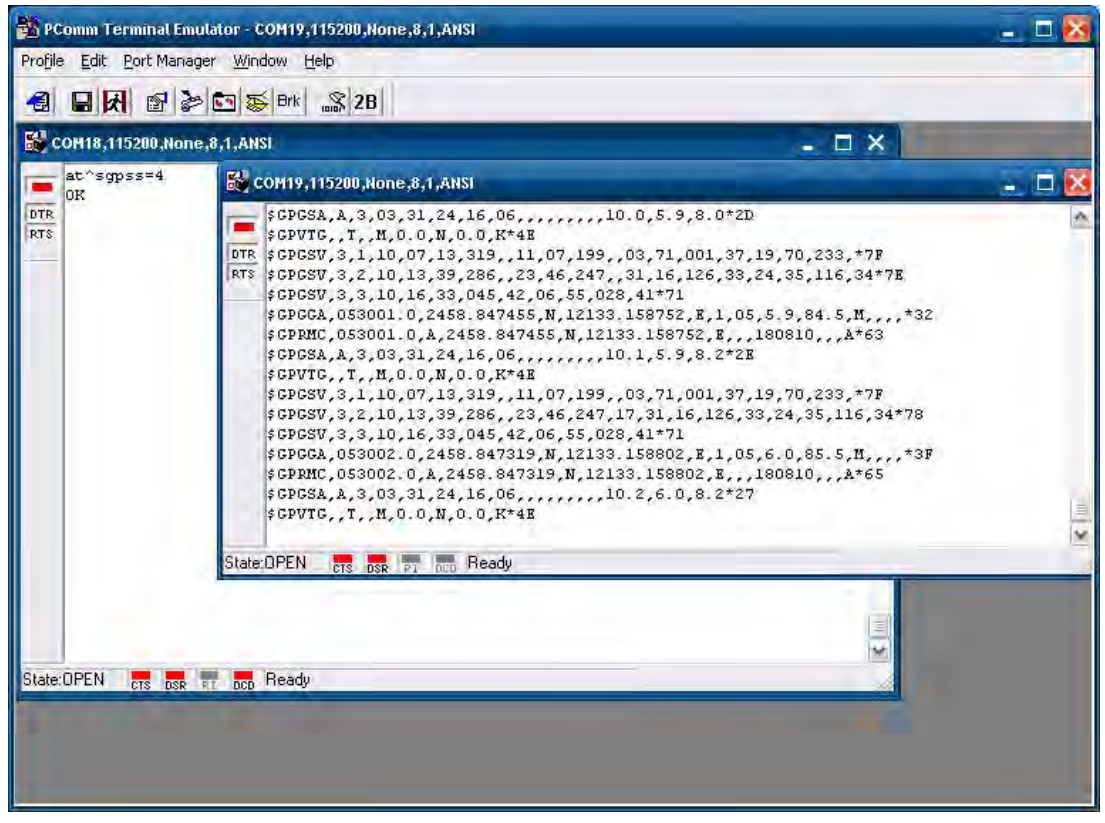

### **Configuring a Wireless Connection**

The EPM-3337 module includes a wireless module. This section explains how to connect to an access point with WEP/WPA/WPA2(RSN) encryption.

Follow the steps below to configure a wireless connection

1. Double-click on the 'Atheros client utility' shortcut on the desktop. Click on the 'Profile Management' tab, and then click 'SCAN' button.

| ent Status Profile Manageme | ent Diagnostics |               |
|-----------------------------|-----------------|---------------|
| Default                     |                 | <u>N</u> ew   |
|                             |                 | Modify        |
|                             |                 | Remove        |
|                             |                 | Activaie      |
| Details                     |                 |               |
| Network Type:               | Infrastructure  | Import        |
| Security Mode:              | Disabled        | Export        |
| Network Name 1 (SSID1):     | <empty></empty> |               |
| Network Name 2 (SSID2):     | <empty></empty> | Sgan          |
| Network Name 3 (SSID3):     | <empty></empty> | Order Broßlad |

2. Select the access point which you want to connect to and click 'Activate'.

| Network Name (SSID) | È   | 11n | Super | XR | Signal Stree | ngth | Channel | ٧  |
|---------------------|-----|-----|-------|----|--------------|------|---------|----|
| 1                   | 677 |     |       |    | 11 21 dB     |      | 6       | 2  |
| 1 bioptic           | 677 |     |       |    | 11 14 dB     |      | 1       | 2  |
| 🕻 суо               | -   |     |       |    | 1] 3 dB      |      | 4       | 2  |
| 1 idctype           | -   | 305 |       |    | 11 15 dB     |      | 1       | 2  |
| MIS-WAP-1           | -   |     |       |    | 11 55 dB     |      | 6       | 2  |
| MOXASYS             | -   |     |       |    | 1] 2 dB      |      | 9       | 2  |
| & WL-corega         |     |     |       |    | 1] 6 dB      |      | 2       | 2  |
| el                  |     |     | lillo |    |              |      | 1       | 15 |

3. Enter the Profile Name. Then, select the Security tab.

| General Security Adv | anced           |  |
|----------------------|-----------------|--|
| Profile Collinge     |                 |  |
| Profile Nar          | ne: WirelessAP1 |  |
| Client Nar           | DEM-VQ48XITXKOL |  |
| - Network Names      |                 |  |
| SSI                  | 1: MOXASYS      |  |
| SSI                  | 02:             |  |
| SSI                  | )3:             |  |
|                      |                 |  |
|                      |                 |  |
|                      |                 |  |
|                      |                 |  |

4. Select the security option for your network. Then, click 'Configure'.

| Profile Management          |                                                | ? 🔀    |
|-----------------------------|------------------------------------------------|--------|
| General Security Advanced   |                                                |        |
| Set Security Options        |                                                | 7      |
| O WPA/WPA2                  | WPA/WPA2 EAP Type:                             |        |
| O WPA/WPA2 Passphrase       |                                                |        |
| O 802.1x                    | 802.1x EAP Type:                               |        |
| Pre-Shared Key (Static WEP) |                                                |        |
| ◯ None                      |                                                |        |
| Configure                   | Allow Association to Mixed Cells               |        |
|                             | Limit Time for Finding Drimain Controller Tip. |        |
| Unsurp Policy Delay         | 0 sec                                          |        |
|                             |                                                |        |
|                             |                                                |        |
|                             |                                                |        |
|                             | ОК                                             | Cancel |

5. Enter the password.

| Configure Pre-Shared Ke          | ys (Static WEP) |                  |                 |                    | ?     |
|----------------------------------|-----------------|------------------|-----------------|--------------------|-------|
| Key Entry<br>Hexadecimal (0-9, A | A-F)            | O ASCII Text (al | keyboard charac | sters)             |       |
| Encryption Keys                  |                 |                  |                 |                    |       |
| Transmit                         | Key             |                  | 6               | VEP Key 9<br>4 128 | 152   |
| WEP Key 1: 💿                     | 1234567890      |                  | 0               | 0 0                | 0     |
| WEP Key 2:                       |                 |                  |                 | 0 0                | 0     |
| WEP Key 3:                       |                 |                  |                 | 0 0                | 0     |
| WEP Key 4:                       |                 |                  |                 | 0 0                | 0     |
|                                  |                 |                  |                 |                    |       |
|                                  |                 |                  | ОК              |                    | ancel |

6. The connection will now be established.

| i <sup>))</sup> Wirele | ss Netwo   | rk Connection Sta | tus ?                  | X  |
|------------------------|------------|-------------------|------------------------|----|
| General                | Support    |                   |                        |    |
| Conn                   | ection     |                   |                        |    |
| Stat                   | us:        |                   | Connected              | 1  |
| Netv                   | work:      |                   | MOXASYS                |    |
| Dura                   | ation:     |                   | 01:46:27               | 91 |
| Spe                    | ed:        |                   | 54.0 Mbps              |    |
| Sign                   | al Strengt | r.                | 00000                  |    |
| Activi                 | ly -       | Sent —            | Received               |    |
| Pac                    | kets:      | L<br>254          | _ (cp)<br>_ (cp)       |    |
| Prop                   | erties     | <u>D</u> isable   | ⊻iew Wireless Networks |    |
|                        |            |                   |                        |    |

### **Getting Wireless Module Information**

The 'Atheros Client Utility' helps you to get wireless information and manage wireless connections.

1. Double-click the 'Atheros client utility' shortcut on the desktop and change to the 'Current Status' tab.

| ction Options  | Help                                            |                                             | -                                               |                                           |
|----------------|-------------------------------------------------|---------------------------------------------|-------------------------------------------------|-------------------------------------------|
| Current Status | Profile Management                              | Diagnostics                                 |                                                 |                                           |
| ATHEROS        | Profile Name:<br>Link Status:<br>Wireless Mode: | Default<br>Not Associated<br>5 GHz 130 Mbps | Network Typ<br>Control Chann<br>Extension Chann | De: Infrastructure<br>el: Scanning<br>el: |
| Server         | Based Authentication:                           |                                             | Data Encryptic                                  | in:                                       |
|                | IP Address:                                     | fe80::203:7fff:febe:ef34%9                  |                                                 |                                           |
|                | Signal Strength:                                |                                             | ſ                                               | No Link<br>Advanced                       |

2. Click the 'Advanced' button. You will see current wireless connection status.

| Advanced Status                   | _                   |                                     | ? 🔽           |
|-----------------------------------|---------------------|-------------------------------------|---------------|
| Network Name (SSID):              |                     | Current Signal Strength:            | -95 dBm       |
| Server Based Authentication:      |                     | Current Noise Level:                | -95 dBm       |
| Data Encryption:                  |                     | Up Time:                            | 00:17:40      |
| Authentication Type:              |                     | 802.11b Preamble:                   | Short & Long  |
| Message Integrity Check:          |                     | Current Receive Rate:               | 0 Kbps        |
| QoS:                              | None                | Current Transmit Rate:              | 0 Kbps        |
| CCKM Authentication:              |                     |                                     |               |
| Management Frame Protection:      |                     | Control Channel:                    | Scanning      |
|                                   |                     | Extension Channel:                  |               |
| Associated AP Name:               |                     | Control Frequency:                  | Scanning      |
| Associated AP IP Address:         |                     | Extension Frequency:                |               |
| Associated AP MAC Address:        |                     | Channel Set:                        | United States |
|                                   |                     | Channel Width:                      | 20            |
| Power Save Mode:                  | Normal              |                                     |               |
| Current Power Level:              |                     |                                     |               |
| Available Power Levels (5 GHz):   | 50, 40, 25, 20, 13, | , 10, 9, 8, 7, 6, 5, 4, 3, 2, 1 mW  |               |
| Available Power Levels (2.4 GHz): | 100, 63, 50, 32, 2  | 0, 10, 9, 8, 7, 6, 5, 4, 3, 2, 1 mW | OK            |

## **EPM-3112 Driver Installation**

Take the following steps to install the CANBUS driver:

1. Double-click EPM-3112\_V1.0.msi to install the module driver and then click Next.

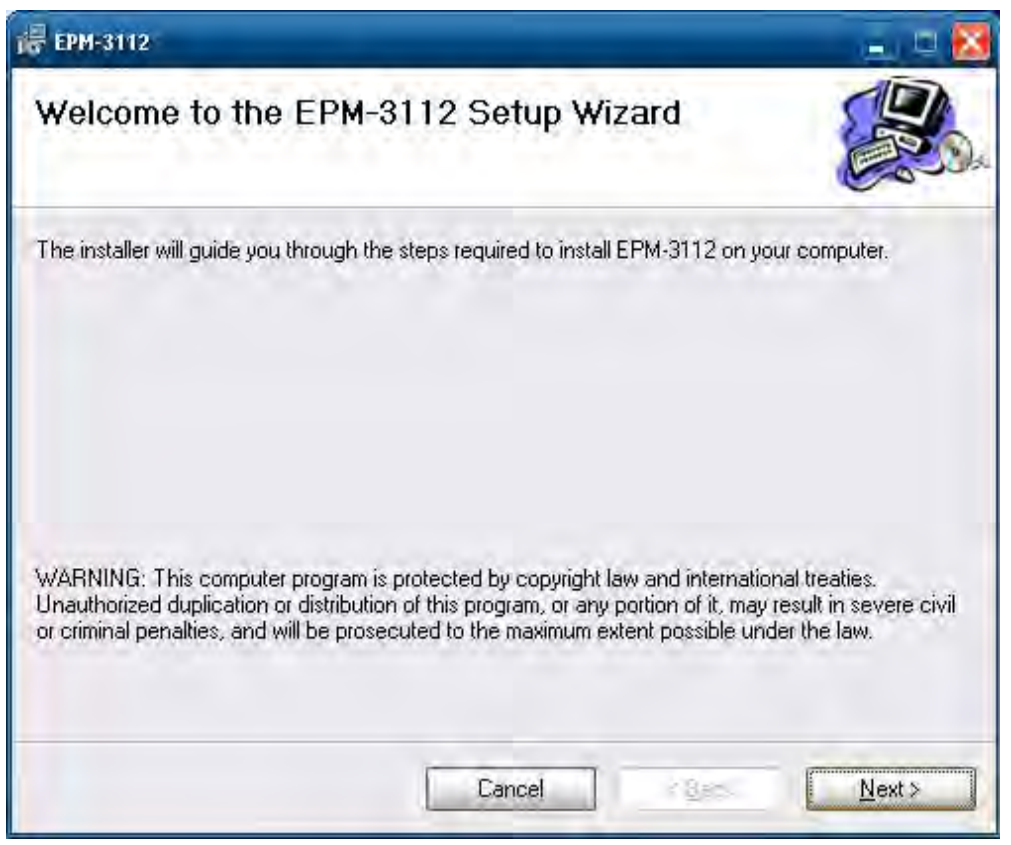

2. Click Next to continue.

| 🖶 EPM-3112                                                           |                                          |
|----------------------------------------------------------------------|------------------------------------------|
| Select Installation Folder                                           |                                          |
| The installer will install EPM-3112 to the following folder.         |                                          |
| To install in this folder, click "Next". To install to a different ( | older, enter it below or click "Browse". |
| <u>F</u> older:                                                      |                                          |
| C:\Program Files\MOXA\EPM-3112\                                      | Browse                                   |
|                                                                      | Disk Cost                                |
| Install EPM-3112 for yourself, or for anyone who uses this           | computer:                                |
|                                                                      |                                          |
| O Just me                                                            |                                          |
| Cancel                                                               | ] < <u>B</u> ack <u>N</u> ext >          |

3. Click **Next** to start the driver installation.

| i 🖶 EPM-3112                                       | _         |        | 🛛              |
|----------------------------------------------------|-----------|--------|----------------|
| Confirm Installation                               |           |        |                |
| The installer is ready to install EPM-3112 on your | computer. |        |                |
| Click "Next" to start the installation.            |           |        |                |
|                                                    |           |        |                |
|                                                    |           |        |                |
|                                                    |           |        |                |
|                                                    |           |        |                |
|                                                    |           |        |                |
|                                                    |           |        |                |
|                                                    |           |        |                |
| C                                                  | ancel     | < Back | <u>N</u> ext > |

4. Click **Close** to complete the driver installation.

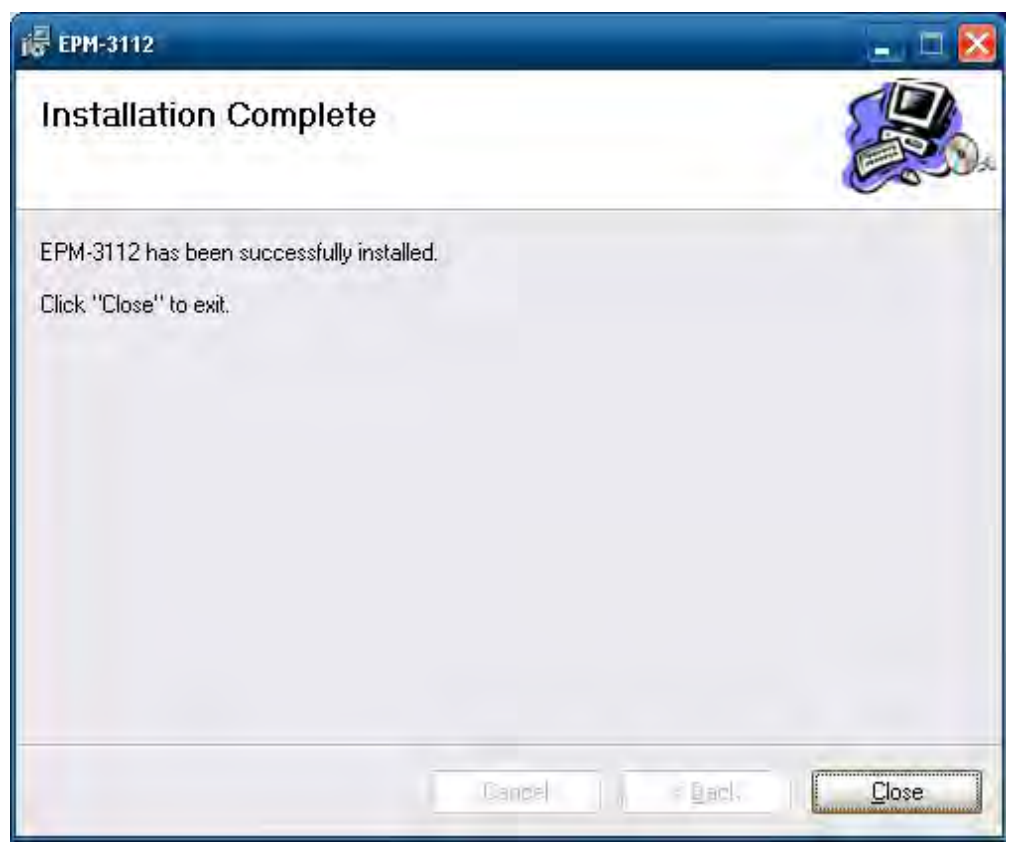

5. Click Action → Scan for hardware change to install the module driver automatically.

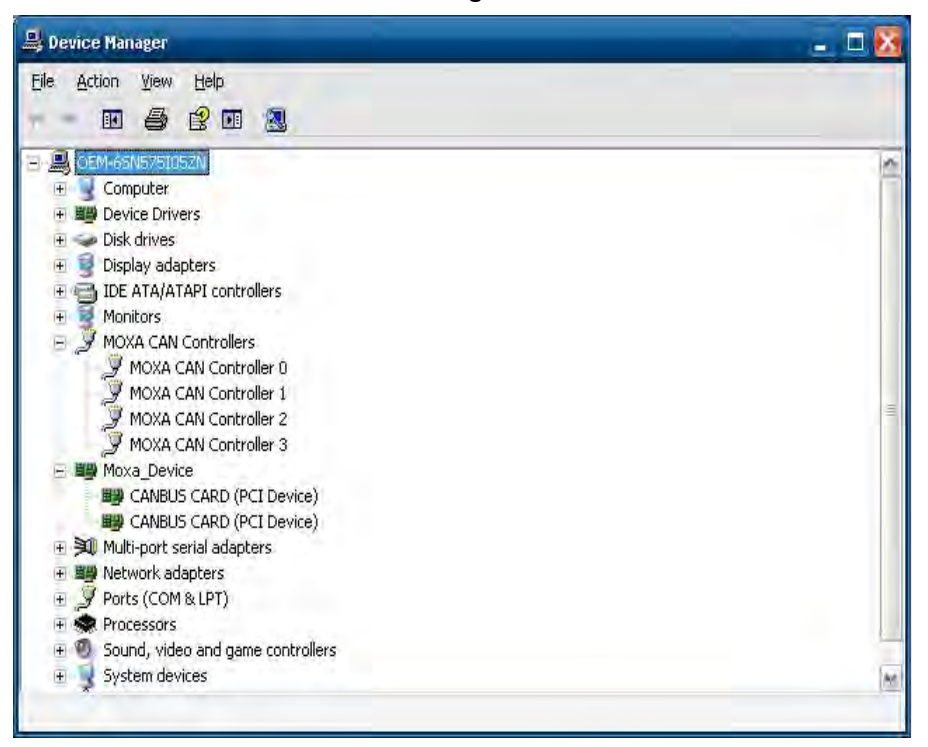

# EPM-3112 Programming Guide

## **CANBUS Library**

| int mxcan_clos | int mxcan_close (int fd) |  |
|----------------|--------------------------|--|
| Description    | Close an open port.      |  |
| Input          | <fd> the open port</fd>  |  |
| Return Value   | None                     |  |

| unsigned int mxcan_get_bus_timing (int fd) |                                              |
|--------------------------------------------|----------------------------------------------|
| Description                                | Gets the bus timing of an open port.         |
| Input                                      | <fd> the open port</fd>                      |
| Return Value                               | 0 on failure, otherwise the bus speed in KHz |

| int mxcan_get_parameters (int fd, CANPRM * param) |                                                  |
|---------------------------------------------------|--------------------------------------------------|
| Description                                       | Gets the parameter of an open port.              |
| Input                                             | <fd> the open port</fd>                          |
| Output                                            | < param> pointer to the CANPRM structure         |
| Return Value                                      | 0 on failure, otherwise returns a negative value |

| int mxcan_get | registers (int fd, unsigned char * buffer, int num)                                            |
|---------------|------------------------------------------------------------------------------------------------|
| Description   | Gets the register values of an open port.                                                      |
| Input         | <fd> the open port</fd>                                                                        |
| Output        | < buffer > pointer to a buffer for these values                                                |
|               | <num> number of register values; for a module with sja1000 chipset, the value must be 32</num> |
| Return Value  | 0 on success; other numbers indicate failure                                                   |

| int mxcan_get_stat (int fd, CANBST * stat) |                                                   |  |
|--------------------------------------------|---------------------------------------------------|--|
| Description                                | Gets the statistics of an open port.              |  |
| Input                                      | <fd> the open port</fd>                           |  |
| Output                                     | < stat > pointer to a container of the statistics |  |
| Return Value                               | 0 on success; other numbers indicate failure      |  |

| int mxcan_inqueue (int fd) |                                                                                  |  |
|----------------------------|----------------------------------------------------------------------------------|--|
| Description                | Gets the number of received bytes that are queued in the driver of an open port. |  |
| Input                      | <fd> the open port</fd>                                                          |  |
| Return Value               | 0 on failure; otherwise the number of bytes                                      |  |

| int mxcan_open (int port) |                                                                                      |
|---------------------------|--------------------------------------------------------------------------------------|
| Description               | Open a can port given the port number.                                               |
| Input                     | <port> port number starting from 1; in Linux, open port 1 will open /dev/can0</port> |
| Return Value              | -1 on failure; otherwise returns fd                                                  |

| int mxcan_outqueue (int fd) |                                                                   |
|-----------------------------|-------------------------------------------------------------------|
| Description                 | Gets the number of bytes waiting to be transmitted to a can port. |
| Input                       | <fd> the open port</fd>                                           |
| Return Value                | -1 on failure; otherwise the number of bytes                      |

Software Installation and Programming Guide

| int mxcan_purge_buffer (int fd, unsigned int purge) |                                                                            |
|-----------------------------------------------------|----------------------------------------------------------------------------|
| Description                                         | Purges the buffers of an open port.                                        |
| Input                                               | <fd> the open port</fd>                                                    |
| Output                                              | < purge> 1: received data buffer; 2: transmit data buffer; otherwise: both |
| Return Value                                        | 0 on success; otherwise failure                                            |

| int mxcan_read (int fd, char * buffer, int size) |                                                                                               |
|--------------------------------------------------|-----------------------------------------------------------------------------------------------|
| Description                                      | Reads data into a buffer from an open port (the size should be a multiple of the CANMSG size) |
| Input                                            | <fd> the open port</fd>                                                                       |
| Output                                           | <br>suffer> pointer to the buffer                                                             |
| Return Value                                     | 0 on failure (data not available); otherwise the number of bytes read                         |

| int mxcan_set_bus_timing (int fd, unsigned int speed) |                                                   |
|-------------------------------------------------------|---------------------------------------------------|
| Description                                           | Sets the bus timing of an open port.              |
| Input                                                 | <fd> the open port</fd>                           |
| Output                                                | <speed> bus timing in Hz</speed>                  |
| Return Value                                          | 0 on success; otherwise returns a negative number |

| int mxcan_set_nonblocking (int fd) |                                                   |
|------------------------------------|---------------------------------------------------|
| Description                        | Sets the open fd to be non-blocking.              |
| Input                              | <fd> the open port</fd>                           |
| Return Value                       | 0 on success; otherwise returns a negative number |

| int mxcan_set_parameters (int fd, CANPRM * param) |                                                     |
|---------------------------------------------------|-----------------------------------------------------|
| Description                                       | Sets the parameters of an open port.                |
| Input                                             | <fd> the open port</fd>                             |
|                                                   | <pre><param/> pointer to the CANPRM structure</pre> |
| Output                                            | <speed> bus timing in Hz</speed>                    |
| Return Value                                      | 0 on success; otherwise returns a negative number   |

| int mxcan_set_read_timeout (int fd, unsigned int to) |                                            |
|------------------------------------------------------|--------------------------------------------|
| Description                                          | Sets data reading timeout of an open port. |
| Input                                                | <fd> the open port</fd>                    |
|                                                      | <to> timeout in milliseconds</to>          |
| Return Value                                         | 0 on success; otherwise failure            |

| int mxcan_set_write_timeout (int fd, unsigned int to) |                                            |
|-------------------------------------------------------|--------------------------------------------|
| Description                                           | Sets data writing timeout of an open port. |
| Input                                                 | <fd> the open port</fd>                    |
|                                                       | <to> timeout in milliseconds</to>          |
| Return Value                                          | 0 on success; otherwise failure            |

| int mxcan_write (int fd, char * buffer, int size) |                                                                          |
|---------------------------------------------------|--------------------------------------------------------------------------|
| Description                                       | Writes data to the open port                                             |
| Input                                             | <fd> the open port</fd>                                                  |
|                                                   | <buffer> pointer to the data</buffer>                                    |
|                                                   | <size> size of the data (should be a multiple of the CANMSG size)</size> |
| Return Value                                      | 0 on failure; otherwise the number of bytes written                      |